# **USER GUIDE**

# FULL SERVICE FULFILLMENT USER GUIDE

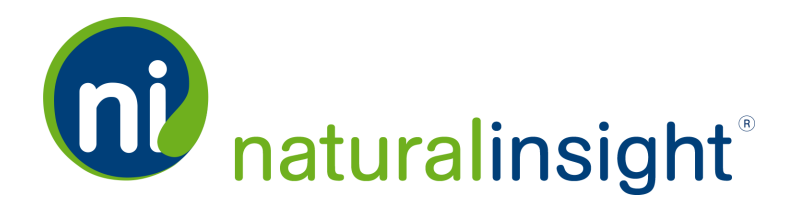

**Non-Disclosure Statement:** This document is the property of and is proprietary to Natural Insight and South49 Solutions Inc. It is not to be disclosed in whole or in part without the expressed written consent of Natural Insight, shall not be duplicated or used, in whole or in part, for any other purposes than to utilize Natural Insight services and products, and shall be returned upon request. All trademarks are property of their respective owners.

Copyright © 2016 Natural Insight, www.naturalinsight.com, my.naturalinsight.com

# **Table of Contents**

| Full Service Fulfillment                                                       | 6  |
|--------------------------------------------------------------------------------|----|
| Full Service Fulfillment Workflow                                              | 6  |
| Full Service Fulfillment Steps                                                 | 7  |
| Fulfillment Feature Defaults in Configuration Settings                         | 9  |
| Enable Fulfillment for the Project                                             | 12 |
| Define Fulfillment Settings for the Project                                    | 13 |
| Natural Insight Staff and Locations Contain Fulfillment Fields                 | 15 |
| Location Instructions Field Added to Locations                                 | 15 |
| Important Notes about the Location Instructions Field and Location Maintenance | 16 |
| Shipping Notes Field Added to Staff Profile for Staff                          | 17 |
| Important Notes about the Shipping Notes Field and Staff Maintenance           | 18 |
| Fulfillment Report                                                             | 20 |
| How to Access the Fulfillment Report                                           | 20 |
| Fulfillment Report for One Project                                             | 21 |
| Fulfillment Report Search Criteria                                             | 21 |
| Fulfillment Report Search Results                                              | 24 |
| Fulfillment Information                                                        | 24 |
| Assignment Information                                                         | 24 |
| Location Information Where the Assignment Will Take Place                      | 25 |

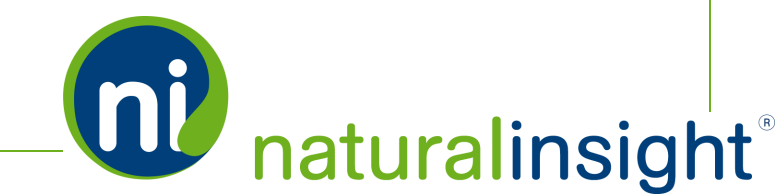

| Staff Information about the Staff Member Performing the Assignment | 25 |
|--------------------------------------------------------------------|----|
| Fulfillment Report Columns                                         | 26 |
| Fulfillment Report for Assignments Across More than One Project    |    |
| Fulfillment Report Search Criteria                                 |    |
| Fulfillment Report Search Results                                  |    |
| Fulfillment Information                                            |    |
| Assignment Information                                             |    |
| Location Information Where the Assignment Will Take Place          |    |
| Staff Information about the Staff Member Performing the Assignment |    |
| Fulfillment Report Columns                                         | 34 |
| Fulfillment Info Web Service Overview                              |    |
| Description                                                        |    |
| Frequency                                                          |    |
| WSDL                                                               |    |
| Fulfillment Info Data Descriptions (Assignment Level)              | 48 |
| Fulfillment Info Web Service Method                                | 55 |
| getFulfillment Parameters                                          |    |
| Return Formats of the getFulfillment Method                        |    |
| Fulfillment Info Web Service API Summary                           | 57 |
| URL                                                                | 57 |
| WSDL                                                               |    |

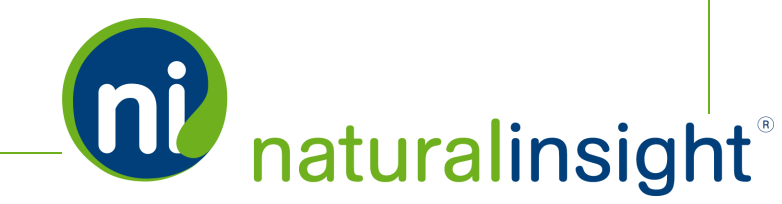

| Methods                                                                                                    |    |
|----------------------------------------------------------------------------------------------------|----|
| getFulfillment Method                                                                                                    |    |
| getFulfillment Parameters                                                                                                    |    |
| getFulfillment Description                                                                                                    |    |
| Edit Assignment Fulfillment Info Individually                                                                                                    |    |
| Edit Assignment Fulfillment Information in Bulk                                                                                                    | 68 |
| Steps to Complete the Bulk Update Fulfillment Process                                                                                                    | 70 |
| Fulfillment Update Web Service Overview                                                                                                    | 76 |
| Description                                                                                                    | 76 |
| Frequency                                                                                                    | 76 |
| WSDI                                                                                                    | 76 |
|                                                                                                    |    |
| Fulfillment Update Web Service Data Descriptions                                                                                                    |    |
| Fulfillment Update Web Service Data Descriptions                                                                                                    |    |
| Fulfillment Update Web Service Data Descriptions         Fulfillment Update Web Service updateFulfillment Method         Process for Calling the updateFulfillment Method                                                                                                    |    |
| Fulfillment Update Web Service Data Descriptions         Fulfillment Update Web Service updateFulfillment Method         Process for Calling the updateFulfillment Method         Fulfillment Update Web Service API Summary                                                                                                    |    |
| Fulfillment Update Web Service Data Descriptions         Fulfillment Update Web Service updateFulfillment Method         Process for Calling the updateFulfillment Method         Fulfillment Update Web Service API Summary         URL                                                                                                    |    |
| Fulfillment Update Web Service Data Descriptions         Fulfillment Update Web Service updateFulfillment Method         Process for Calling the updateFulfillment Method         Fulfillment Update Web Service API Summary         URL         WSDL                                                                                              |    |
| Fulfillment Update Web Service Data Descriptions         Fulfillment Update Web Service updateFulfillment Method         Process for Calling the updateFulfillment Method         Fulfillment Update Web Service API Summary         URL         WSDL         Method                                                                               |    |
| Fulfillment Update Web Service Data Descriptions         Fulfillment Update Web Service updateFulfillment Method         Process for Calling the updateFulfillment Method         Fulfillment Update Web Service API Summary         URL         WSDL         Method         updateFulfillment                                                     |    |
| Fulfillment Update Web Service Data Descriptions         Fulfillment Update Web Service updateFulfillment Method         Process for Calling the updateFulfillment Method         Fulfillment Update Web Service API Summary         URL         WSDL         Method         updateFulfillment         updateFulfillment         updateFulfillment |    |

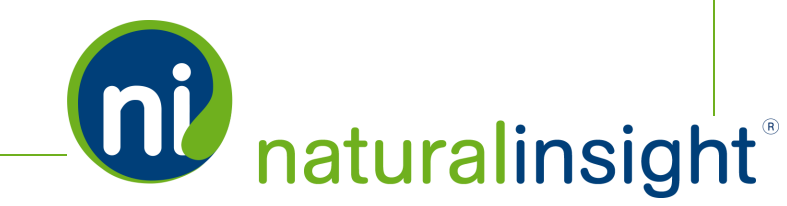

| Potential Error Messages                                                                                 | 88       |
|----------------------------------------------------------------------------------------------------|----------|
| Staff Members Refer to Assignment Fulfillment Info                                                       | 89       |
| Staff Member Accesses Fulfillment Tracking Number(s) and Carrier(s) on an Assignment<br>Assignment Basis | by<br>89 |
| Staff Member Accesses Fulfillment Info via the Fulfillment Tracking Report                               | 93       |
| Fulfillment Tracking Report Columns                                                                      |          |

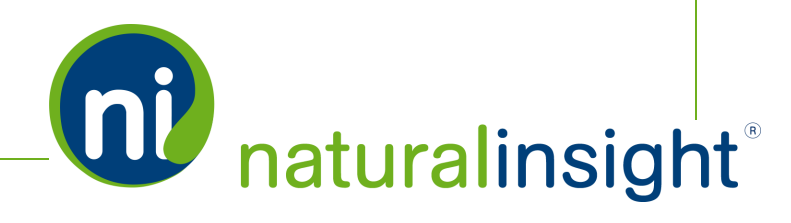

# **Full Service Fulfillment**

These days it's not just about getting the right person to the right place at the right time for an assignment. You also may have materials such as displays, tasting ingredients, work supplies, etc. that need to be delivered to the right place at the right time as well. Experiential and event marketers know it's all about the planning so Natural Insight can help you expedite and track fulfillment (i.e. shipping) with **Full Service Fulfillment**. Using carriers such as Fedex and UPS, you can directly funnel in the package tracking number(s) of shipments associated with assignments via Natural Insight's **Fulfillment** Web Service. The result? Automated storage and communication of fulfillment tracking information!

Natural Insight not only can provide fulfillment information (such as tracking numbers and the carrier used to ship packages) per assignment for one project but it can also supply this information across multiple projects. We know you have staff members who work multiple assignments and visit multiple locations so we want to help you make your and their lives run more smoothly.

Natural Insight makes getting the right *tracked* materials to:

- » the right location and
- » the right person
- » at the right time

easier than ever.

# **Full Service Fulfillment Workflow**

Natural Insight offers a full-circle **Full Service Fulfillment** workflow which is the reason behind the **Full Service Fulfillment** name. **Full Service Fulfillment** in Natural Insight is comprised of 6 steps with different players executing one or more steps.

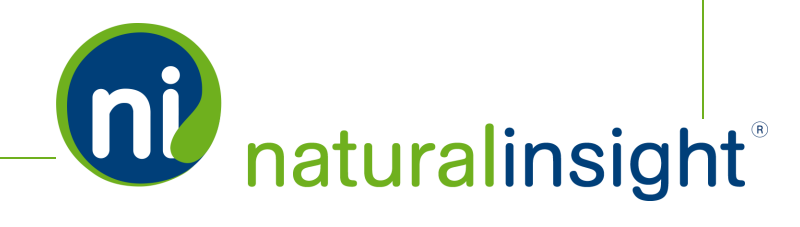

#### **Full Service Fulfillment Steps**

1. An NI Administrator sets the default for the *Fulfillment Ship To* field in the *Project* folder of **Con-figuration Settings**.

#### See Fulfillment Feature Defaults in Configuration Settings on page 9.

2. An NI Administrator enables **Full Service Fulfillment** for either a new or existing project by checking the *Enable Fulfillment* checkbox within the *Fulfillment* section on the **Project Maintenance** page.

#### See Enable Fulfillment for the Project on page 12.

3. An NI Administrator ensures valid fulfillment data is populated for staff members (**Staff Profile**) and locations.

#### See Natural Insight Staff and Locations Contain Fulfillment Fields on page 15.

- 4. An NI Administrator or manager views the **Fulfillment Report** to display assignments based upon desired search criteria. The **Fulfillment Report** can be run:
  - Iocally for a single project (This version of the Fulfillment Report and/or export is accessible via the project's Project Dashboard.)

#### See Fulfillment Report for One Project on page 21.

Iocally across one or more projects (This version of the Fulfillment Report and/or export is accessible via PROJECTS > Fulfillment.)

See Fulfillment Report for Assignments Across More than One Project on page 30.

remotely across one or more projects (This version of the Fulfillment Report and/or export is accessible via the Fulfillment Info API.)

See Fulfillment Info Web Service Overview on page 39.

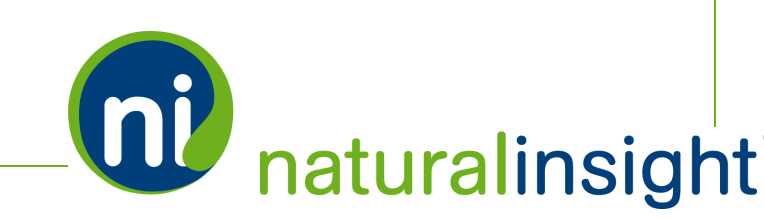

- 5. Fulfillment information is added (or edited) for assignments in one or more fulfillment-enabled projects in three possible methods:
  - A. On an assignment by assignment basis by NI Administrators or managers

See Edit Assignment Fulfillment Info Individually on page 59.

B. As a bulk process by NI Administrators

See Edit Assignment Fulfillment Information in Bulk on page 68.

C. Via the Fulfillment Update API for automated remote fulfillment data transfer to NI

See Fulfillment Update Web Service Overview on page 76.

6. The staff member performing an assignment refers to fulfillment information - *Tracking Number* (s) and corresponding *Carrier* - for the assignment on the assignment's **Materials** page in the *Tracking* pod. In this way, the staff member can keep tabs on the shipment of assignment materials (including relevant tracking numbers and carrier information).

See Staff Members Refer to Assignment Fulfillment Info on page 89.

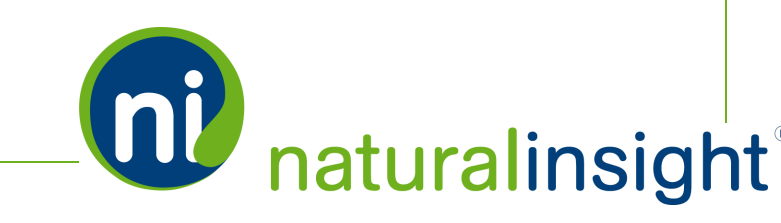

# Fulfillment Feature Defaults in Configuration Settings

An NI Administrator sets the default for the Fulfillment Ship Tofield in the Project folder of Con-

figuration Settings.

| Hourly<br>/isit<br>fault to Hourly<br>JIt to Assignment<br>Pulse<br>Read Only Flag | You will be paid your h<br>You will get paid one fi                                         | ot 9<br>at 9                                                                                                    | Cancel Save                                                       |
|------------------------------------------------------------------------------------|---------------------------------------------------------------------------------------------|----------------------------------------------------------------------------------------------------|-------------------------------------------------------------------|
| Hourly<br>/isit<br>fault to Hourly<br>JIt to Assignment<br>Pulse<br>Read Only Flag | You will be paid your h<br>You will get paid one fl<br>@<br>@<br>@<br>@<br>@<br>@<br>@<br>@ | IOL 2<br>at 2                                                                                                    |                                                                   |
| Hourly<br>/isit<br>fault to Hourly<br>ult to Assignment<br>Pulse<br>Read Only Flag | You will be paid your h<br>You will get paid one fi<br>©<br>©<br>©<br>©<br>©                | ioi 9<br>at 9                                                                                                    |                                                                   |
| Hourly<br>/isit<br>fault to Hourly<br>JIt to Assignment<br>Pulse<br>Read Only Flag | You will be paid your h<br>You will get paid one fi<br>©<br>©<br>©<br>©<br>©                | ioi 9<br>at 9                                                                                                    |                                                                   |
| Hourly<br>/isit<br>fault to Hourly<br>JIt to Assignment<br>Pulse<br>Read Only Flag | You will be paid your h<br>You will get paid one fl<br>P<br>P<br>P<br>P                     | at 😧                                                                                                    |                                                                   |
| /isit<br>fault to Hourly<br>ult to Assignment<br>Pulse<br>Read Only Flag           | You will get paid one fl<br>9<br>9<br>9<br>9<br>9<br>9<br>9<br>9                            | at 😧                                                                                                    |                                                                   |
| ities Decline Reason                                                               | • •<br>• •                                                                                  |                                                                                                    |                                                                   |
| o<br>line Reason<br>psolve Flag                                                    | □ <b>2</b><br>⊽ <b>0</b>                                                                    |                                                                                                    |                                                                   |
| 0                                                                                  | staff                                                                                       | _ @<                                                                                                    | The default for Fulfillment Ship To (staff or locati              |
|                                                                                    | 0                                                                                           | ÷ 0                                                                                                    |                                                                   |
| sign                                                                               | 24                                                                                          | ÷ 0                                                                                                    |                                                                   |
| on Default Text                                                                    | <span style="font-</td> <td>NE 🕄</td> <td></td>                                             | NE 🕄                                                                                                    |                                                                   |
| ies Instruction Flag<br>ject<br>Jestion                                            | <ul> <li>✓ ✓ ✓ ✓ ✓ ✓ ✓ ✓ <p< td=""><td>ole 🙆</td><td></td></p<></li></ul>                   | ole 🙆                                                                                                    |                                                                   |
| uestion Note                                                                       | <strong>NOTE:<td>σ&gt; <b>Ω</b></td><td></td></strong>                                      | σ> <b>Ω</b>                                                                                                    |                                                                   |
|                                                                                    | 7 • 0                                                                                       | 8                                                                                                    |                                                                   |
|                                                                                    |                                                                                             |                                                                                                    |                                                                   |
|                                                                                    | uestion Note                                                                                | uestion Note <strong>NOTE:<td>Was Assignment Comple       uestion Note       <strong>NOTE:</strong>       7</td></strong> | Was Assignment Comple       uestion Note <strong>NOTE:</strong> 7 |

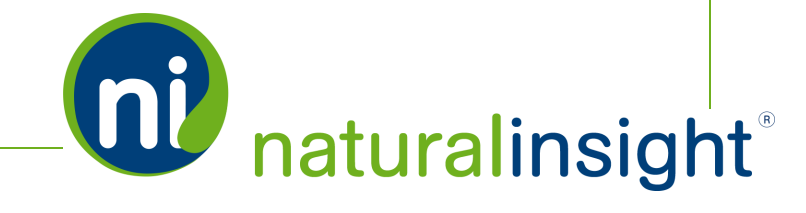

The *Fulfillment Ship To* field indicates where shipments are shipped by default for a project - either to *staff* or *location*:

#### » staff

When the *staff* default is indicated in the *Fulfillment Ship To* field, shipments (of materials, displays, etc. for an assignment) will ship to the staff member scheduled to perform the assignment. Specifically, the shipment will be sent to the *Shipping Address* (stored in the staff member's **Staff Pro-file**) of the staff member scheduled to perform the assignment.

## » location

When the *location* default is indicated in the *Fulfillment Ship To* field, shipments (of materials, displays, etc. for an assignment) will ship to the location of the assignment. Specifically, the shipment will be sent to the *Address* of the location of the assignment.

The *Fulfillment Ship To* field in **Configuration Settings** allows you to define the default *Fulfillment Ship To* behavior for your Natural Insight account. However, you have the ability to override the default on the project level (see Step 2).

# **IMPORTANT NOTES:**

**Full Service Fulfillment** is turned on by default for all Natural Insight accounts when the feature is released.

Continued on the next page...

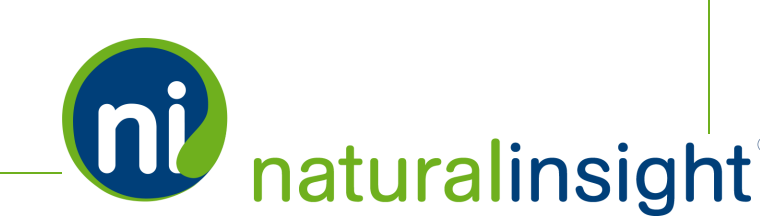

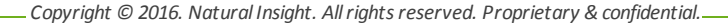

When you open the *Feature* folder in **Configuration Settings**, you will see the readonly *Fulfillment Enabled* checkbox checked when the feature is activated in your account.

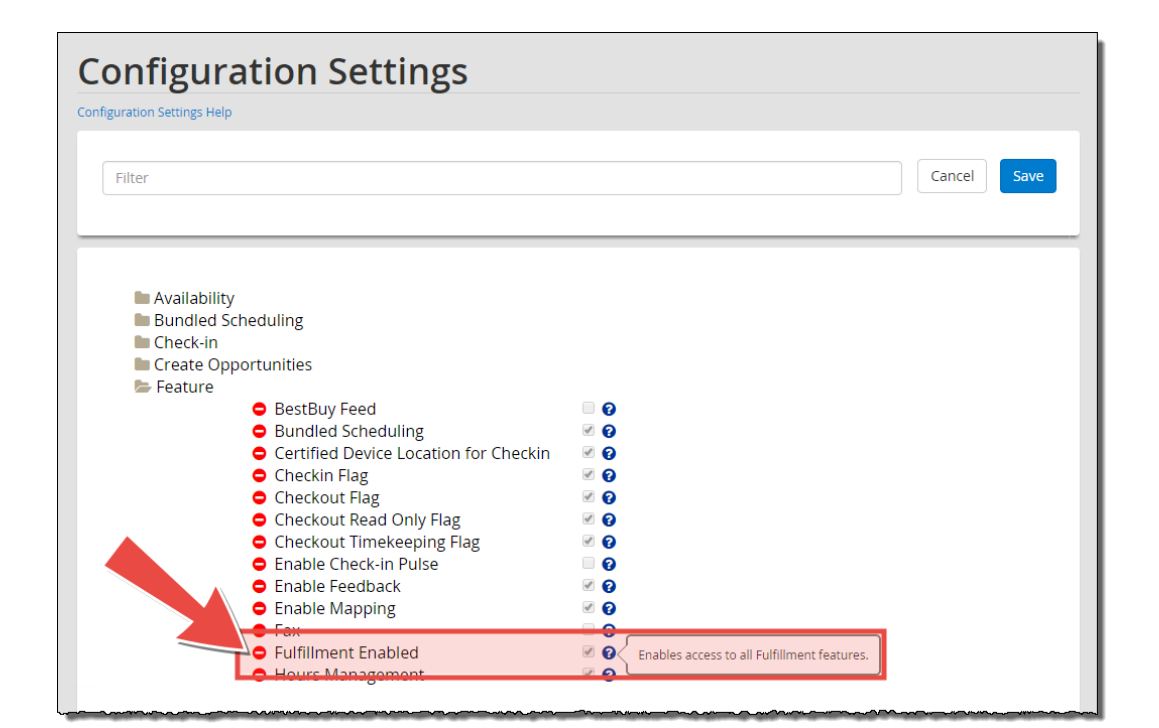

If you would like to turn off the **Full Service Fulfillment** feature in your Natural Insight instance, contact your Natural Insight Account Manager who can deactivate the feature.

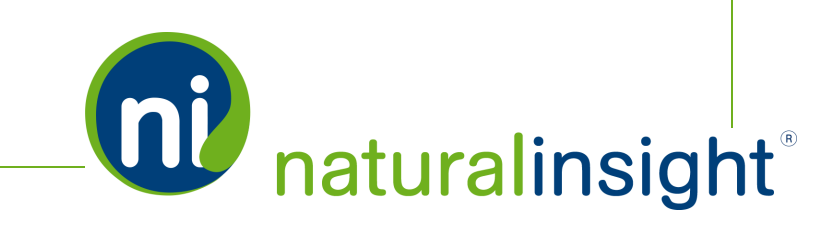

# Enable **Fulfillment** for the Project

An NI Administrator enables **Full Service Fulfillment**<sup>1</sup> for either a new or existing project by checking the *Enable Fulfillment* checkbox within the *Fulfillment* section on the **Project Maintenance** page.

| Tieler                   | Viel, Off the New Year with a Darg 2016 Depending                                                                                         |
|--------------------------|----------------------------------------------------------------------------------------------------|
| litie:                   | Rick Off the New Year with a Bang 2016 Promotion                                                                                          |
| Project Number: th       | ne Project Number will be generated upon creation                                                                                         |
| Short Title:             | KONY 2016                                                                                                    |
| (a<br>Full Description:  | also used for Faxes)                                                                                                    |
|                          | Special promotion to encourage sales after 2015 holiday rush. Requires shipment of KO<br>2016 display to staff member's Shipping Address. |
|                          |                                                                                                    |
|                          |                                                                                                    |
|                          |                                                                                                    |
| many my man              | Aman Aman Aman A                                                                                                    |
| Minimum Minutes:         | 0                                                                                                    |
| er                       | ter "0" (zero) to always use whatever minutes the Staff has actually entered                                                              |
| Fulfillment              |                                                                                                    |
| L L                      | Enable Fulfillment                                                                                                    |
| Check-In/Out Information | Chark In Eashlad                                                                                                    |
|                          | Check in Out Feshied                                                                                                    |
|                          | Check-In/Out Enabled                                                                                                    |
|                          | Check-In/Out Enabled (Timekeeping Tocked)                                                                                                 |
| Charle in Number         | Check-In/Out with Timekeeping Enabled                                                                                                    |
| check in Number          |                                                                                                    |
| Check In Number:         |                                                                                                    |
| Routing Information      | A Line Develop                                                                                                    |
|                          | o ose Routing                                                                                                    |
| Eastback Information     |                                                                                                    |
| Feedback Information     | Enable Feedback                                                                                                    |
| Feedback Information     | Enable Feedback                                                                                                    |
| Feedback Information     | I Enable Feedback Notify Project Manager Notify Suparison                                                                                 |
| Eedback Information      | Proble Feedback Notify Project Manager Notify Supervisor                                                                                  |
| Eedback Information      | Enable Feedback<br>Notify Project Manager<br>Notify Supervisor                                                                            |

<sup>1</sup> If you are not familiar with the term fulfillment, it means shipment - fulfill (v.) = ship (v.); fulfilled = shipped. Frequently, assignments require materials such as displays, banners, tasting supplies, etc. These materials must be received by the staff member performing the work of the assignment prior to the starting work on the assignment. Fulfillment documents and tracks the shipment of these materials either to the staff member's Shipping Address or to the location where the assignment takes place.

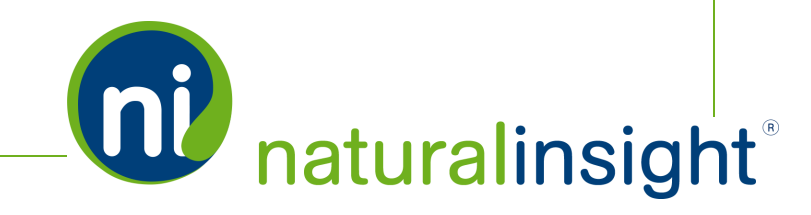

Once the *Enable Fulfillment* checkbox is checked, more options dynamically appear below the checkbox.

| Project Information |                                                                                                    |                                                                                                    |
|---------------------|----------------------------------------------------------------------------------------------------|----------------------------------------------------------------------------------------------------|
|                     | Title:                                                                                                    | Kick Off the New Year with a Bang 2016 Promotion                                                                                                    |
| Proj                | ject Number: th                                                                                                    | e Project Number will be generated upon creation                                                                                                    |
|                     | Short Title:                                                                                                    | KONY 2016                                                                                                    |
|                     | (a                                                                                                    | also used for Faxes)                                                                                                    |
| Full                | l Description:                                                                                                    | Special promotion to encourage sales after 2015 holiday rush. Requires shipment of KONY 2016 display to staff member's Shipping Address.                                                                                                    |
| h                   | - Acar                                                                                                    | - Martin Martin Martin                                                                                                    |
| Fulfillment         | erry Abaaan<br>err                                                                                                    | Construction of the second second secon |
| Fulfillment         | orm ho connernation of the second second sec | 0<br>0<br>1 Enable Fulfillment<br>Staff                                                                                                    |
| Fulfillment         | Ship To:<br>Description:                                                                                                    | Control to always use whatever minutes the Staff has actually entered                                                                                                    |
| Fulfillment         | Ship To:                                                                                                    | Control to always use whatever minutes the Staff has actually entered                                                                                                    |
| Fulfillment         | Ship To:<br>Description:                                                                                                    | 0<br>0<br>ter '0' (zero) to always use whatever minutes the Staff has actually entered<br>1<br>1<br>1<br>1<br>1<br>1<br>1<br>1<br>1<br>1<br>1<br>1<br>1                                                                                                    |
| Fulfillment         | Ship To:<br>Description:<br>Weight:                                                                                                    | O     O       O     Construction       Construction     Construction       Construction     Construction       Staff     Construction                                                                                                    |

# **Define Fulfillment Settings for the Project**

For the project, you can define the following default **Fulfillment** settings that will trickle down to any fulfillment associated with the assignments within the project:

1. Ship To

*Ship To* determines where the shipment(s) for this assignment will ship - either *staff* or *location*. The value of the *Ship To* field will inherit the value of the *Fulfillment Ship To* field from the *Project* 

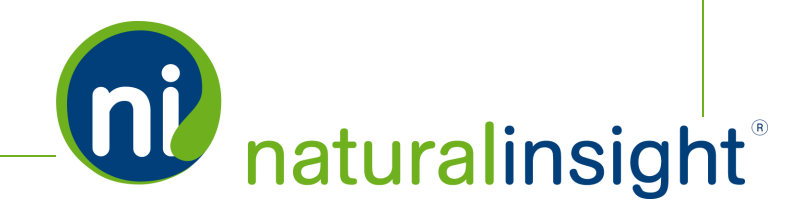

naturalinsight®

folder of your NI account's **Configuration Settings**. If you wish to change the *Fulfillment Ship To* value for this project, do so with the *Ship To* dropdown on the **Project Maintenance** page.

2. Description

Description is a text description of the materials to be fulfilled/were fulfilled for the assignment.

3. Weight

Weight is the weight (as a decimal) of the fulfilled or to be fulfilled) materials for the assignment.

4. Cost

Cost is the cost (as a decimal) of the fulfilled (or to be fulfilled ) materials for the assignment.

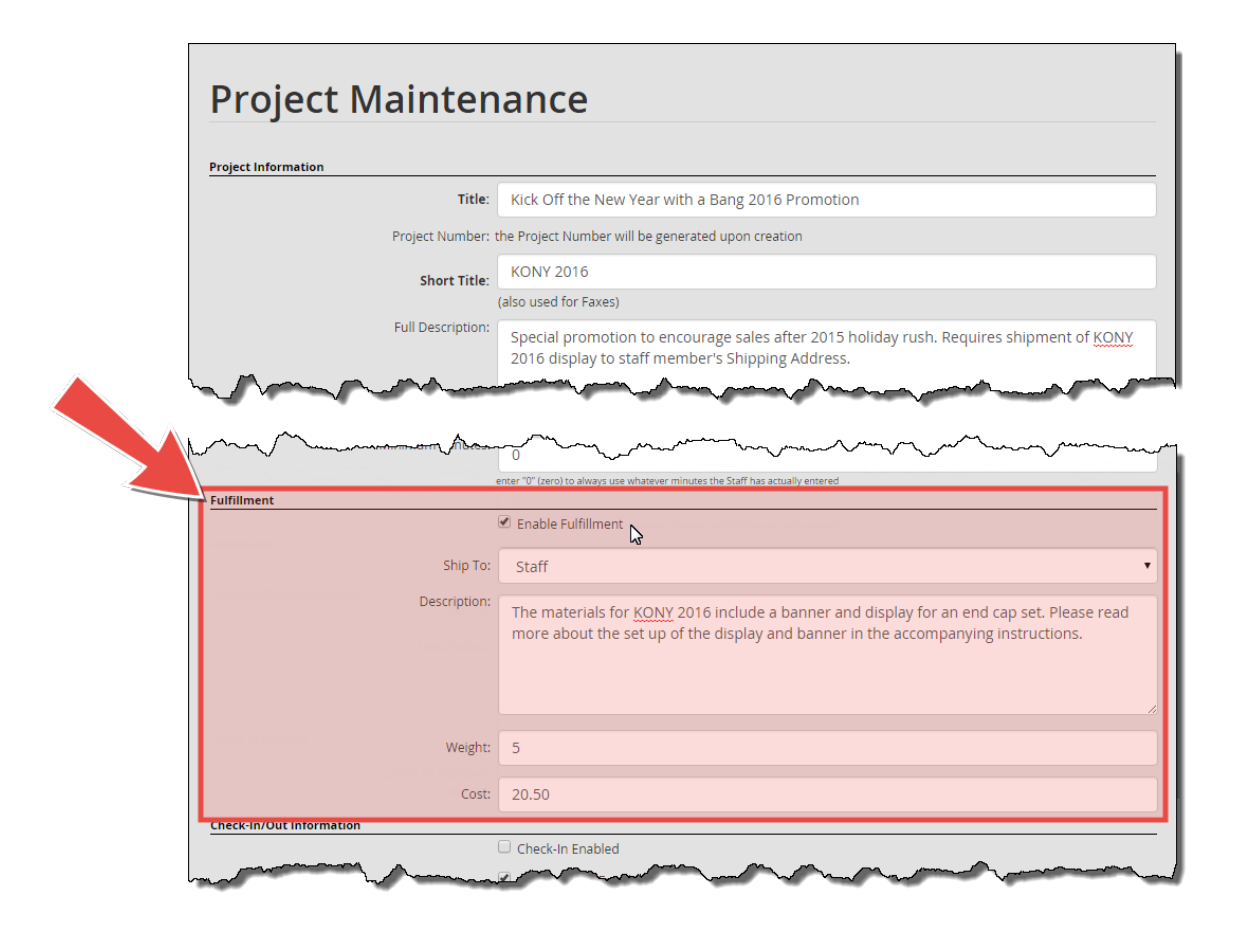

Click **Save** on the **Project Maintenance** page to save your settings.

# Natural Insight Staff and Locations Contain **Fulfillment** Fields

Fulfillment info such as instructions for receiving shipments of materials can be stored in each staff member's **Staff Profile** as well as each location's record. NI Administrators should ensure that valid fulfillment information is populated in both individual staff member and location records if they are to use **Full Service Fulfillment** with either.

## Location Instructions Field Added to Locations

When adding or editing a location in Natural Insight, the *Location Instructions* field is a handy place to display fulfillment or delivery information/instructions for packages, supplies, merchandise, etc. received at a location. The field can actually hold any information useful for a location.

To add information to the *Location Instructions* field, either add a new location or edit an existing location via the **Location Information Editor (PID=449)** and add text to the *Location Instructions* field.

|                                                                                                    |                                                                         |                         | Basic                                          |                                                                                           |                                                                      |
|----------------------------------------------------------------------------------------------------|-------------------------------------------------------------------------|-------------------------|------------------------------------------------|-------------------------------------------------------------------------------------------|----------------------------------------------------------------------|
| Location Name:                                                                                                    | Natural Insight Retail Stor                                             |                         |                                                |                                                                                           |                                                                      |
| Location ID:                                                                                                    | ST400                                                                   |                         | Location Number:                               | 400                                                                                       |                                                                      |
| Location Address:                                                                                                    | 5903 Bing Court                                                         |                         | Phone:                                         | 703-757-8284                                                                              |                                                                      |
| City:                                                                                                    | Alexandria                                                              |                         |                                                |                                                                                           |                                                                      |
| State/ Province:                                                                                                    | VA - Virginia                                                           | T                       | Email:                                         | slloyd@naturalinsight.com                                                                 |                                                                      |
| Postal Code:                                                                                                    | 22310                                                                   |                         | Latitude / Longitude:                          | 38.75071 / -77.13872                                                                      | 5                                                                    |
|                                                                                                    |                                                                         |                         | Time Zone:                                     | America/New_York                                                                          | •                                                                    |
|                                                                                                    | semicial for the second                                                 |                         |                                                |                                                                                           |                                                                      |
| Country:<br>ocation Instructions:                                                                                         | US-United States                                                        | back room and log them. | The Loc                                        | cation Instructi                                                                          | ons field is                                                         |
| Country:<br>ocation Instructions:<br>Description:                                                                         | US-United States Please place deliveries in the                         | back room and log them. | The Loo<br>a ha                                | cation Instructi<br>andy place to s                                                       | ons field is specify                                                 |
| Country:<br>ocation Instructions:<br>Description:<br>Group Code:                                                          | US-United States Please place deliveries in the                         | back room and log them. | The Loo<br>a ha<br>deli                        | cation Instructi<br>andy place to s<br>very informat                                      | ons field is<br>specify<br>ion for                                   |
| Country:<br>ocation Instructions:<br>Description:<br>Group Code:<br>Source:                                               | US-United States Please place deliveries in the client                  | back room and log them. | The Loo<br>a ha<br>deli<br>p                   | cation Instructi<br>andy place to s<br>very informat<br>ackages, supp                     | ons field is<br>specify<br>ion for<br>llies,                         |
| Country:<br>ocation Instructions:<br>Description:<br>Group Code:<br>Source:<br>Extra Effort Type:                         | US-United States Please place deliveries in the client Percent of Pay   |                         | The Loo<br>a ha<br>deli<br>p<br>Aver mercha    | cation Instructi<br>andy place to s<br>very informat<br>vackages, supp<br>ndise, etc. for | ons field is<br>specify<br>ion for<br>llies,<br>a locati <u>on</u> . |
| Country:<br>ocation Instructions:<br>Description:<br>Group Code:<br>Source:<br>Extra Effort Type:<br>Extra Effort Amount: | US-United States Please place deliveries in the Client Percent of Pay 0 | back room and log them. | The Loo<br>a ha<br>deli<br>p<br>Aver           | cation Instructi<br>andy place to s<br>very informat<br>vackages, supp<br>ndise, etc. for | ons field is<br>pecify<br>ion for<br>lies,<br>a location.            |
| Country:<br>ocation Instructions:<br>Description:<br>Group Code:<br>Source:<br>Extra Effort Type:<br>Extra Effort Amount: | US-United States Please place deliveries in the Client Percent of Pay 0 |                         | The Loc<br>a ha<br>deli<br>p<br>Aver<br>mercha | cation Instructi<br>andy place to s<br>very informat<br>vackages, supp<br>ndise, etc. for | ons field is<br>pecify<br>ion for<br>lies,<br>a location.            |

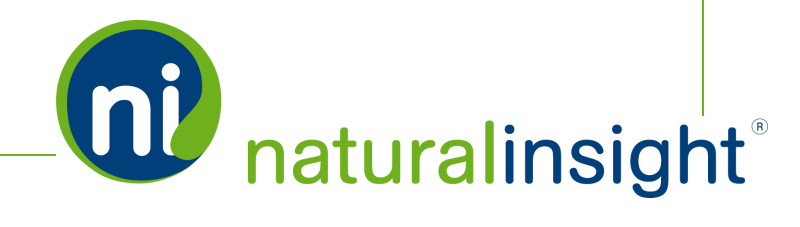

Once you click the Save button on the Location Information Editor (PID=449), the Location Dash-

**board** displays the *Location Instructions* for the location created or edited.

| _ocatio                                                                                          | n Dashboa<br>Roles & Tags                                                                | contacts                                                               |                                                                          |                 |                                              |
|--------------------------------------------------------------------------------------------------|------------------------------------------------------------------------------------------|------------------------------------------------------------------------|--------------------------------------------------------------------------|-----------------|----------------------------------------------|
| Location -                                                                                       | Natural Insight R                                                                        | etail Store #400<br>Basic                                              | Edit                                                                     | PDF Excel       | Upcoming Assignm<br>Filter<br>Assign Project |
| Location Name:<br>Location ID:<br>Location Address:<br>City:<br>State/ Province:<br>Postal Code: | Natural Insight Retail Store #4<br>ST400<br>5903 Bing Court<br>Alexandria<br>VA<br>22310 | 00<br>Location Number:<br>Phone:<br>Email:<br>Latitude /<br>Latitude / | 400<br>703-757-8284<br>slloyd@naturalinsight.co<br>38.75071 / -77.138725 | m<br>Re-Georode |                                              |
| Country:<br>Location<br>Instructions:<br>Description:                                            | US<br>Please place deliveries in the b                                                   | Time Zone:<br>Geocode Status:<br>back room and log them.               | America/New_York<br>Undated by user not va                               | The Lo          | cation Instructions field is                 |
| Source:<br>Extra Effort Type:<br>Extra Effort<br>Amount:                                         | client<br>pctpay<br>0                                                                    | Chain:<br>Average Hourly<br>Labor Cost:                                | Base Parent Loc.                                                         | del<br>F        | ivery information for<br>backages, supplies, |
| maxStaff:                                                                                        |                                                                                          | Detailed                                                               |                                                                          | mercha          | andise, etc. for a location.                 |
| Map                                                                                              | Bird's eye                                                                               |                                                                        |                                                                          | 20              | Closest Staff Sho                            |

## Important Notes about the Location Instructions Field and Location Maintenance

You can also add or modify locations in bulk, or add or modify even just one location, by building or editing respectively a **Location Maintenance Template**. When building a new template or modifying an existing template, if you wish to refer to one or more locations' *Location Instructions*, the field/-column is named *locationInstruction. locationInstruction* is also the attribute name of the <location> tag for API Location Maintenance operations. In either case, *locationInstruction* is varchar (text) with a 500 character max.

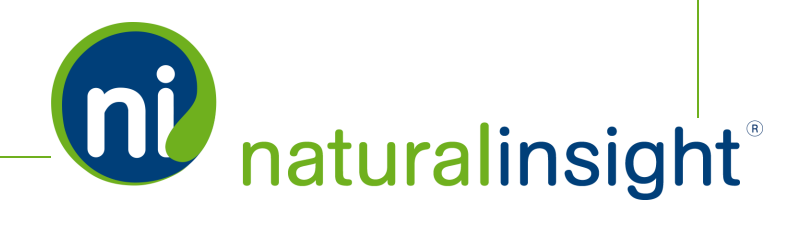

# Shipping Notes Field Added to Staff Profile for Staff

When adding or editing a staff person in Natural Insight, the *Shipping Notes* field is a handy place to specify shipping or delivery information/instructions for packages, supplies, merchandise, etc. received at a staff person's *Shipping Address*.

To add information to the *Shipping Notes* field when you are either adding a new staff person or editing an existing staff person, type text into the *Shipping Notes* field.

| taff Profile                                                                                                    |                                  |               |                                                    |                                                                                                    |
|----------------------------------------------------------------------------------------------------|----------------------------------|---------------|----------------------------------------------------|----------------------------------------------------------------------------------------------------|
| 000                                                                                                    | * Mary<br>* Sharp                |               |                                                    |                                                                                                    |
| Base Information                                                                                                    |                                  |               | Locations                                          | Cancel Save                                                                                           |
| Status<br>Staff Type *                                                                                                    | Active                           | •             | Primary<br>Other                                   | 0027612 - 7 ELEVEN<br>EPRS1000 - #245 ZALES, -<br>0641749 - 360 Express Mart, -                       |
| Staff Number*<br>Badge ID<br>Home Phone                                                                                                    | 1080                             | 0             | Address                                            | 0081520 - Essence of Europe •                                                                         |
| Mobile Phone                                                                                                    | 5174362803                       |               | Home                                               | 46040 Center Oak Plaza<br>Sterling                                                                    |
| Email Address<br>Date of Birth<br>Hire Date                                                                                                    | 01/14/2015                       | alinsight.com |                                                    | Virginia •                                                                                            |
| Termination Date<br>Supervisor                                                                                                    | Supervisor, De                   | mo •          | Shipping                                           | US - United States •<br>467 Mary Lane S<br>Centreville                                                |
| SSO Enabled                                                                                                    | © Yes ⊛ No<br>© Yes ⊛ No         |               |                                                    | Virginia   Virginia                                                                                   |
| Job Code                                                                                                    | 11.11                            |               | Shipping Notes                                     | US - United States   Packages should be left in the lobby with the doorman to the apartment building. |
| Pay Rate Code<br>Pay Rate (\$)                                                                                                    | 11.11                            |               | Geocode In                                         | Map Re-Geocode                                                                                        |
| Maximum Hours (week)<br>Maximum Hours (day)                                                                                                    | 166.67<br>Default: 28 hrs<br>24  |               | Latitude / Longituc<br>Geocode Status<br>Time Zone | 1029794 / -77.409142<br>1 on 04/09/2015                                                               |
| Staff Tags<br>Certification\200 Class<br>Hair Color\Blonde                                                                                                    | Default: 8 hrs                   | Update Tags   |                                                    | C. Tork                                                                                               |
| LanguageWussian<br>RatingVabove Average<br>SkillsDemonstration (Excelle<br>SkillsVanchise Assessment<br>SkillsVMystery Shopper<br>Skills Wystery Shopper<br>Staff TeamWorth<br>Staff TypeLead<br>Staff TeamWest BuyVtest tag<br>Staff TeamVast TeamStean | ent)<br>as best buy<br>n East 10 |               | The Shi<br>is a h<br>specif                        | pping Notes field<br>andy place to<br>y fulfillment or                                                |
| Notes<br>This person is better for retail an                                                                                                    | id not bar events                |               | shipping<br>a st                                   | g information for aff member.                                                                         |
|                                                                                                    |                                  |               |                                                    | Cancel Save                                                                                           |

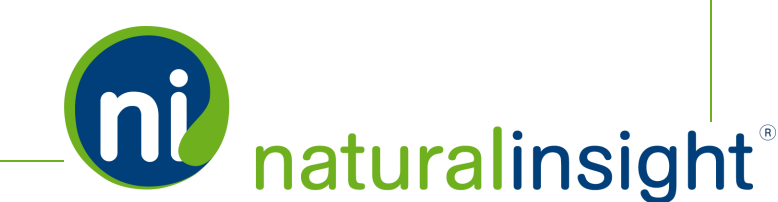

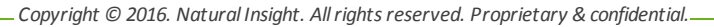

Once you click **Save**, the **Staff Profile** page displays the *Shipping Notes* for the added or edited staff person.

**Staff Profile** Mary Sharp (staffmember) 00 Natural Insight Become User Set/ Change Availability Calendar Export Photo and Profile Edit Profile -Assignment Search **Base Information** Visits Past-Due 592 Status Active Future (accepted) 45 Staff Type Merchandiser 190 Unscheduled Work Staff Number 1080 Last Login Date 10/28/2015 08/07/2006 Schedule Shift Search Active Since Badge ID 1080 Past-Due 5174362803 Home Phone Future (accepted) Mobile Phone 5174362801 0 Email Address support@naturalinsight.com Locations Select Locations Date of Birth 01/14/2015 Hire Date 0027612 - 7 ELEVEN Primary **Termination Date** Last Updated 10/28/2015 EPRS1000 - #245 ZALES Other Supervisor, Demo 0641749 - 360 Express Mart, 0081520 - Essence of Europe Supervisor uralinsight.com, (800) 581-2141) (support@ Third Party Staff No Address Pay Information 46040 Center Oak Plaza Home 11.11 Job Code Sterling, VA 20166 US Pay Rate Code 11.11 11.11 Pay Rate (\$) 467 Mary Lane S Shipping Maximum Hours (week) 40 Centreville, VA 20120 US Default: 28 hrs Shipping Notes Packages should be left in the lobby with the doorman to Maximum Hours (day) the apartment building. Default: 8 hrs de Information Map Staff Tags Update Tag / Longitude 39.029794/ -77.409142 Geocoded on 04/09/2015 Certification\200 Class atus America/New\_York Hair Color\Blonde Language\Russian Rating\Above Average Skills\Demonstration (Excellent) Skills\Franchise Assessment Skills\Merchandiser Skills\Mystery Staff Team\Nc The Shipping Notes field is a handy place to Staff Type\Le Staff Types\M Staff Team\Be Staff Team\Ea display fulfillment or shipping information for a Notes staff member. This person is be

#### Important Notes about the Shipping Notes Field and Staff Maintenance

You can also add or modify staff in bulk, or add or modify even just one staff person, by using a Staff Maintenance process - via either a tab-delimited data spreadsheet or XML data upload (STAFF > Staff Maintenance - Manual page). If you wish to refer to one or more staff persons' *Shipping Notes* via

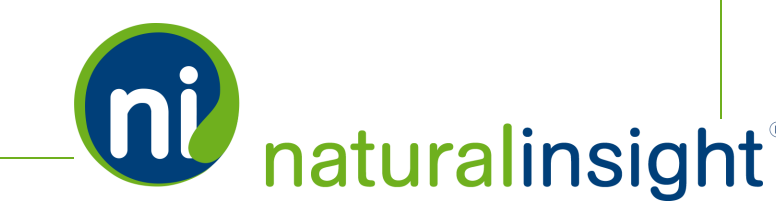

spreadsheet, the field/column is named *Shipping Notes* and is located to the right of the *Shipping Country Code* column. *shipNotes* is how the field is referred to in API Staff Maintenance operations. In either case, *shipNotes/Shipping Notes* is varchar (text) with a 500 character max.

Please contact your Natural Insight Account Manager in order to discuss whether you would like *Shipping Notes* to display in **Staff Profiles** and for whom. In addition, decide with and communicate to your Natural Insight Account Manager <u>who</u> will have the security permissions to edit this field. When *Shipping Notes* is added to **Staff Profiles** and released to <u>http://my.naturalinsight.com</u>, *Shipping Notes* will **NOT** appear for staff persons unless you specifically request your Natural Insight Account Manager to activate its display.

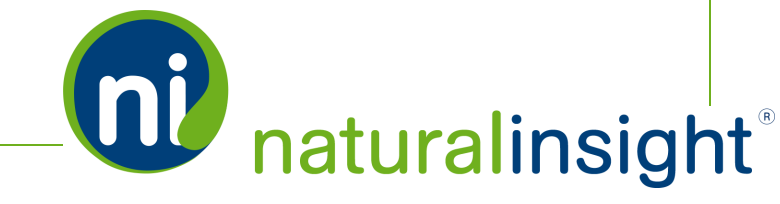

# **Fulfillment Report**

The **Fulfillment Report** provides fulfillment information per assignment. Each row in the *Search Results* pod represents an assignment. The **Fulfillment Report** can be accessed in two ways and, as such, has two slightly different versions.

# How to Access the Fulfillment Report

You can access the Fulfillment Report either through

- 1. a project's **Project Dashboard** to see a project's assignments and their associated fulfillment information, or
- the PROJECTS dropdown on the main menu and the Fulfillment option (PROJECTS > Fulfillment) to see assignments across multiple projects and the assignments' associated fulfillment information

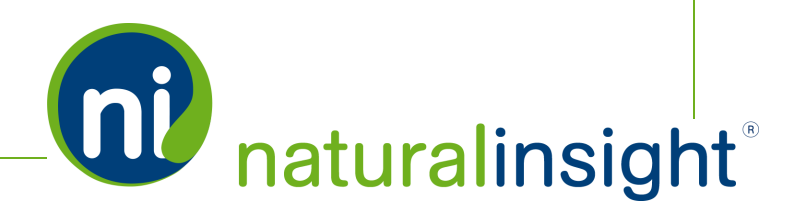

# Fulfillment Report for One Project

If you access the **Fulfillment Report** via a project's **Project Dashboard**, you view the report for assignments in the **ONE** project on whose **Project Dashboard** you are located.

Click the *Fulfillment Report* link within the *Project Actions* pod on the project's **Project Dashboard** to access the report.

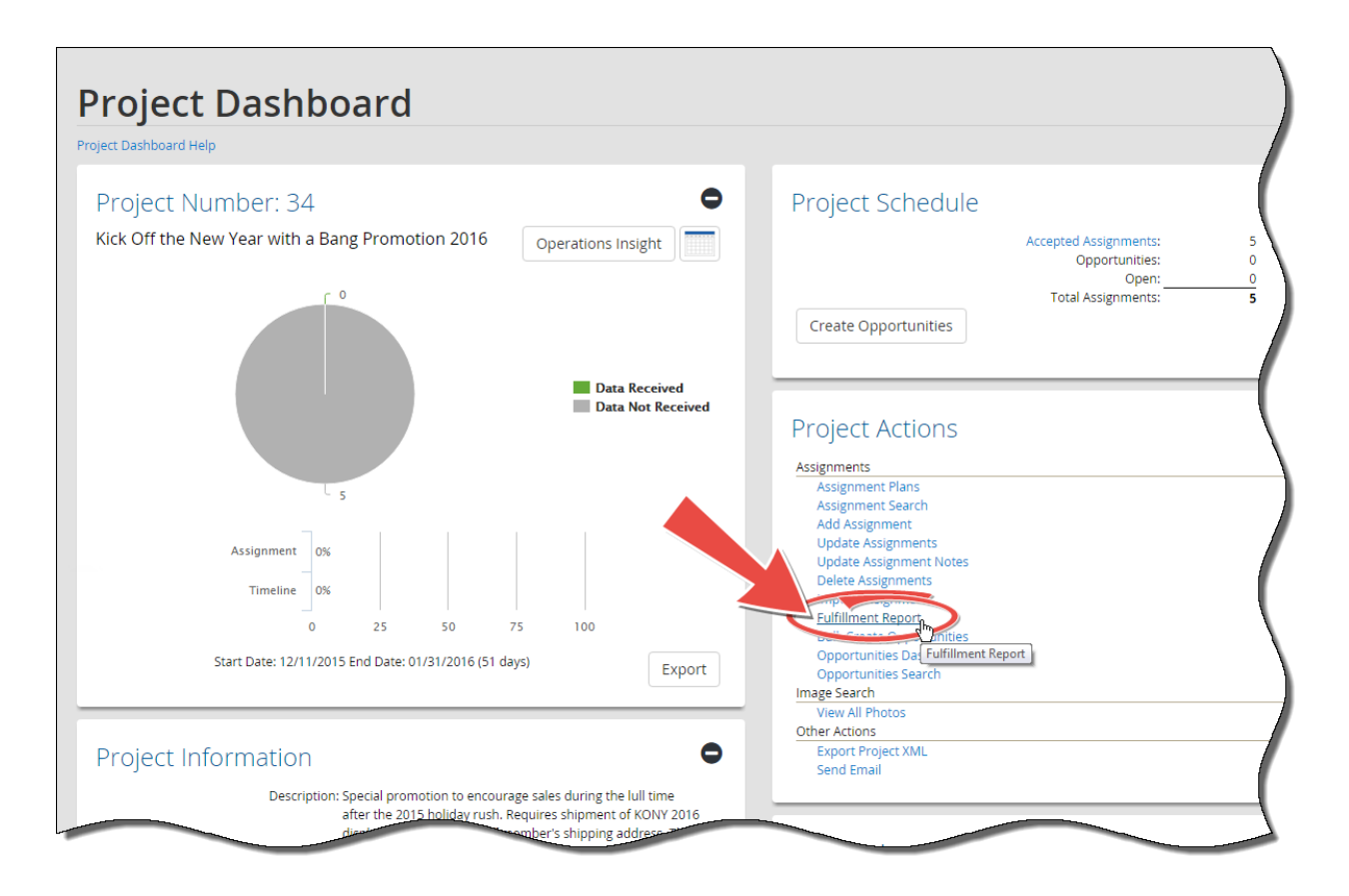

# Fulfillment Report Search Criteria

Upon clicking the *Fulfillment Report* link, the **Fulfillment Report** page loads to display the *Search Criteria* pod.

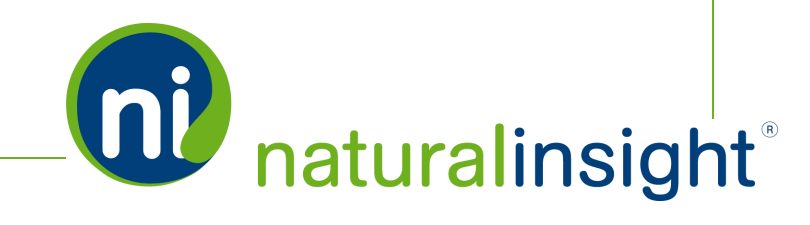

Since you emanated from a project's **Project Dashboard**, the read-only *Project* field will be prepopulated with that project.

| Fulfillme                                                            | nt Report                               |                                                                                                    |
|----------------------------------------------------------------------|-----------------------------------------|----------------------------------------------------------------------------------------------------|
| Fulfillment Report Help<br>Search Crite                              | ria                                     | •                                                                                                    |
| Date Accepted:<br>Through:<br>Shipped:<br>Project:<br>Assignment ID: | mm/dd/yyyy                              | When you access the <b>Fulfillment</b><br><b>Report</b> via a project's <b>Project</b><br><b>Dashboard</b> , the project is already<br>prepopulated in the <i>Project</i> field<br>and it is read-only. |
| Search Resu                                                          | IIts<br>There are no results to display | Search Clear Fields                                                                                                    |

Use the *Search Criteria* to search for assignments (including their associated fulfillment data) in the project. The *Search Criteria* pod includes the following fields:

a. a date range (optional) - Date Accepted (start date) - Through (end date)

You can enter a start date for the range in the *Date Accepted* field and the end date of the range in the *Through* field. An assignment will be returned in the search results if its *Accepted Date* falls within the date range provided.

b. *Shipped* (pre-checked)

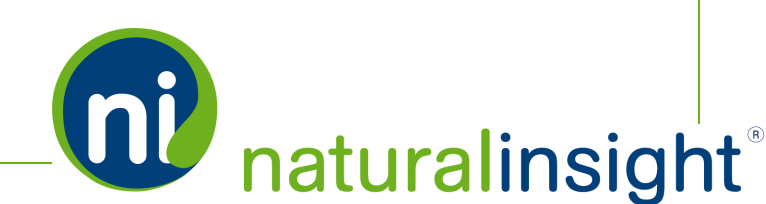

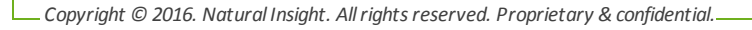

The All radio button is checked by default.

- *Yes* Returns assignments whose shipment(s) have been shipped in the project
- *No* Returns assignments whose shipment(s) have not been shipped in the project
- All Returns assignments with shipped shipment(s) as well as assignments with unshipped shipment(s) in the project
- c. *Project* (read-only and pre-populated with the project from whose **Project Dashboard** you emanated)

If you enter no values in the *Search Criteria* pod except the default values of the prepopulated read-only *Project* field and the *All* radio button of the *Shipped* field, the *Search Results* pod will show all assignments within the project in the *Search Results* pod.

| ip to               | Project Da          | ashboard                                                         |                                                        |                                                                                                    |                                                                             |                                               |                                              |                                                     |                                                                                                    |                                                                                      |
|---------------------|---------------------|------------------------------------------------------------------|--------------------------------------------------------|----------------------------------------------------------------------------------------------------|-----------------------------------------------------------------------------|-----------------------------------------------|----------------------------------------------|-----------------------------------------------------|----------------------------------------------------------------------------------------------------|--------------------------------------------------------------------------------------|
| nent l              | Report Help         |                                                                  |                                                        |                                                                                                    |                                                                             |                                               |                                              |                                                     |                                                                                                    |                                                                                      |
| ear                 | rch Crit            | teria                                                            |                                                        |                                                                                                    |                                                                             |                                               | •                                            |                                                     |                                                                                                    |                                                                                      |
| D                   | ate Accepte         | d: mm/dd/yyyy                                                    | Ê                                                      |                                                                                                    |                                                                             |                                               |                                              |                                                     |                                                                                                    |                                                                                      |
|                     | Throug              | th: mm/dd/yyyy                                                   | Ê                                                      |                                                                                                    |                                                                             |                                               |                                              |                                                     |                                                                                                    |                                                                                      |
|                     | Shippe              | ed: 🔍 Yes 🔍 No                                                   | IIA (                                                  |                                                                                                    |                                                                             |                                               |                                              |                                                     |                                                                                                    |                                                                                      |
|                     | Projec              | ct: 34 - KONY 20                                                 | 016                                                    |                                                                                                    |                                                                             |                                               | *                                            |                                                     |                                                                                                    |                                                                                      |
|                     |                     |                                                                  |                                                        |                                                                                                    |                                                                             |                                               |                                              |                                                     |                                                                                                    |                                                                                      |
|                     |                     |                                                                  |                                                        |                                                                                                    |                                                                             |                                               |                                              |                                                     |                                                                                                    |                                                                                      |
|                     | ssignment II        | D: (                                                             |                                                        |                                                                                                    |                                                                             |                                               | *                                            |                                                     |                                                                                                    |                                                                                      |
|                     |                     |                                                                  |                                                        |                                                                                                    |                                                                             |                                               |                                              |                                                     |                                                                                                    |                                                                                      |
|                     |                     |                                                                  |                                                        |                                                                                                    |                                                                             |                                               |                                              |                                                     |                                                                                                    |                                                                                      |
|                     |                     |                                                                  |                                                        |                                                                                                    |                                                                             |                                               |                                              |                                                     |                                                                                                    |                                                                                      |
|                     |                     |                                                                  |                                                        |                                                                                                    | Search                                                                      | Clear                                         | r Fields                                     |                                                     |                                                                                                    |                                                                                      |
|                     |                     |                                                                  |                                                        |                                                                                                    | Search                                                                      | Clear                                         | r Fields                                     |                                                     |                                                                                                    |                                                                                      |
| _                   |                     |                                                                  |                                                        |                                                                                                    | Search                                                                      | Clear                                         | /r Fields                                    |                                                     |                                                                                                    |                                                                                      |
| ear                 | rch Res             | sults                                                            |                                                        |                                                                                                    | Search                                                                      | Clear                                         | r Fields                                     |                                                     |                                                                                                    | (                                                                                    |
| ear                 | rch Res             | Sults<br>Jpdate Search                                           | Results: 5                                             |                                                                                                    | Search                                                                      | Clear                                         | r Fields                                     |                                                     |                                                                                                    | Export                                                                               |
| ∋ar<br>Cheo         | ck All U            | Sults<br>Jpdate Search                                           | Results: 5<br>Ship To                                  | Description                                                                                                    | Search                                                                      | Clear                                         | r Fields                                     | Location ID                                         | International                                                                                                 | Export                                                                               |
| ear<br>Cheo<br>Edit | cch Res             | Sults<br>Jpdate Search I<br>Assignment ID<br>275421              | Results: 5<br>Ship To<br>Staff                         | Description<br>The materials for KCNY 2016 require a<br>banner and a display for an end cap set<br>Prease read more about the setup of the                                                                                                    | Search<br>Weight<br>5                                                       | Clear<br>Cost<br>20.5                         | Project Number                               | Location ID<br>3121                                 | International<br>Base Parent Location                                                                         | Export<br>National<br>Base Parent Locat                                              |
| Chec<br>Edit        | ck All u<br>Shipped | Sults<br>Jpdate Search I<br>Assignment ID<br>275421<br>275422    | Results: 5<br>Ship To<br>Staff<br>Staff                | Description<br>The materials for KONY 2016 require a<br>banner and adiptay for an end cap set.<br>Please read more about the setup of the<br>The materials for KONY 2016 require a<br>banner and a display for an end cap set<br>Please read more about the setup of the                                                                                                    | Search<br>Weight<br>5<br>5                                                  | Clean<br>20.5<br>20.5                         | Project Number<br>34                         | Location ID<br>3121<br>3122                         | International<br>Base Parent Location<br>Base Parent Location                                                 | Export<br>National<br>Base Parent Locati<br>Base Parent Locati                       |
| Edit<br>9           | ck All U<br>Shipped | Sults<br>Jpdate Search<br>275421<br>275422<br>275423             | Results: 5<br>Ship To<br>Staff<br>Staff                | Description<br>The materials for KONY 2016 require a<br>banner and a display for an end cap set.<br>Please read more about the setup of the<br>The materials for KONY 2016 require a<br>Please read more about the setup of the<br>The materials for KONY 2016 require a<br>banner and a display for an end cap set<br>Please read more about the setup of the                                                                                                    | Search<br>Weight<br>5<br>5<br>5<br>5                                        | Clean<br>20.5<br>20.5<br>20.5                 | Project Number<br>34<br>34<br>34             | Location ID<br>3121<br>3122<br>3123                 | International<br>Base Parent Location<br>Base Parent Location<br>Base Parent Location                         | Export<br>National<br>Base Parent Location<br>Base Parent Location                   |
| Cheo<br>Edit<br>9   | ck All U            | Sults<br>Jpdate Search 1<br>275421<br>275422<br>275423<br>275424 | Results: 5 Ship To Staff Staff Staff Staff Staff Staff | Description The activity of the second of the second of th | Search       Weight       5       5       5       5       5       5       5 | Clear<br>20.5<br>20.5<br>20.5<br>20.5<br>20.5 | Project Number<br>34<br>34<br>34<br>34<br>34 | Location ID<br>3121<br>3122<br>3123<br>3123<br>3125 | International<br>Base Parent Location<br>Base Parent Location<br>Base Parent Location<br>Base Parent Location | Export<br>National<br>Base Parent Locabi<br>Base Parent Locabi<br>Base Parent Locabi |

#### d. Assignment ID (optional)

You can enter either one *Assignment ID* or a comma-delimited list of more than one *Assignment ID*. Search results will be limited to the assignments in the project whose *Assignment ID* you've entered.

## **Fulfillment Report Search Results**

The generated **Fulfillment Report** provides data about each assignment, the location where the assignment will take place, the staff member scheduled to staff the assignment (including the staff member's shipping address and *Shipping Notes*) and **Fulfillment** information associated with shipment (s) of the assignment:

#### **Fulfillment Information**

- » Shipment description, weight, cost, and where it should be/was shipped to
- » Shipment tracking number(s) and corresponding carriers used to ship package(s)
- » Assignment materials shipped flag (Yes or No) marked shipped by whom at what time on what date

#### **Assignment Information**

- Assignment ID
- Date assignment accepted
- » Date assignment scheduled
- >>> Unassigned date (if assignment has been unassigned)
- Assignment Notes 1, 2 and 3

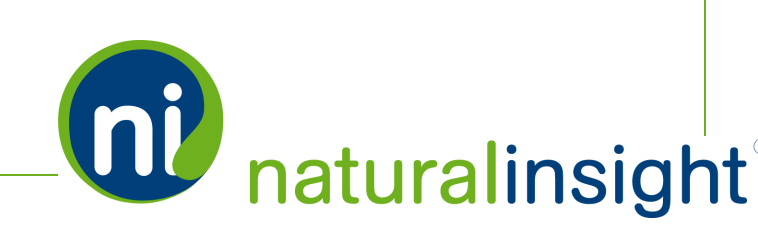

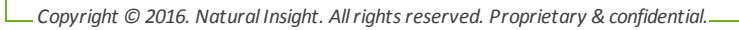

# Location Information Where the Assignment Will Take Place

- Location ID
- » Parent Levels 1, 2 and 3
- » Location Number
- » Location Address (Street, City, State, Province, Postal Code)
- » Location Instructions (info about where shipments should be delivered, etc.)

## Staff Information about the Staff Member Performing the Assignment

- » Resource Number
- Staff Member ID
- » Staff Member Shipping Address (Street, City, State, Province, Postal Code, Country)
- Staff Member Phone Number
- Staff Member Email Address
- » Staff Member's Supervisor Name and ID
- Staff Member Shipping Notes (info about where deliveries should be left at the Staff Member Shipping Address, etc.)

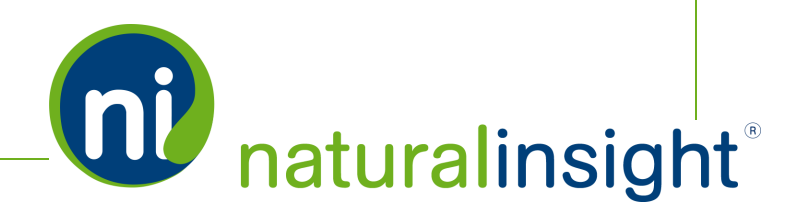

## **Fulfillment Report Columns**

The Fulfillment Report and the spreadsheet export of the Fulfillment Report - the latter obtained by clicking the Export button - contains several columns of data.

|               |                    |                                                   | •                               |                                                                                                    |                   |                    |                            |                             |                                                               |                                                                    |
|---------------|--------------------|---------------------------------------------------|---------------------------------|----------------------------------------------------------------------------------------------------|-------------------|--------------------|----------------------------|-----------------------------|---------------------------------------------------------------|--------------------------------------------------------------------|
| ment R        | eport Help         |                                                   |                                 |                                                                                                    |                   |                    |                            |                             |                                                               |                                                                    |
| eard          | ch Crit            | eria                                              |                                 |                                                                                                    |                   |                    | 0                          |                             |                                                               |                                                                    |
|               |                    |                                                   |                                 |                                                                                                    |                   |                    |                            |                             |                                                               | A.                                                                 |
| oard          | -h Roc             | ulte                                              |                                 |                                                                                                    |                   |                    |                            |                             |                                                               |                                                                    |
| earu          | II RES             |                                                   |                                 |                                                                                                    |                   |                    |                            |                             |                                                               |                                                                    |
|               |                    |                                                   |                                 |                                                                                                    |                   |                    |                            |                             |                                                               |                                                                    |
| Check         | K All U            | pdate Search                                      | Results: 10                     |                                                                                                    |                   |                    |                            |                             |                                                               | Export                                                             |
| Check<br>Edit | K All U<br>Shipped | pdate Search                                      | Results: 10<br>Ship To          | Description                                                                                                    | Weight            | Cost               | Project Number             | Location ID                 | International                                                 | Export                                                             |
| Check<br>Edit | All U<br>Shipped   | pdate Search<br>Assignment ID<br>275421           | Results: 10<br>Ship To<br>Staff | Description<br>This assignment requires both a French<br>and English version of the banner and<br>display because the location is in Montreal.                                                                                                    | Weight<br>10      | Cost<br>41         | Project Number<br>34       | Location ID<br>3121         | International<br>Base Parent Location                         | Export<br>National<br>Base Parent Locatio                          |
| Check<br>Edit | All U<br>Shipped   | pdate Search<br>Assignment ID<br>275421<br>275422 | Results: 10 Ship To Staff Staff | Description<br>This assignment requires both a French<br>and English version of the banner and<br>display because the location is in Monteal.<br>The materials for KONY 2016 require a<br>banner and a display for an end cap set.<br>Please read more about the setup of the | Weight<br>10<br>5 | Cost<br>41<br>20.5 | Project Number<br>34<br>34 | Location ID<br>3121<br>3122 | International<br>Base Parent Location<br>Base Parent Location | Export<br>National<br>Base Parent Location<br>Base Parent Location |

The columns are in the following order:

- A. *Edit* If you wish to edit the **Fulfillment** information of the shipment represented in the row, click the **Edit** 
  button to display the **Edit** popup.
- B. Shipped Has the shipment for the assignment been shipped? Yes (checked checkbox) or No (unchecked checkbox)

# **IMPORTANT NOTES:**

In the **Fulfillment Report**, the *Shipped* column is the second column of each row. This field is editable (a checkbox which, when checked, means the assignment's shipment has been fulfilled and, when not checked, means the shipment has not been fulfilled).

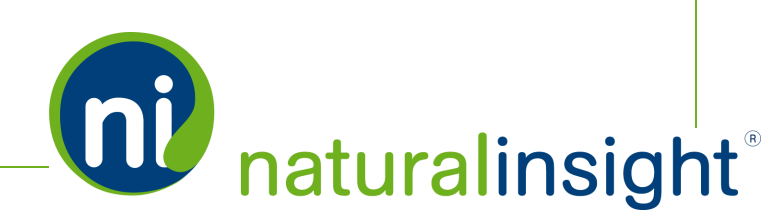

\_ Copyright © 2016. Natural Insight. All rights reserved. Proprietary & confidential.\_

Meanwhile, in the export of the **Fulfillment Report** (generated via the **Export** button), the *Shipped* column (containing a value of either *Yes* - the assignment's shipment has been fulfilled - or *No* - the assignment's shipment has not been fulfilled) is the second column - column B - in the spreadsheet export.

#### C. Assignment ID

The blue *Assignment ID* in the **Fulfillment ReportFulfillment Tracking Report** is actually a link that, when clicked, opens in a new browser tab the **Assignment Search** page featuring the clicked assignmentthe **Assignment Info** popup for the clicked assignment.

- D. Ship To-Where the shipment should ship to
  - Staff Shipment(s) to be shipped to staff member
  - » *Location* Shipment(s) to be shipped to location
  - » blank Either the project or account-level *Ship To* default used, whichever takes precedence
- E. Description Description of the shipment
- F. Weight Weight of the shipment as a decimal
- G. Cost Cost of the shipment as a decimal
- H. Project Number
- I. Location ID
- J. Location Parent Level 3
- K. Location Parent Level 2
- L. Location Parent Level 1

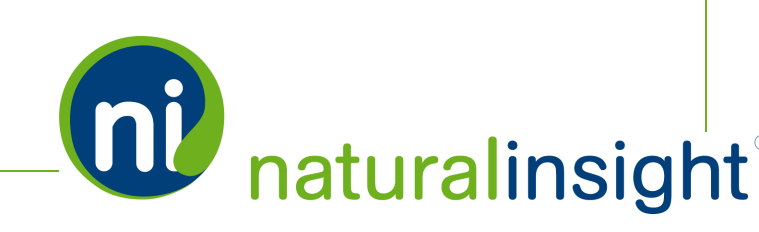

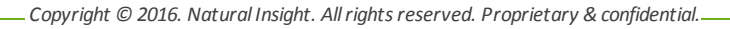

- M. Location Number
- N. Location Address (Location Street Address)
- O. Location City
- P. Location State/ Province
- Q. Location Postal Code
- R. *Location Shipping Instructions* Instructions about how to handle deliveries and where to store shipments at the location's address, etc.
- S. Resource Number
- T. Staff Number (Staff Member ID)
- U. Staff Name (Staff Member Name)
- V. Staff Address (Staff Member Shipping Street Address)
- W. Staff City (City from Staff Member Shipping Address)
- X. Staff State/ Province (State/Province from Staff Member Shipping Address)
- Y. Staff Postal Code (Postal Code from Staff Member Shipping Address)
- Z. *Staff Shipping Notes* Instructions about how to handle deliveries and where to store shipments at the staff member's *Shipping Address*, etc.
- AA. Staff Phone (Staff Member Home Phone)
- AB. Staff Email (Staff Member Email)
- AC. Staff Supervisor ID (Staff Member Supervisor ID)
- AD. Staff Supervisor Name (Staff Member Supervisor Name)

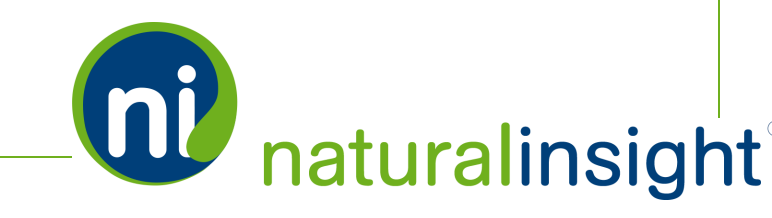

- AE. Date Accepted The date and time the staff member accepted the assignment
- AF. *Scheduled Date/Time* The date and time the staff member scheduled on his/her **Calendar** to perform the assignment
- AG. Unassigned Date The date and time the staff member unassigned the assignment this cell will be blank if an assignment has **not** been unassigned
- AH. Assignment Note 1
- Al. Assignment Note 2
- AJ. Assignment Note 3
- AK. Shipped By The name of the NI user who checked the Shipped checkbox for the assignment
- AL. Shipped Date/Time The date and time when the NI user recorded by the Shipped By field checked the Shipped checkbox for the assignment
- AM. *Tracking* The assignment's shipments' *Tracking Number(s)* plus *Carrier* in the form of a URL link

One *Tracking Number* is placed per line in the following general format: a URL link to the shipment *Carrier's* tracking website (e.g. Fedex or UPS) with the shipment's *Tracking Number* appended to the end of the URL. Clicking the URL link will open a new browser tab with the *Carrier* website's tracking page processing the shipment's *Tracking Number*.

# ) EXAMPLE:

https://www.fedex.com/apps/ fedextrack/?action=track&action=track&tracknumbers=C4-J4S85H-02-940389435

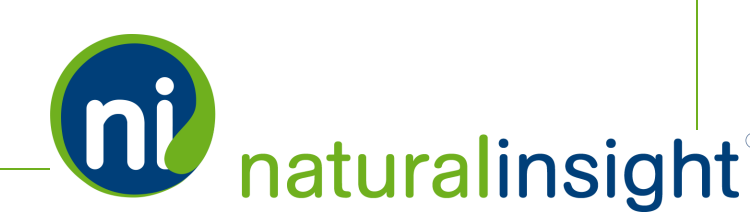

. Copyright © 2016. Natural Insight. All rights reserved. Proprietary & confidential.

# Fulfillment Report for Assignments Across More than One Project

If you access the Fulfillment Report via the PROJECTS dropdown on the main menu and the Fulfillment option (PROJECTS > Fulfillment), you can select to view the report for MORE THAN one project at a time.

| natur                          | alinsight    |             |         |           |                   |                 |
|--------------------------------|--------------|-------------|---------|-----------|-------------------|-----------------|
| PROJECTS                       | LOCATIONS    | STAFF       | SURVEYS | REPORTING | COMMUNICATIONS    | ADMINIS         |
| Project Search<br>Assignment S | h<br>earch   |             |         |           |                   |                 |
| Opportunity S<br>Auto-Schedule | Search a     | t Natural I | nsight  |           |                   | Excr            |
| Calendar                       |              |             |         |           |                   | 1 D             |
| Add<br>Add Project A           | ssignment    |             |         |           | •                 | Timek<br>GPS 9  |
| Delete Project                 | t Assignment |             |         | Last Che  | cked: 2:26 PM 🛛 😂 |                 |
| Bulk Update F                  | Fulfillment  |             |         |           |                   |                 |
| Tags<br>Bulk Update T          | lags         |             |         |           |                   | 7               |
|                                | nents        |             |         |           |                   | $ \rightarrow $ |

# **Fulfillment Report Search Criteria**

Upon selecting the **Fulfillment** option, the **Fulfillment Report** page appears with the *Search Criteria* pod open.

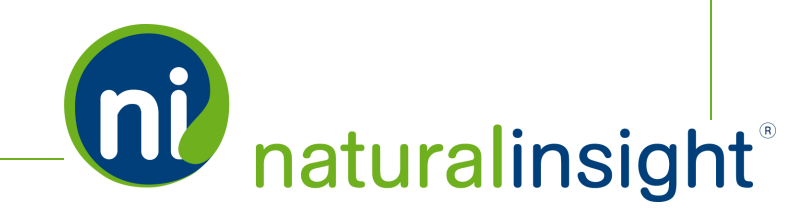

Use the *Search Criteria* to search for assignments (including their associated fulfillment data). The *Search Criteria* pod includes the following fields:

a. a date range (optional) - Date Accepted (start date) - Through (end date)

You can enter a start date for the range in the *Date Accepted* field and the end date of the range in the *Through* field. An assignment will be returned in the search results if its *Accepted Date* falls within the date range provided.

b. *Shipped* (pre-checked)

The *All* radio button is checked by default.

- >> Yes Returns assignments whose shipment(s) have been shipped
- *No* Returns assignments whose shipment(s) have not been shipped
- All Returns assignments with shipped shipment(s) as well as assignments with unshipped shipment(s)
- c. *Project Status* (optional; multiple-select box; use the Shift or Ctrl key to select more than one contiguous option or non-contiguous option respectively)
  - » Active
  - » Inactive
  - Pending
- d. *Project* (optional; multiple-select box; use the Shift or Ctrl key to select more than one contiguous project or non-contiguous project respectively)

Select the projects for which you'd like to see the assignments and their associated fulfillment information. In the screenshot below, 2 projects have been selected in the *Project* multiple-select

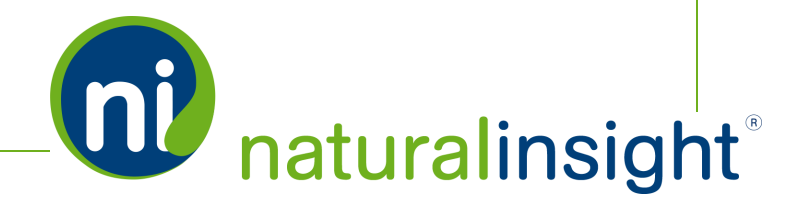

box and *All* has been checked as the option for the *Shipped* radio button. As a result, all assignments from both projects display in the *Search Results* pod.

| ent Re                    | eport Help              |                                                                                                    |                                                                     |                                                                                                    |                                                                                      |                                                                              |                                                                                  |                                                                     |                                                                                                    |                                                                                                    |                                     |
|---------------------------|-------------------------|----------------------------------------------------------------------------------------------------|---------------------------------------------------------------------|----------------------------------------------------------------------------------------------------|--------------------------------------------------------------------------------------|------------------------------------------------------------------------------|----------------------------------------------------------------------------------|---------------------------------------------------------------------|----------------------------------------------------------------------------------------------------|----------------------------------------------------------------------------------------------------|-------------------------------------|
| arc                       | h Cri                   | teria                                                                                                    |                                                                     |                                                                                                    |                                                                                      |                                                                              | •                                                                                |                                                                     |                                                                                                    |                                                                                                    |                                     |
| Dat                       | te Arcente              | d.                                                                                                    |                                                                     |                                                                                                    |                                                                                      |                                                                              | -                                                                                |                                                                     |                                                                                                    |                                                                                                    |                                     |
| Dat                       | e Accepte               |                                                                                                    |                                                                     |                                                                                                    |                                                                                      |                                                                              |                                                                                  |                                                                     |                                                                                                    |                                                                                                    |                                     |
|                           | Inroug                  | in:                                                                                                    | 雦                                                                   |                                                                                                    |                                                                                      |                                                                              |                                                                                  |                                                                     |                                                                                                    |                                                                                                    |                                     |
| Pro                       | Shippe<br>oiect Statu   | ed: 🔍 Yes 🔍 No                                                                                                    | All                                                                 |                                                                                                    |                                                                                      |                                                                              | _                                                                                |                                                                     |                                                                                                    |                                                                                                    |                                     |
|                           | -,                      | Active                                                                                                    |                                                                     |                                                                                                    |                                                                                      |                                                                              |                                                                                  |                                                                     |                                                                                                    |                                                                                                    |                                     |
|                           |                         | Pending                                                                                                    |                                                                     |                                                                                                    |                                                                                      |                                                                              |                                                                                  |                                                                     |                                                                                                    |                                                                                                    |                                     |
|                           |                         |                                                                                                    |                                                                     |                                                                                                    |                                                                                      |                                                                              | -                                                                                |                                                                     |                                                                                                    |                                                                                                    |                                     |
|                           | Proje                   | ct: 30 - Weekly                                                                                                    | Restock                                                             |                                                                                                    |                                                                                      |                                                                              | *                                                                                |                                                                     |                                                                                                    |                                                                                                    |                                     |
|                           |                         | 32 - Holiday<br>33 - New Ye                                                                                                    | Display 2016<br>ars Eve Display 2016                                |                                                                                                    |                                                                                      |                                                                              |                                                                                  |                                                                     |                                                                                                    |                                                                                                    |                                     |
|                           |                         | 34 - KONY 2                                                                                                    | 016                                                                 |                                                                                                    |                                                                                      |                                                                              |                                                                                  |                                                                     |                                                                                                    |                                                                                                    |                                     |
| Acc                       | ignment I               | D:                                                                                                    | SWISS Geldway 2016                                                  |                                                                                                    |                                                                                      |                                                                              |                                                                                  |                                                                     |                                                                                                    |                                                                                                    |                                     |
|                           | -Britisherier           |                                                                                                    |                                                                     |                                                                                                    |                                                                                      |                                                                              |                                                                                  |                                                                     |                                                                                                    |                                                                                                    |                                     |
|                           |                         |                                                                                                    |                                                                     |                                                                                                    |                                                                                      |                                                                              |                                                                                  |                                                                     |                                                                                                    |                                                                                                    |                                     |
|                           |                         |                                                                                                    |                                                                     |                                                                                                    |                                                                                      |                                                                              |                                                                                  |                                                                     |                                                                                                    |                                                                                                    |                                     |
|                           |                         |                                                                                                    |                                                                     |                                                                                                    | Search                                                                               | h Clea                                                                       | ar Fields                                                                        |                                                                     |                                                                                                    |                                                                                                    |                                     |
|                           |                         |                                                                                                    |                                                                     |                                                                                                    | Search                                                                               | h Clea                                                                       | ar Fields                                                                        |                                                                     |                                                                                                    |                                                                                                    |                                     |
| arc                       | h Re                    | culte                                                                                                    |                                                                     |                                                                                                    | Search                                                                               | Clea                                                                         | ar Fields                                                                        |                                                                     |                                                                                                    |                                                                                                    |                                     |
| arc                       | ch Res                  | sults                                                                                                    |                                                                     |                                                                                                    | Search                                                                               | Clea                                                                         | ar Fields                                                                        |                                                                     |                                                                                                    |                                                                                                    |                                     |
| arc                       | th Res                  | SUITS<br>Jpdate Search                                                                                                    | Results: 10                                                         |                                                                                                    | Search                                                                               | n Clea                                                                       | ar Fields                                                                        |                                                                     |                                                                                                    | Exp                                                                                                    | ort                                 |
| arc<br>heck               | ch Res<br>(All) U<br>25 | SUITS<br>Jpdate Search<br>Assignment ID                                                                                                    | Results: 10<br>Ship To                                              | Description                                                                                                    | Search                                                                               | Clea<br>Cost                                                                 | ar Fields Project Number                                                         | Location ID                                                         | International                                                                                                    | Exp                                                                                                    | ort                                 |
| arc<br>heck               | ch Res<br>(All) U<br>25 | Sults<br>Jpdate Search<br>Assignment ID<br>275421                                                                                                    | Results: 10<br>Ship To<br>Staff                                     | Description<br>The materials for KONY 2016 require a<br>banner and a display for an end cap set.<br>Please read more about the setup of the                                                                                                    | Search<br>Weight<br>5                                                                | Clear<br>Cost<br>20.5                                                        | Project Number<br>34                                                             | Location ID<br>3121                                                 | International<br>Base Parent Location                                                                                                    | Exp<br>National<br>Base Parent Loca                                                                                 | ort                                 |
| arc<br>heck               | ch Res<br>All U<br>25   | Sults<br>Jpdate Search<br>Assignment ID<br>275421<br>275422                                                                                                    | Results: 10<br>Ship To<br>Staff<br>Staff                            | Description<br>The materials for KONY 2016 require a<br>banner and a display for an end cap set.<br>Please read more about the setup of the<br>The materials for KONY 2016 require a<br>banner and a display for an end cap set.<br>Please read more about the setup of the                                                                                                    | Searct<br>Weight<br>5<br>5                                                           | Cost<br>20.5<br>20.5                                                         | Project Number<br>34<br>34                                                       | Location ID<br>3121<br>3122                                         | International<br>Base Parent Location<br>Base Parent Location                                                                                                 | Exp<br>National<br>Base Parent Loca<br>Base Parent Loca                                                             | ort                                 |
| arc<br>heck               | ch Res<br>All U<br>25   | Sults<br>Jpdate Search<br>275421<br>275422<br>275423                                                                                                    | Results: 10<br>Ship To<br>Staff<br>Staff<br>Staff                   | Description<br>The materials for KONY 2016 require a<br>banner and a display for an end cap set.<br>Please read more about the setup of the<br>banner and a display for an end cap set.<br>Please read more about the setup of the<br>The materials for KONY 2016 require a<br>banner and a display for an end cap set.<br>Please read more about the setup of the                                                                                                    | Veight<br>5<br>5<br>5                                                                | Clear<br>Cost<br>20.5<br>20.5                                                | Project Number<br>34<br>34                                                       | Location ID<br>3121<br>3122<br>3123                                 | International<br>Base Parent Location<br>Base Parent Location<br>Base Parent Location                                                                         | Exp<br>National<br>Base Parent Loca<br>Base Parent Loca<br>Base Parent Loca                                         | ort<br>atic<br>atic                 |
| arc<br>heck               | ch Res<br>All U         | Sults<br>Search<br>Assignment ID<br>275421<br>275422<br>275423<br>275424                                                                                                | Results: 10 Ship To Staff Staff Staff                               | Description<br>The materials for KONY 2016 require a<br>banner and a display for an end cap set.<br>Please read more about the setup of the<br>The materials for KONY 2016 require a<br>banner and a display for an end cap set.<br>Please read more about the setup of the<br>The materials for KONY 2016 require a<br>banner and a display for an end cap set.<br>Please read more about the setup of the<br>The materials for KONY 2016 require a<br>banner and a display for an end cap set.<br>Please read more about the setup of the                                                                                                    | Search<br>Weight<br>5<br>5<br>5<br>5<br>5                                            | Cost<br>20.5<br>20.5<br>20.5<br>20.5                                         | Project Number<br>34<br>34<br>34<br>34<br>34                                     | Location ID<br>3121<br>3122<br>3123<br>3125                         | International<br>Base Parent Location<br>Base Parent Location<br>Base Parent Location<br>Base Parent Location                                                 | Exp<br>National<br>Base Parent Loci<br>Base Parent Loci<br>Base Parent Loci                                         | ort<br>atic<br>atic<br>atic         |
| arc<br>heck<br>iii<br>iii | ch Res<br>All U         | Sults<br>Jpdate Search<br>Assignment ID<br>275421<br>275422<br>275423<br>275424<br>275425                                                                               | Results: 10<br>Ship To<br>Staff<br>Staff<br>Staff<br>Staff<br>Staff | Description<br>The materials for KONY 2016 require a<br>banner and a display for an end cap set.<br>Please read more about the setup of the<br>banner and a display for an end cap set.<br>Please read more about the setup of the<br>The materials for KONY 2016 require a<br>banner and a display for an end cap set.<br>Please read more about the setup of the<br>The materials for KONY 2016 require a<br>banner and a display for an end cap set.<br>Please read more about the setup of the<br>The materials for KONY 2016 require a<br>banner and a display for an end cap set.<br>Please read more about the setup of the<br>The materials for KONY 2016 require a<br>banner and a display for an end cap set.                          | Weight         5           5         5           5         5           5         5   | Cost<br>20.5<br>20.5<br>20.5<br>20.5<br>20.5                                 | Project Number<br>34<br>34<br>34<br>34<br>34<br>34                               | Location ID<br>3121<br>3122<br>3123<br>3125<br>3126                 | International<br>Base Parent Location<br>Base Parent Location<br>Base Parent Location<br>Base Parent Location<br>Base Parent Location                         | Exp<br>National<br>Base Parent Loci<br>Base Parent Loci<br>Base Parent Loci<br>Base Parent Loci                     | ort<br>atic<br>atic<br>atic         |
| arc<br>heck<br>lit        | ch Res<br>All U U<br>O  | Sults         Search           Assignment ID         275421           275422         2           275423         2           275424         2           275425         2 | Results: 10 Ship To Shif Shif Shif Shaff Shaff Shaff Shaff Location | Description           The materials for KONY 2016 require a banner and a display for an end cap set.           Please read more about the setup of the setup of the setup of the setup of the setup of the setup of the display for an end cap set.           The materials for KONY 2016 require a banner and a display for an end cap set.           Please read more about the setup of the display for an end cap set.           The materials for KONY 2016 require a banner and a display for an end cap set.           Please read more about the setup of the lease read more about the setup of the lease read more about the setup of the lease read more about the setup of the Banner (siplay and box for registrations for getaway. | Search           Weight           5           5           5           5           10 | Clex<br>Cost<br>20.5<br>20.5<br>20.5<br>20.5<br>20.5<br>20.5<br>20.5<br>20.5 | Project Number<br>34<br>34<br>34<br>34<br>34<br>34<br>34<br>34<br>34<br>34<br>35 | Location ID<br>3121<br>3122<br>3123<br>3123<br>3125<br>3126<br>3121 | International<br>Base Parent Location<br>Base Parent Location<br>Base Parent Location<br>Base Parent Location<br>Base Parent Location<br>Base Parent Location | Exp<br>National<br>Base Parent Loci<br>Base Parent Loci<br>Base Parent Loci<br>Base Parent Loci<br>Base Parent Loci | ort<br>atic<br>atic<br>atic<br>atic |

#### e. Assignment ID (optional)

You can enter either one *Assignment ID* or a comma-delimited list of more than one *Assignment ID*. Search results will be limited to the assignments whose *Assignment ID* you've entered.

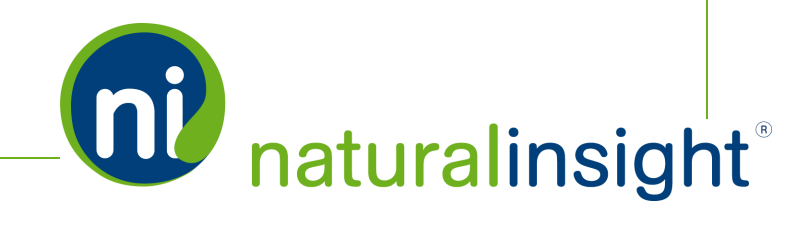

If you enter one or more *Assignment ID* in the *Assignment ID* field, the other fields will become gray and ineditable.

## **Fulfillment Report Search Results**

The generated **Fulfillment Report** provides data about each assignment, the location where the assignment will take place, the staff member scheduled to staff the assignment (including the staff member's shipping address and *Shipping Notes*) and **Fulfillment** information associated with shipment (s) of the assignment:

## **Fulfillment Information**

- » Shipment description, weight, cost, and where it should be/was shipped to
- >>> Shipment tracking number(s) and corresponding carriers used to ship package(s)
- » Assignment materials shipped flag (Yes or No) marked shipped by whom at what time on what date

## **Assignment Information**

- » Assignment ID
- Date assignment accepted
- » Date assignment scheduled
- Unassigned date (if assignment has been unassigned)
- Assignment Notes 1, 2 and 3

#### Location Information Where the Assignment Will Take Place

- Location ID
- » Parent Levels 1, 2 and 3

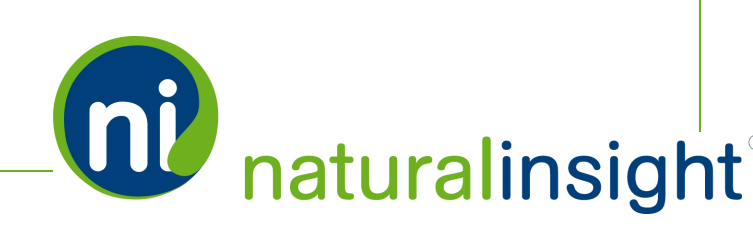

Copyright © 2016. Natural Insight. All rights reserved. Proprietary & confidential.

- » Location Number
- » Location Address (Street, City, State, Province, Postal Code)
- » Location Instructions (info about where shipments should be delivered, etc.)

## Staff Information about the Staff Member Performing the Assignment

- » Resource Number
- Staff Member ID
- » Staff Member Shipping Address (Street, City, State, Province, Postal Code, Country)
- Staff Member Phone Number
- Staff Member Email Address
- » Staff Member's Supervisor Name and ID
- Staff Member Shipping Notes (info about where deliveries should be left at the Staff Member Shipping Address, etc.)

# **Fulfillment Report Columns**

The Fulfillment Report and the spreadsheet export of the Fulfillment Report - the latter obtained by clicking the Export button - contains several columns of data.

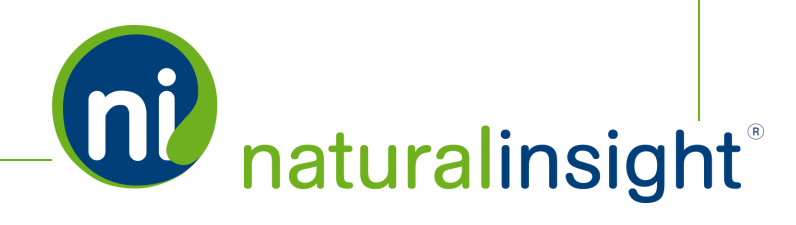

|             |                     | ent ke                            | port                                  |                                                                                                    |                   |                    |                            |                             |                                                               |                                                                    |
|-------------|---------------------|-----------------------------------|---------------------------------------|----------------------------------------------------------------------------------------------------|-------------------|--------------------|----------------------------|-----------------------------|---------------------------------------------------------------|--------------------------------------------------------------------|
| nent        | Report Help         |                                   |                                       |                                                                                                    |                   |                    |                            |                             |                                                               |                                                                    |
| ear         | ch Crit             | teria                             |                                       |                                                                                                    |                   |                    | 0                          |                             |                                                               |                                                                    |
|             |                     |                                   |                                       |                                                                                                    |                   |                    |                            |                             |                                                               |                                                                    |
| Che<br>Edit | ck All L            | Jpdate Search<br>Assignment ID    | Results: 10<br>Ship To                | Description                                                                                                    | Weight            | Cost               | Project Number             | Location ID                 | International                                                 | Export                                                             |
| Che<br>Edit | ck All L<br>Shipped | Assignment ID<br>275421           | Results: 10<br>Ship To<br>Staff       | Description<br>This assignment requires both a French<br>and English version of the banner and<br>disolar because the location is in Montreal                                                                                                    | Weight<br>10      | Cost<br>41         | Project Number<br>34       | Location ID<br>3121         | International<br>Base Parent Location                         | Export<br>National<br>Base Parent Location                         |
| Che<br>Edit | ck All L<br>Shipped | Assignment ID<br>275421<br>275422 | Results: 10 Ship To Staff Staff Staff | Description<br>This assignment requires both a French<br>and English version of the banner and<br>display because the location is in Montreal.<br>The materials for KONY 2016 require a<br>banner and a display for an end cap set<br>Please read more about the setup of the | Weight<br>10<br>5 | Cost<br>41<br>20.5 | Project Number<br>34<br>34 | Location ID<br>3121<br>3122 | International<br>Base Parent Location<br>Base Parent Location | Export<br>National<br>Base Parent Location<br>Base Parent Location |

The columns are in the following order:

- A. *Edit* If you wish to edit the **Fulfillment** information of the shipment represented in the row, click the **Edit** 
  button to display the **Edit** popup.
- B. *Shipped* Has the shipment for the assignment been shipped? *Yes* (checked checkbox) or *No* (unchecked checkbox)

# **IMPORTANT NOTES:**

In the **Fulfillment Report**, the *Shipped* column is the second column of each row. This field is editable (a checkbox which, when checked, means the assignment's shipment has been fulfilled and, when not checked, means the shipment has not been fulfilled).

Meanwhile, in the export of the **Fulfillment Report** (generated via the **Export** button), the *Shipped* column (containing a value of either *Yes* - the assignment's shipment has been fulfilled - or *No* - the assignment's shipment has not been fulfilled) is the second column - column B - in the spreadsheet export.

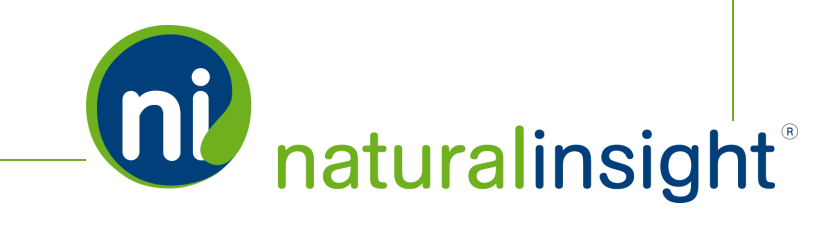

C. Assignment ID

The blue *Assignment ID* in the Fulfillment ReportFulfillment Tracking Report is actually a link that, when clicked, opens in a new browser tab the Assignment Search page featuring the clicked assignment the Assignment Info popup for the clicked assignment.

- D. Ship To-Where the shipment should ship to
  - *Staff* Shipment(s) to be shipped to staff member
  - Location Shipment(s) to be shipped to location
  - » blank Either the project or account-level *Ship To* default used, whichever takes precedence
- E. Description Description of the shipment
- F. Weight Weight of the shipment as a decimal
- G. Cost Cost of the shipment as a decimal
- H. Project Number
- I. Location ID
- J. Location Parent Level 3
- K. Location Parent Level 2
- L. Location Parent Level 1
- M. Location Number
- N. Location Address (Location Street Address)
- O. Location City
- P. Location State/ Province

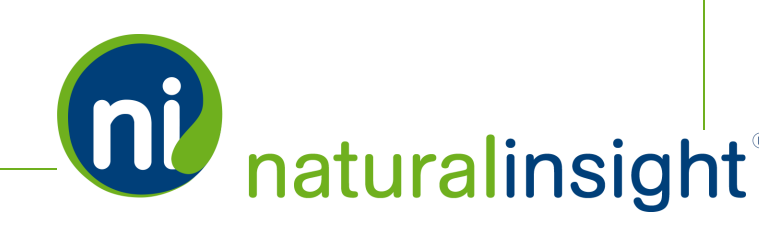
- Q. Location Postal Code
- R. *Location Shipping Instructions* Instructions about how to handle deliveries and where to store shipments at the location's address, etc.
- S. Resource Number
- T. *Staff Number* (Staff Member ID)
- U. Staff Name (Staff Member Name)
- V. Staff Address (Staff Member Shipping Street Address)
- W. Staff City (City from Staff Member Shipping Address)
- X. Staff State/ Province (State/Province from Staff Member Shipping Address)
- Y. Staff Postal Code (Postal Code from Staff Member Shipping Address)
- Z. *Staff Shipping Notes* Instructions about how to handle deliveries and where to store shipments at the staff member's *Shipping Address*, etc.
- AA. Staff Phone (Staff Member Home Phone)
- AB. Staff Email (Staff Member Email)
- AC. Staff Supervisor ID (Staff Member Supervisor ID)
- AD. Staff Supervisor Name (Staff Member Supervisor Name)
- AE. Date Accepted The date and time the staff member accepted the assignment
- AF. *Scheduled Date/Time* The date and time the staff member scheduled on his/her **Calendar** to perform the assignment
- AG. Unassigned Date The date and time the staff member unassigned the assignment this cell will be blank if an assignment has **not** been unassigned

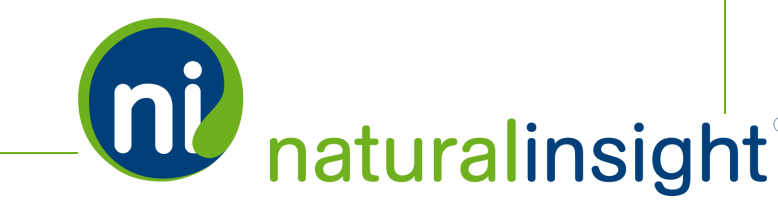

- AH. Assignment Note 1
- Al. Assignment Note 2
- AJ. Assignment Note 3
- AK. Shipped By The name of the NI user who checked the Shipped checkbox for the assignment
- AL. Shipped Date/Time The date and time when the NI user recorded by the Shipped By field checkbox for the assignment
- AM. *Tracking* The assignment's shipments' *Tracking Number(s)* plus *Carrier* in the form of a URL link

One *Tracking Number* is placed per line in the following general format: a URL link to the shipment *Carrier's* tracking website (e.g. Fedex or UPS) with the shipment's *Tracking Number* appended to the end of the URL. Clicking the URL link will open a new browser tab with the *Carrier* website's tracking page processing the shipment's *Tracking Number*.

# **EXAMPLE:**

https://www.fedex.com/apps/ fedextrack/?action=track&action=track&tracknumbers=C4-J4S85H-02-940389435

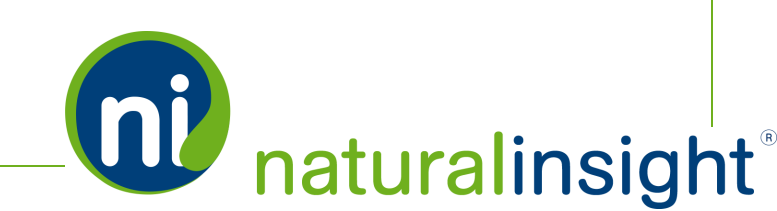

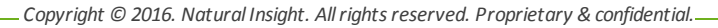

# Fulfillment Info Web Service Overview

The Natural Insight Fulfillment Info Web Service exports assignment-level Natural Insight XML fulfillment data useful for integration with proprietary or third-party fulfillment systems. The on-demand Fulfillment Info API provides fulfillment data per scheduled and unassigned assignments across all active projects within a 31 day or less range. You can request this data according to the following search criteria:

>>> date range (getFulfillment method)

### Description

Retrieve and use Natural Insight assignment-level fulfillment data across all active projects where each assignment exported has either been scheduled or unassigned within the specified date range.

```
    EXAMPLE:
    EXAMPLE OF XML HIERARCHY RETURNED WHEN XML FULFILLMENT DATA IS REQUESTED:
        </red at the state of the state of the stat
```

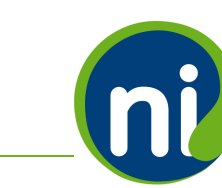

naturalinsight

# visitNote3="" fulfilled="YES" shipTo="location" description="Display Materials - 4 x 6 poster; 2 - 1 x 1 banners" weightt="20.00" cost="10.00" trackingNumber="1ZX22W721423613056" carrier="FedEx"/> <location id="WM23346" parentLevel3="WALMART" parentLevel2="WALMART" parentLevel1="WALMART" number="23345" Name="WAL-MART #23345" address="123 4th St" city="London" statee="BIR" postalCode="B8Z 7R4" locationInstruction="Check for deliveries in storage rack #4495 organized by carrier and tracking number." resourceNumber="1"/> <staff id="3486" staffName="Jill Smith" shipStreet="564 Daisy Ave" shipCity="New York" shipStateCode="NY" shipPostalCode="01185" mobilePhoneNumber="858-486-2785" emailAddress="jill@agentsmith.com" shippingNote="Deliveries to be left in inside lobby with doorman on duty who will sign if needed." supervisorId="3498" supervisorName="Janice Simpson"/> </fulfillment> <fulfillment> <visit etc. /> <location etc. />

<staff etc. />

</fulfillment>

</fulfillments>

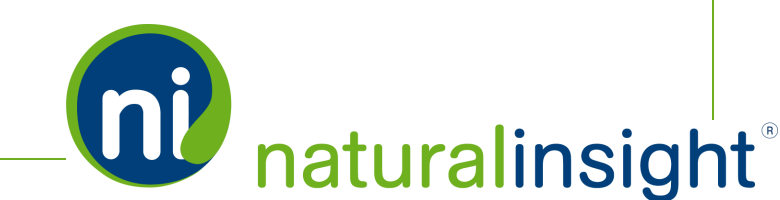

**NOTE:** Each XML <fulfillment> element within the <fulfillments> tag will be presented in chronological order of the last accepted date or unassigned date within the date range chosen.

### Frequency

On-demand

## **WSDL**

You can access the WSDL for the Natural Insight Fulfillment Info API at:

https://my.naturalinsight.com/fulfillmentWebService.cfc?wsdl.

```
<wsdl:definitions xmlns:apachesoap="http://xml.apache.org/xml-soap"
xmlns:impl="http://niWeb" xmlns:intf="http://niWeb"
xmlns:soapenc="http://schemas.xmlsoap.org/soap/encoding/"
xmlns:tns1="http://rpc.xml.coldfusion"
xmlns:wsdl="http://schemas.xmlsoap.org/wsdl/"
xmlns:wsdlsoap="http://schemas.xmlsoap.org/wsdl/soap/"
xmlns:xsd="http://schemas.xmlsoap.org/wsdl/soap/"</pre>
```

<!-- WSDL created by ColdFusion -->

<wsdl:types>

<schema xmlns="http://www.w3.org/2001/XMLSchema"
targetNamespace="http://rpc.xml.coldfusion">

<import namespace="http://xml.apache.org/xml-soap"/>

<import namespace="http://niWeb"/>

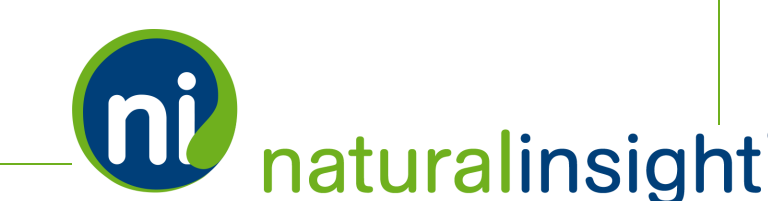

. Copyright © 2016. Natural Insight. All rights reserved. Proprietary & confidential.

```
<import namespace="http://schemas.xmlsoap.org/soap/encoding/"/>
```

<complexType name="CFCInvocationException">

<sequence/>

</complexType>

<complexType name="QueryBean">

<sequence>

<element name="columnList" nillable="true"
type="impl:ArrayOf\_xsd\_string"/>

<element name="data" nillable="true"
type="impl:ArrayOfArrayOf\_xsd\_anyType"/>

</sequence>

</complexType>

</schema>

<schema xmlns="http://www.w3.org/2001/XMLSchema"
targetNamespace="http://niWeb">

<import namespace="http://xml.apache.org/xml-soap"/>

<import namespace="http://rpc.xml.coldfusion"/>

<import namespace="http://schemas.xmlsoap.org/soap/encoding/"/>

<complexType name="ArrayOf\_xsd\_string">

<complexContent>

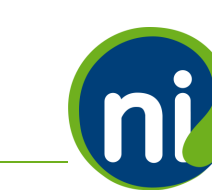

naturalinsight

. Copyright © 2016. Natural Insight. All rights reserved. Proprietary & confidential...

```
<restriction base="soapenc:Array">
```

```
<attribute ref="soapenc:arrayType" wsdl:ar-
rayType="xsd:string[]"/>
```

</restriction>

</complexContent>

</complexType>

<complexType name="ArrayOfArrayOf\_xsd\_anyType">

<complexContent>

<restriction base="soapenc:Array">

<attribute ref="soapenc:arrayType" wsdl:arrayType="xsd:anyType[][]"/>

</restriction>

</complexContent>

</complexType>

</schema>

<schema xmlns="http://www.w3.org/2001/XMLSchema"
targetNamespace="http://xml.apache.org/xml-soap">

<import namespace="http://niWeb"/>

<import namespace="http://rpc.xml.coldfusion"/>

<import namespace="http://schemas.xmlsoap.org/soap/encoding/"/>

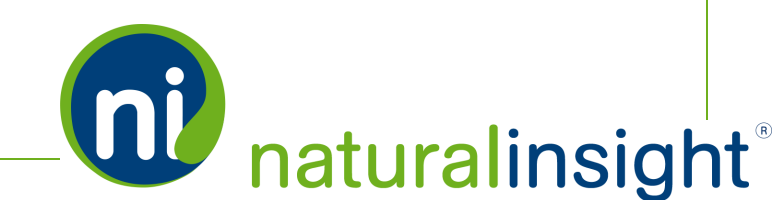

. Copyright © 2016. Natural Insight. All rights reserved. Proprietary & confidential.-

```
<complexType name="mapItem">
```

<sequence>

<element name="key" nillable="true" type="xsd:anyType"/>

<element name="value" nillable="true" type="xsd:anyType"/>

</sequence>

</complexType>

<complexType name="Map">

<sequence>

<element maxOccurs="unbounded" minOccurs="0" name="item"
type="apachesoap:mapItem"/>

</sequence>

```
</complexType>
```

</schema>

</wsdl:types>

<wsdl:message name="CFCInvocationException">

<wsdl:part name="fault" type="tns1:CFCInvocationException"></wsdl:part>

</wsdl:message>

<wsdl:message name="getFulfillmentRequest">

<wsdl:part name="authCd" type="xsd:anyType"></wsdl:part>

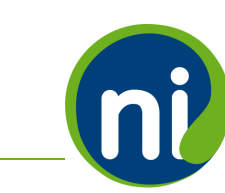

naturalinsight®

. Copyright © 2016. Natural Insight. All rights reserved. Proprietary & confidential.\_\_

```
<wsdl:part name="startDate" type="xsd:anyType"></wsdl:part>
```

<wsdl:part name="endDate" type="xsd:anyType"></wsdl:part>

</wsdl:message>

<wsdl:message name="getFulfillmentResponse">

<wsdl:part name="getFulfillmentReturn" type="xsd:string"></wsdl:part></wsdl:part></wsdl:part>

</wsdl:message>

<wsdl:portType name="fulfillmentWebService">

<wsdl:operation name="getFulfillment" parameterOrder="authCd startDate endDate">

<wsdl:input message="impl:getFulfillmentRequest" name="getFulfillmentRequest"></wsdl:input>

<wsdl:output message="impl:getFulfillmentResponse" name="getFulfillmentResponse"></wsdl:output>

<wsdl:fault message="impl:CFCInvocationException"
name="CFCInvocationException"></wsdl:fault>

</wsdl:operation>

</wsdl:portType>

<wsdl:binding name="fulfillmentWebService.cfcSoapBinding" type="impl:fulfillmentWebService">

<wsdlsoap:binding style="rpc" transport="http://schemas.xmlsoap.org/soap/http"/>

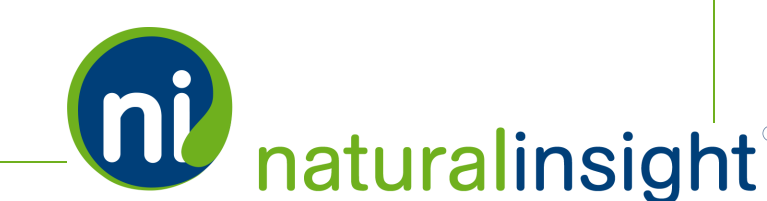

. Copyright © 2016. Natural Insight. All rights reserved. Proprietary & confidential.-

```
<wsdl:operation name="getFulfillment">
     <wsdlsoap:operation soapAction=""/>
     <wsdl:input name="getFulfillmentRequest">
        <wsdlsoap:body
        encodingStyle="http://schemas.xmlsoap.org/soap/encoding/"
        namespace="http://niWeb" use="encoded"/>
     </wsdl:input>
     <wsdl:output name="getFulfillmentResponse">
        <wsdlsoap:body
        encodingStyle="http://schemas.xmlsoap.org/soap/encoding/"
        namespace="http://niWeb" use="encoded"/>
    </wsdl:output>
     <wsdl:fault name="CFCInvocationException">
        <wsdlsoap:fault
        encodingStyle="http://schemas.xmlsoap.org/soap/encoding/"
        name="CFCInvocationException"
        namespace="http://niWeb" use="encoded"/>
     </wsdl:fault>
  </wsdl:operation>
</wsdl:binding>
<wsdl:service name="fulfillmentWebServiceService">
  <wsdl:documentation>Report Web service component</wsdl:documentation>
```

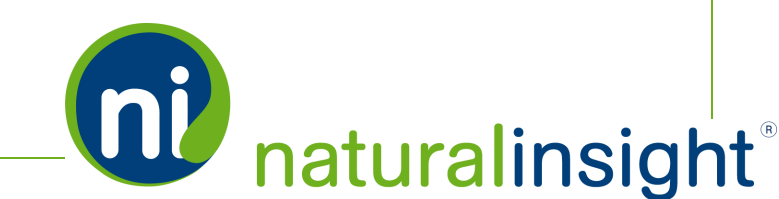

. Copyright © 2016. Natural Insight. All rights reserved. Proprietary & confidential...

<wsdl:port binding="impl:fulfillmentWebService.cfcSoapBinding" name="fulfillmentWebService.cfc">

<wsdlsoap:address

location="http://my.naturalinsight.com/fulfillmentWebService.cfc"/>

</wsdl:port>

</wsdl:service>

</wsdl:definitions>

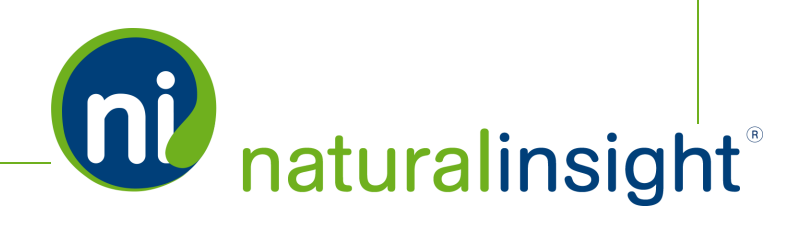

# Fulfillment Info Data Descriptions (Assignment Level)

**Fulfillment Info** can export fulfillment data at the assignment<sup>1</sup> level (including tracking numbers and carrier for each shipment) according to date range. Since a fulfillment is a shipment, the **Fulfillment Info Web Service** will read all fulfillments recorded in Natural Insight according to date range. For example, if a date range of one day - November 24, 2015 - is sent in to the **Fulfillment Info API**, then all of the fulfillments whose assignments had accepted dates within that range (on November 24, 2015) will be returned.

An example of the XML returned when a call to the **Fulfillment Info API** is made is below. The XML elements <visit>, <location> and <staff> contain any and all of each fulfillment's data. As a result, a <fulfillment> element can have more than one <visit> (and the visit's corresponding <location> and <staff> elements) nested inside of it which means this fulfillment (a shipment of materials) applies to two assignments.

# ) EXAMPLE: EXAMPLE OF THE <FULFILLMENTS> ELEMENT WITH NESTED <FULFILLMENT> ELEMENTS

<fulfillments>

<fulfillment>

<sup>1</sup>Whenever "an assignment" is used in this text, understand that "an assignment" is one of many terms Natural Insight clients may use to refer to work being done in a particular location at a particular time on a particular date. Some clients refer to assignments as calls, visits, assignments, or activations as just a few examples. In the retail world, clients frequently use the term task or todo.When dealing with Natural Insight Web Services, you will see "visit" or "visits" used to refer to assignments such as in the **Visit Creation API**.

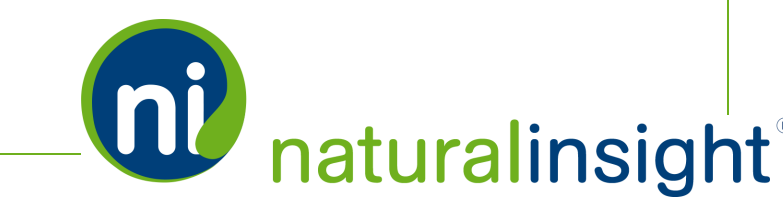

<visit id="12345" dateAccepted="yyyy-mm-dd 12:37:00"</pre> scheduleStartDateTime="yyyy-mm-dd 12:37:00" unassignDateTime="" visitNote1="FALL PLANO: WM 20x57n lightbox F15 HOT SPOT: 4HS - 3FT TIME IN STORE: 1HR" visitNote2="PLEASE ALSO DO project 6681 NESTLE STICKER DURING THIS VISIT" visitNote3="" fulfilled="YES" shipTo="location" description="Display Materials - 4 x 6 poster; 2 - 1 x 1 banners" weight="20.00" cost="10.00" trackingNumber="1ZX22W721423613056" carrier="FedEx"/> <location id="WM23346" parentLevel3="WALMART" parentLevel2="WALMART" parentLevel1="WALMART" number="23345" Name="WAL-MART #23345" address="123 4th St" city="London" state="BIR" postalCode="B8Z 7R4" locationInstruction="Check for deliveries in storage rack #4495 organized by carrier and tracking number." resourceNumber="1"/> <staff id="3486" staffName="Jill Smith" shipStreet="564 Daisy Ave" shipCity="New York" shipStateCode="NY" shipPostalCode="01185" mobilePhoneNumber="858-486-2785" emailAddress="jill@agentsmith.com" shippingNote="Deliveries to be left in inside lobby with doorman on duty who will sign if needed." supervisorId="3498" supervisorName="Janice Simpson"/> </fulfillment> <fulfillment> <visit etc. /> <location etc. />

<staff etc. />

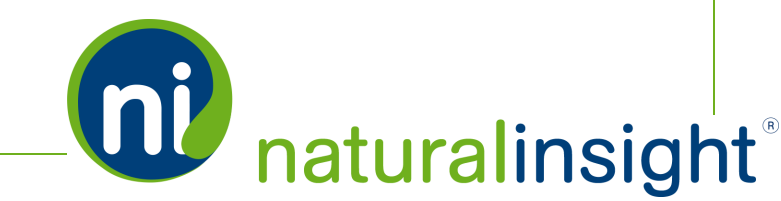

. Copyright © 2016. Natural Insight. All rights reserved. Proprietary & confidential...

| Ű | <visit etc.=""></visit>       |
|---|-------------------------------|
|   | <location etc.=""></location> |
|   | <staff etc.=""></staff>       |
|   |                               |
|   |                               |
|   |                               |

Access the Fulfillment Info XML-based WSDL (using the *getFulfillment* method) at <u>https://my.nat-uralinsight.com/fulfillmentWebService.cfc?wsdl</u>.

An assignment is associated with the fulfillment.

| <visit< th=""><th>t&gt; Elemen</th><th>it: nes</th><th>sted <visit> within <fulfillment></fulfillment></visit></th></visit<> | t> Elemen    | it: nes             | sted <visit> within <fulfillment></fulfillment></visit>                                  |
|----------------------------------------------------------------------------------------------------|--------------|---------------------|------------------------------------------------------------------------------------------|
| XML Attribute                                                                                                    | Data<br>Type | Max<br>Data<br>Size | Description                                                                              |
| id                                                                                                    | Integer      |                     | Assignment ID that uniquely identifies an assignment                                     |
| dateAccepted                                                                                                    | Date/Time    |                     | The date and time the assignment was accepted (obtained from Assignment History table)   |
| scheduleStartDateTime                                                                                                    | Date/Time    |                     | The date and time the assignment was scheduled                                           |
| unassignDateTime                                                                                                    | Date/Time    |                     | The date and time the assignment was unassigned (obtained from Assignment History table) |
| visitNote1                                                                                                    | VARCHAR      | 500                 | Assignment Note 1                                                                        |
| visitNote2                                                                                                    | VARCHAR      | 500                 | Assignment Note 2                                                                        |
| visitNote3                                                                                                    | VARCHAR      | 500                 | Assignment Note 3                                                                        |

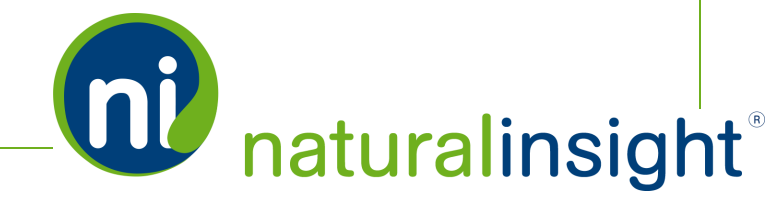

| <visi<sup>-</visi<sup> | t> Elemen    | it: ne              | sted <visit> within <fulfillment></fulfillment></visit>                                                                                                    |
|------------------------|--------------|---------------------|----------------------------------------------------------------------------------------------------|
| XML Attribute          | Data<br>Type | Max<br>Data<br>Size | Description                                                                                                    |
| fulfilled              | VARCHAR      | 5                   | <i>fulfilled</i> indicates whether materials for the assignment at hand have<br>been shipped or not. The accepted values are " <i>YES</i> " or " <i>NO</i> ". <i>fulfilled</i><br>is a flag (a checkbox) in the <b>Fulfillment Report</b> that a user can check<br>to indicate the materials for the assignment have been shipped to the<br>shipping company indicated in the <i>carrier</i> attribute.                                                                         |
| shipTo                 | VARCHAR      | 50                  | The accepted text string values are either " <i>location</i> " or " <i>staff</i> ". If " <i>loc-ation</i> " is the provided value of <i>shipTo</i> , the assignment materials will be shipped to the location ( <location>) address where the assignment will take place. If "<i>staff</i>" is the provided value of <i>shipTo</i>, the materials will be shipped to the shipping address of the staff member (<staff>) scheduled to perform the assignment.</staff></location> |
| description            | VARCHAR      | 500                 | A text description of what materials are to be fulfilled/were fulfilled (shipped) for the assignment.                                                                                                    |
| weight                 | Decimal      | (9,2)               | The weight as a number (decimal) of the fulfilled materials/materials to be fulfilled for the assignment.                                                                                                    |
| cost                   | Decimal      | (9,2)               | The cost as a number (decimal) of the fulfilled materials/materials to be fulfilled for the assignment.                                                                                                    |
| trackingNumber         | VARCHAR      | 255                 | Either a single tracking number issued by the <i>carrier</i> to track the ship-<br>ment of materials for the assignment - such as<br>" <i>1ZX22W721423613056</i> " - or a comma-delimited list of multiple<br>tracking numbers - " <i>1ZX22W721423613056</i> ,<br><i>2FX22W721423613056</i> , <i>8PX22W721423613056</i> " - if more than<br>one shipment is associated with an assignment.                                                                                      |
| carrier                | VARCHAR      | 100                 | The name of the carrier such as <i>"UPS", "FedEx", "USPS", "DHL US",</i><br><i>"DHL Global", "Pilot" or "OSM"</i> used to ship (fulfill) the assignment<br>materials.                                                                                                    |

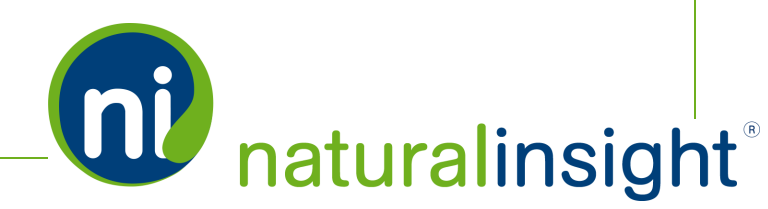

**NOTE:** <visit> is used in the Natural Insight Fulfillment API even though, in your client instance, you may refer to work as assignments, calls, tasks, jobs, etc.

A location is associated with the assignment.

| <loca< th=""><th>tion&gt; Eler</th><th>nent:</th><th>nested <location> within <fulfillment></fulfillment></location></th></loca<> | tion> Eler   | nent:               | nested <location> within <fulfillment></fulfillment></location>                                                                                                    |
|----------------------------------------------------------------------------------------------------|--------------|---------------------|----------------------------------------------------------------------------------------------------|
| XML Attribute                                                                                                    | Data<br>Type | Max<br>Data<br>Size | Description                                                                                                    |
| id                                                                                                    | VARCHAR      | 25                  | LocationID that uniquely identifies a location                                                                                                    |
| parentLevel3                                                                                                    | VARCHAR      |                     | A field to designate or describe the highest level out of 3 total hierarchical levels of where a location exists within the hierarchy. For example, <i>par</i> - <i>entLevel3</i> could designate the national level and have a value of " <i>United States</i> ". |
| parentLevel2                                                                                                    | VARCHAR      |                     | A field to designate or describe the middle level out of 3 total hierarchical levels of where a location exists within the hierarchy. For example, <i>par-entLevel2</i> could designate the state level and have a value of " <i>California</i> ".                 |
| parentLevel1                                                                                                    | VARCHAR      |                     | A field to designate or describe the lowest level out of 3 total hierarchical levels of where a location exists within the hierarchy. For example, <i>par-entLevel1</i> could designate the regional level and have a value of " <i>Monterey</i> ".                |
| number                                                                                                    | VARCHAR      | 50                  | Location number                                                                                                    |
| name                                                                                                    | VARCHAR      | 500                 | Location name                                                                                                    |
| address                                                                                                    | VARCHAR      | 500                 | Location address                                                                                                    |
| city                                                                                                    | VARCHAR      | 150                 | Location city                                                                                                    |
| state                                                                                                    | VARCHAR      | 3                   | Location state or province                                                                                                    |
| postalCode                                                                                                    | VARCHAR      | 25                  | Location postal code                                                                                                    |

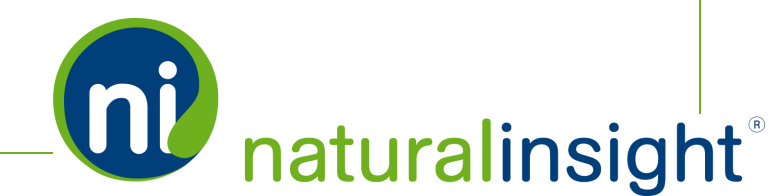

| <loca< th=""><th>tion&gt; Elei</th><th>ment:</th><th>nested <location> within <fulfillment></fulfillment></location></th></loca<> | tion> Elei   | ment:               | nested <location> within <fulfillment></fulfillment></location>                                                                                                    |
|----------------------------------------------------------------------------------------------------|--------------|---------------------|----------------------------------------------------------------------------------------------------|
| XML Attribute                                                                                                    | Data<br>Type | Max<br>Data<br>Size | Description                                                                                                    |
| locationInstruction                                                                                                    | Char         | 500                 | Shipping, delivery, storage, etc any fulfillment - information or instruc-<br>tions for a location such as " <i>Check for deliveries in storage rack #4495 organ-</i><br><i>ized by carrier and tracking number.</i> " |
| resourceNumber                                                                                                    |              |                     |                                                                                                    |

A staff member will be associated with the assignment.

| <st.< th=""><th>aff&gt; Elem</th><th>ent: n</th><th>ested <staff> within <fulfillment></fulfillment></staff></th></st.<> | aff> Elem    | ent: n              | ested <staff> within <fulfillment></fulfillment></staff>                                                                                                    |
|----------------------------------------------------------------------------------------------------|--------------|---------------------|----------------------------------------------------------------------------------------------------|
| XML Attribute                                                                                                    | Data<br>Type | Max<br>Data<br>Size | Description                                                                                                    |
| id                                                                                                    | VARCHAR      | 25                  | Staff Member ID that uniquely identifies a staff member                                                                                                    |
| staffName                                                                                                    | VARCHAR      | 50                  | First name and last name of staff member (e.g. Jennifer McLeod)                                                                                                    |
| shipStreet                                                                                                    | VARCHAR      | 500                 | Street address of staff member's shipping address                                                                                                    |
| shipCity                                                                                                    | VARCHAR      | 200                 | City of staff member's shipping address                                                                                                    |
| shipStateCode                                                                                                    | VARCHAR      | 3                   | State or province of staff member's shipping address                                                                                                    |
| shipPostalCode                                                                                                    | VARCHAR      | 15                  | Postal code of staff member's shipping address                                                                                                    |
| mobilePhoneNumber                                                                                                    | VARCHAR      | 25                  | Mobile phone number of staff member                                                                                                    |
| emailAddress                                                                                                    | VARCHAR      | 250                 | Email address of staff member                                                                                                    |
| shippingNote                                                                                                    | VARCHAR      | 500                 | Shipping, delivery, storage, etc any fulfillment - information or instruc-<br>tions for a staff member such as " <i>Deliveries to be left in inside lobby with</i><br><i>doorman on duty who will sign if needed</i> ." |
| supervisorId                                                                                                    | VARCHAR      | 25                  | Staff Member ID of the supervisor of the staff member indicated in the <staff> tag's <i>id</i> attribute.</staff>                                                                                                    |

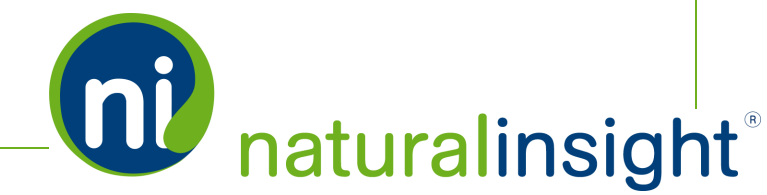

| <st< th=""><th>aff&gt; Elem</th><th>ent: n</th><th>ested <staff> within <fulfillment></fulfillment></staff></th></st<> | aff> Elem    | ent: n              | ested <staff> within <fulfillment></fulfillment></staff>                                                                                             |
|----------------------------------------------------------------------------------------------------|--------------|---------------------|----------------------------------------------------------------------------------------------------|
| XML Attribute                                                                                                    | Data<br>Type | Max<br>Data<br>Size | Description                                                                                                    |
| supervisorName                                                                                                    | VARCHAR      | 50                  | First name and last name of the supervisor of the staff member indic-<br>ated in the <staff> tag's <i>id</i> attribute (e.g. Beverly Thomas)</staff> |

**NOTE:** If any shipping address data points are missing in the staff member's profile, then the <staff> tag's corresponding attribute will have an empty string as its value. For example: shipPostalCode="".

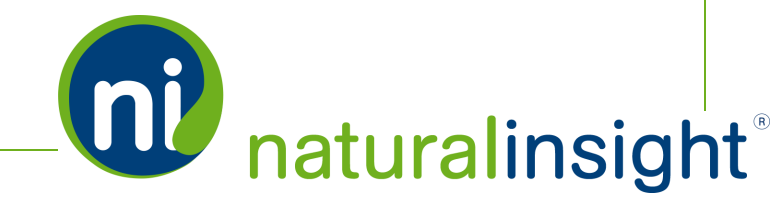

# **Fulfillment Info Web Service** Method

The Natural InsightSOAP-based **Fulfillment Info Web Service** allows clients to export Natural Insight fulfillment data as a data package according to a 31 day or less date range using the *getFul-fillment* method.

The *getFulfillment* public method in the Natural Insight **Fulfillment Info Web Service** can be consumed using either the SOAP protocol over HTTPS or simple HTTP GET/POST requests. The WSDL definition for the Natural Insight **Fulfillment Info Web Service**, located at the URL, <u>https://my.nat</u>-<u>uralinsight.com/fulfillmentWebService.cfc?wsdl</u>, describes its methods and arguments in detail.

To retrieve a fulfillment data package by date range, use the following URL:

```
https://my.naturalinsight.com/fulfillmentWebService.cfc?wsdl
&method=getFulfillment&authCd=123-456&
startDate=2015-04-01 HH:MM:SS&endDate=2015-04-11 HH:MM:SS
```

Replace the parameter values in the above URL with your personalized parameters described in the next section.

### getFulfillment Parameters

The *getFulfillment* method takes three parameters:

- 1. required string *authCd* Contact Natural Insight Client Services to obtain your client authorization code (*authCd*).
- 2. required *startDate* in ISO 8601 format
- 3. required endDate in ISO 8061 format

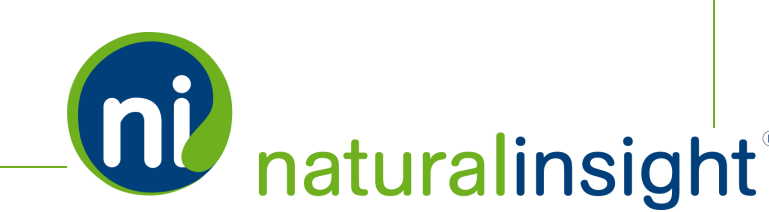

# **IMPORTANT NOTES:**

The *startDate* and *endDate* must delimit a date range of 31 days or less.

The dates passed to the *getFulfillment*method will be compared to assignment accepted dates.

The *getFulfillment* method returns the fulfillment data package in the default format of WDDX (Web Distributed Data eXchange) - a string of XML-encoded data.

#### Return Formats of the getFulfillment Method

Though the default return format of the *getFulfillment* method is WDDX, you can also request the package as a string only or in JSON (JavaScript Object Notation). To do so, append "&re-turnformat=JSON" or "&returnformat=plain" at the end of the *getFulfillment* URL to indicate the pre-ferred return format. Thus, the possible parameter values for *returnformat* are:

- 1. WDDX (the default)
- 2. Plain (for a string only)
- 3. JSON

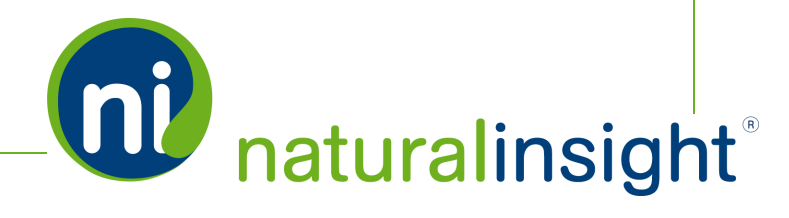

# **Fulfillment Info** Web Service API Summary

### URL

https://my.naturalinsight.com/fulfillmentWebService.cfc

### WSDL

https://my.naturalinsight.com/fulfillmentWebService.cfc?wsdl

### **Methods**

#### getFulfillment Method

<wsdl:operation name="getFulfillment" parameterOrder="authCd startDate endDate">

<wsdl:input message="impl:getFulfillmentRequest" name="getFulfillmentRequest"></wsdl:input>

```
<wsdl:output message="impl:getFulfillmentResponse"
name="getFulfillmentResponse"></wsdl:output>
```

<wsdl:fault message="impl:CFCInvocationException" name="CFCInvocationException"></wsdl:fault>

</wsdl:operation>

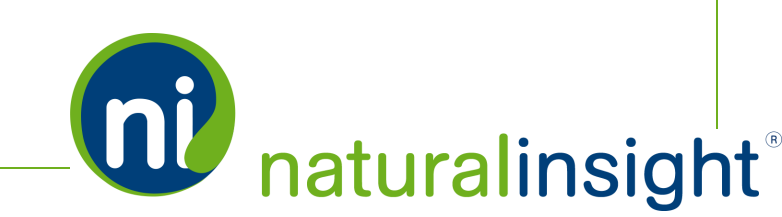

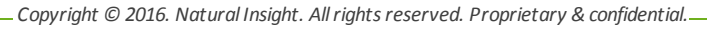

#### getFulfillment Parameters

- 1. required string *authCd*
- 2. required *startDate* in ISO 8601 format<sup>1</sup>
- 3. required endDate in ISO 8601 format

#### getFulfillment Description

The *getFulfillment* method allows you to request a fulfillment data package by date range (i.e., any information on fulfillments - shipments - associated with assignments within the specified date range in Natural Insight) and returns the fulfillment data directly.

<sup>1</sup>The date must be in the ISO 8061 format - yyyymmdd or yyyy-mm-dd - with mm and dd being 2 characters, padded in front with a 0 for single-digit values.

The time must be in the ISO 8061 format - hh:mm or hh:mm:ss - with hh, mm and ss being 2 characters, padded in front with a 0 for single-digit values.

The date precedes the time with the resulting combined date/time format as "2014-04-05 14:30:00".

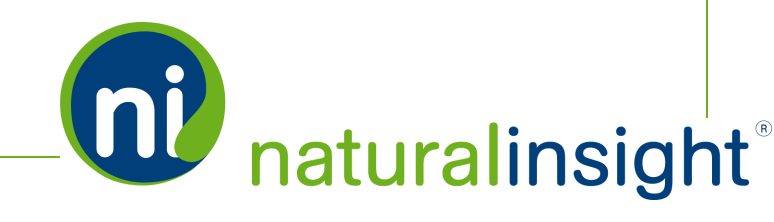

# Edit Assignment **Fulfillment** Info Individually

Once the **Fulfillment Report** is run, you can edit the fulfillment information of any assignment on an individual basis by clicking the **Edit** <br/>
 button on the row of the assignment whose information you'd like to shape.

like to change.

| JIT<br>Iment F<br>Sear | rillm<br>Report Help<br>rch Crit | ent Re                            | port                            | Click the <b>Ed</b><br>up the <b>Ed</b><br>assignme                                                                                                    | <b>lit</b> b<br>it po<br>ent's | outt<br>opu<br>s ful | on (per<br>p to ed<br>fillmen | ncil ico<br>lit an ir<br>nt infor | n) to brir<br>Idividual<br>mation.                            | ng                                                           | •          |
|------------------------|----------------------------------|-----------------------------------|---------------------------------|----------------------------------------------------------------------------------------------------|--------------------------------|----------------------|-------------------------------|-----------------------------------|---------------------------------------------------------------|--------------------------------------------------------------|------------|
| Chec                   | k All                            | pdate Search                      | Results: 10                     |                                                                                                    |                                |                      |                               |                                   |                                                               | Exp                                                          | ort        |
| Chec<br>Edit           | ck All                           | Assignment ID                     | Results: 10<br>Ship To          | Description                                                                                                    | Weight                         | Cost                 | Project Number                | Location ID                       | International                                                 | Expo                                                         | ort        |
| Chec<br>Edit           | shipped                          | Assignment ID<br>275421           | Results: 10 Ship To Staff       | Description<br>The materials for KONY 2016 require a<br>banner and a display for an end cap set<br>Please read more about the setup of the                                                                                                    | Weight<br>5                    | Cost 20.5            | Project Number<br>34          | Location ID<br>3121               | International<br>Base Parent Location                         | Expo<br>National<br>n Base Parent Loca                       | ort<br>tic |
| Chec<br>Edit           | shipped                          | Assignment ID<br>275421<br>275422 | Results: 10 Ship To Staff Staff | Description<br>The materials for KONY 2016 require a<br>banner and a display for an end cap set<br>Please read more about the setup of the<br>The materials for KONY 2016 require a<br>banner and a display for an end cap set<br>Please read more about the setup of the | Weight<br>5<br>5               | Cost<br>20.5<br>20.5 | Project Number<br>34<br>34    | Location ID<br>3121<br>3122       | International<br>Base Parent Location<br>Base Parent Location | Expr<br>National<br>n Base Parent Loca<br>n Base Parent Loca | tic        |

Once you click the Edit 🖋 button, the Edit popup appears.

| dit           |                 | 3    |
|---------------|-----------------|------|
| Assignment    |                 |      |
| ID: 2         | 75421           |      |
| Ship To:      | Default (Staff) |      |
| Description:  |                 |      |
|               |                 |      |
|               |                 |      |
|               |                 |      |
|               |                 |      |
| Weight:       |                 |      |
| Cost          |                 |      |
| Chinanda (    |                 |      |
| snipped: (    | 1               |      |
| Tracking Numb | ers             |      |
| Add           |                 |      |
|               |                 |      |
|               |                 |      |
|               |                 | Save |
|               |                 |      |

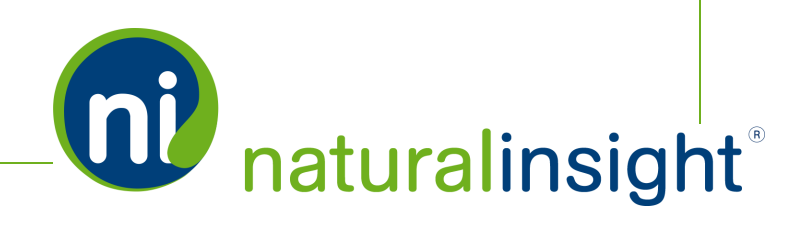

You can edit the following **Fulfillment** fields of an assignment through the popup:

| Edit                                                                                                    | ×      |
|----------------------------------------------------------------------------------------------------|--------|
| Assignment275421<br>ID:<br>Ship To:<br>Description:<br>This assignment requires both a French and English<br>version of the banner and display because the location<br>is in Montreal. |        |
| Weight: 10                                                                                                    |        |
| Cost: 41.00                                                                                                    |        |
| Shipped: 🗹                                                                                                    |        |
| Shipped By: Gordon Go                                                                                                    |        |
| at: 12/14/2015 10:16 AM Tracking Numbers                                                                                                    |        |
| 1Z-U6H9D5-03-7392917( UPS Save Cancel                                                                                                    |        |
| Save                                                                                                    | Cancel |

#### 1. Ship To

Though the *Ship To* field may have been determined by either an account-wide or project-wide default, you can change the value (either *Staff* or *Location*) of the *Ship To* field for an individual assignment so that its shipment(s) are shipped to the value defined at the assignment-level via the **Edit** popup.

- 2. Description
- 3. Weight
- 4. Cost

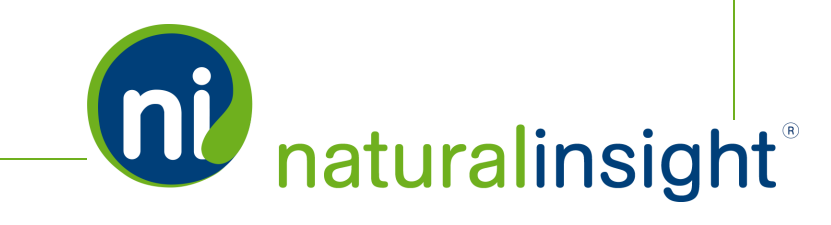

#### 5. Shipped

You can indicate that an assignment's shipment(s) have been shipped by checking the *Shipped* checkbox. The user who checked the *Shipped* checkbox for an assignment will be recorded under the assignment's *Shipped By* field and the date and time the *Shipped* checkbox was checked will be recorded under its *Shipped Date/Time* field. When you check the *Shipped* checkbox in an assignment's **Edit** popup, the *Shipped By* and *Shipped Date/Time* values will dynamically appear under the *Shipped* checkbox.

| Edit                                                                                                    |  |
|----------------------------------------------------------------------------------------------------|--|
| Assignment275421<br>ID:<br>Ship To:<br>Description:<br>This assignment requires both a French and English<br>version of the banner and display because the location<br>is in Montreal. |  |
| Weight: 10<br>Cost: 41.00                                                                                                    |  |
| Shipped:<br>Shipped By: Gordon Go<br>at: 12/14/2015 10:16 AM<br>Tracking Numbers                                                                                                    |  |
| 1Z-U6H9D5-03-7392917(     UPS     Save     Cancel       Save     Cancel                                                                                                    |  |

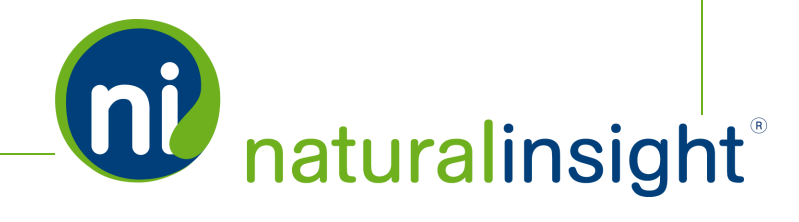

## **IMPORTANT NOTES:**

You can also edit an assignment's *Shipped* flag directly on the **Fulfillment Report** by checking (or unchecking) the *Shipped* checkbox on the row of the assignment you'd like to edit.

| Fulfillment | t Report Help        |                                                       |                                                      |                                                                                                    |                      |                                                                                                    |                                                                                                    |                                              |
|-------------|----------------------|-------------------------------------------------------|------------------------------------------------------|----------------------------------------------------------------------------------------------------|----------------------|----------------------------------------------------------------------------------------------------|----------------------------------------------------------------------------------------------------|----------------------------------------------|
| Sea         | rch Crit             | teria                                                 |                                                      |                                                                                                    |                      |                                                                                                    | 0                                                                                                    |                                              |
| Sea<br>Che  | rch Res<br>eck All U | Sults<br>Jpdate Search                                | Results: 10                                          |                                                                                                    |                      |                                                                                                    |                                                                                                    |                                              |
|             |                      |                                                       |                                                      |                                                                                                    |                      |                                                                                                    |                                                                                                    |                                              |
| Edit        | Shipped              | Assignment ID<br>275421                               | Ship To<br>Staff                                     | Description<br>The materials for KONY 2016 require a<br>banner and a display for an end cap set.<br>Please read more about the setup of the                                                                                                    | Weight<br>5          | Cost<br>20.5                                                                                          | Project Number<br>34                                                                                      | Locat<br>3121                                |
| Edit        | Shipped              | Assignment ID<br>275421<br>275422                     | Ship To<br>Staff<br>Staff                            | Description<br>The materials for KONY 2016 require a<br>banner and a disptay for an end cap set<br>Prease read more about the setup of the<br>The materials for KONY 2016 require a<br>banner and a display for an end cap set<br>Prease read more about the setup of the                                                                                                    | Weight<br>5<br>5     | Cost<br>20.5<br>20.5                                                                                  | Project Number<br>34<br>34                                                                                | Locat<br>3121<br>3122                        |
| Edit        | Shipped              | Assignment ID<br>275421<br>275422<br>275423           | Ship To<br>Staff<br>Staff<br>Staff                   | Description<br>The materials for KONY 2016 require a<br>barner and a display for an end cap set<br>Plasse read more about the setup of the<br>The materials for KONY 2016 require a<br>banner and a display for an end cap set.<br>Please read more about the setup of the<br>The materials for KONY 2016 require a<br>banner and a display for an end cap set.<br>Please read more about the setup of the<br>Please read more about the setup of the                                                                                                    | Weight 5 5 5 5 5     | Cost<br>20.5<br>20.5<br>20.5<br>20.5                                                                  | Project Number<br>34<br>34<br>34<br>34                                                                    | Locat<br>3121<br>3122<br>3122<br>3123        |
| Edit<br>1   | Shipped              | Assignment ID<br>275421<br>275422<br>275423<br>275423 | Ship To<br>Staff<br>Staff<br>Staff<br>Staff<br>Staff | Description<br>The materials for KONY 2016 require a<br>banner and a display for an end cap set<br>Please read more about the setup of the<br>The materials for KONY 2016 require a<br>banner and a display for an end cap set.<br>Please read more about the setup of the<br>The materials for KONY 2016 require a<br>banner and a display for an end cap set.<br>Please read more about the setup of the<br>The materials for KONY 2016 require a<br>banner and a display for an end cap set.<br>Please read more about the setup of the<br>The materials for KONY 2016 require a<br>banner and a display for an end cap set.<br>Please read more about the setup of the<br>Stress of the setup of the setup of the setup of the<br>Please read more about the setup of the setup of the | Weight 5 5 5 5 5 5 5 | Cost         20.5           20.5         20.5           20.5         20.5           20.5         20.5 | Project Number           34           34           34           34           34           34           34 | Loca<br>3121<br>3122<br>3123<br>3123<br>3125 |

Not only can you edit the *Shipped* flag for an individual assignment but you can also use the **Check All** button to check the *Shipped* flag for <u>all</u> of the assignments displayed in the *Search Results* of the **Fulfillment Report** you have run. To record the change in *Shipped* status, you must then click the **Update** button.

If all of the assignments in the *Search Results* pod have the *Shipped* column checked, the **Check All** buton will exhibit a toggle behavior when clicked. In other words, clicking the **Check All** button will uncheck all of the assignments' *Shipped* flag. To save the change, you must click the **Update** button.

#### 6. Tracking Number(s)

You can add one or more *Tracking Number(s)* to an assignment. For example, if you add 2 *Track-ing Number(s)* to an assignment, this means that the assignment has 2 separate shipments

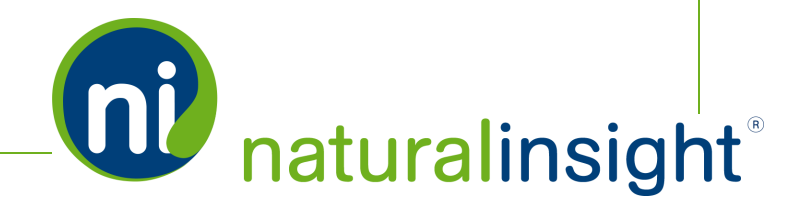

associated with it. To add one *Tracking Number* at a time to the assignment in the **Edit** popup, click the **Add** button.

| Edit               | ×                                                                                                    |
|--------------------|----------------------------------------------------------------------------------------------------|
| Assignment2<br>ID: | 275421                                                                                                    |
| Ship To:           | Location 💌                                                                                                    |
| Description:       | This assignment requires both a French and English<br>version of the banner and display because the location<br>is in Montreal. |
| Weight:            | 10                                                                                                    |
| Cost:              | 41.00                                                                                                    |
| Shipped:           |                                                                                                    |
| Shipped By: (      | Gordon Go                                                                                                    |
| at: 1              | 2/14/2015 10:16 AM                                                                                                    |
| Tracking Numb      | ers                                                                                                    |
| Add                |                                                                                                    |
|                    | Save Cancel                                                                                                    |

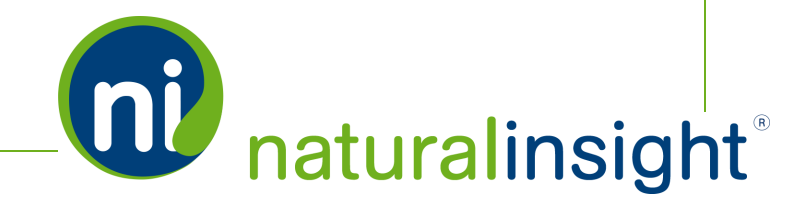

Upon clicking the **Add** button, the *Tracking Number* and *Carrier* fields appear. Enter the values of these 2 fields for a shipment tied to the assignment and click **Save**. Click the **Cancel** button if you need to cancel out of adding a shipment's information to the assignment.

|                  | Edit                                                                                                    | ×   |
|------------------|----------------------------------------------------------------------------------------------------|-----|
|                  | Assignment275421<br>ID:<br>Ship To:<br>Location $\checkmark$<br>Description:<br>This assignment requires both a French and English<br>version of the banner and display because the location<br>is in Montreal. |     |
|                  | Weight: 10                                                                                                    |     |
|                  | Cost: 41.00 UPS<br>Shipped: ☑ FedEx USPS<br>Shipped By: Gordon Go DHL US                                                                                                    |     |
| Tracking         | at: 12/14/2015 10:16 A DHL GIODAI<br>OSM<br>Tracking Numbers Pilot                                                                                                    |     |
| Number           | Z-U6H9D5-03-73929170 Save Cancel                                                                                                    |     |
| for the shipment | Carrier for<br>the shipment                                                                                                    | cel |

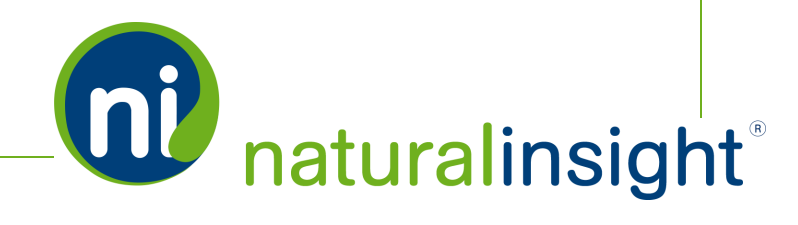

Upon clicking **Save**, you will see the stored *Tracking Number* and *Carrier* of the shipment you just added to the assignment. If you made a mistake and need to delete the shipment (i.e. the *Tracking Number* and *Carrier* of the shipment), click the **Delete** (trash can icon) button next to the shipment's information. If you have an additional shipment to record for the assignment, click the **Add** button and follow the process described above.

|                                                                         | Edit                                                                                                    | ×                                                                                                    |
|-------------------------------------------------------------------------|----------------------------------------------------------------------------------------------------|----------------------------------------------------------------------------------------------------|
|                                                                         | Assignment275421<br>ID:<br>Ship To: Location<br>Description: This assignment requires both a French and English<br>version of the banner and display because the location<br>is in Montreal.     | To delete the<br>saved Tracking<br>Number and<br>Carrier of a                                                  |
| Saved<br>Tracking<br>Number &<br>Carrier of a<br>shipment<br>associated | Weight:       10         Cost:       41.00         Shipped:       ☑         Shipped By:       Gordon Go         at:       12/14/2015         12-U6H9D5-03-7392917(       UPS         UPS       ☑ | shipment<br>associated with<br>an assignment,<br>click the <b>Delete</b><br>button (trash<br>can icon) next to |
| with an<br>assignment                                                   | Add<br>Click the Add button<br>to add another<br>shipment's Tracking<br>Number and Carrier<br>associated with this                                                                               | the shipment.                                                                                                  |
|                                                                         | assignment.                                                                                                    |                                                                                                    |
|                                                                         |                                                                                                    |                                                                                                    |

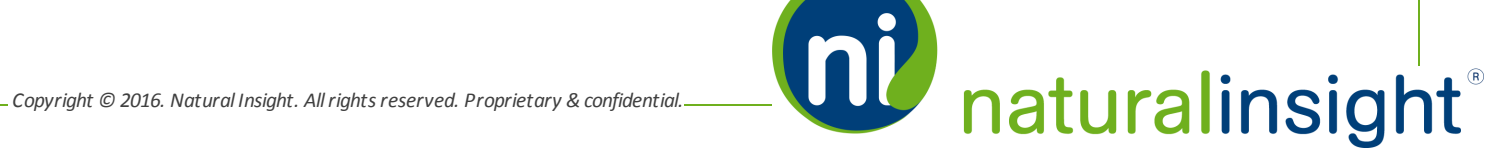

If another shipment is added to the assignment, it appears below any previously entered shipments in the *Tracking Number(s)* section of the **Edit** popup.

|                                          | Edit ×                                                                                                    |
|------------------------------------------|----------------------------------------------------------------------------------------------------|
|                                          | Assignment275421<br>ID:<br>Ship To: Location •<br>Description: This assignment requires both a French and English<br>version of the banner and display because the location<br>is in Montreal.                                                                                                    |
|                                          | Weight: 10<br>Cost: 41.00<br>Shipped:<br>Shipped By: Gordon Go<br>at: 12/14/2015 10:16 AM                                                                                                    |
| 2 shipments<br>added to an<br>assignment | Tracking Numbers       C4-J4585H-02-94038943!       FedEx       ✓       Image: Calculation of the state of the state of |
|                                          | Save                                                                                                    |

Afteryou have finished making edits to the **Fulfillment** information of an individual assignment via its **Edit** popup, click the **Save** button on the popup to save the edited information.

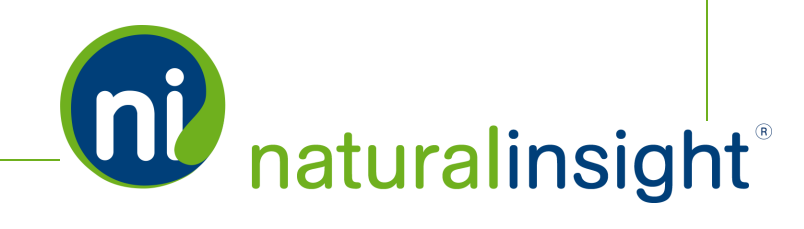

The edits you have made will be reflected in the row of the assignment you have edited in the Search *Results* pod of the **Fulfillment Report**.

|                     | Fulfillm | ent Report | Help   |               |            |                                                                                                    |        |       |                |             |                         |                         |
|---------------------|----------|------------|--------|---------------|------------|----------------------------------------------------------------------------------------------------|--------|-------|----------------|-------------|-------------------------|-------------------------|
|                     | Se       | arch       | Crite  | eria          |            |                                                                                                    |        |       | •              |             |                         |                         |
| edits to            | Se       | arch       | Resu   | ults          | Perukri 10 |                                                                                                    |        |       |                |             |                         | - Fun                   |
| Fulfillment         | E        | dit Ship   | oped A | Assignment ID | Ship To    | Description                                                                                                    | Weight | Cost  | Project Number | Location ID | International           | National                |
| mation of signment  | -Г       | E          | 7      | 275421        | Location   | This assignment requires both a French<br>and English version of the banner and<br>display because the location is in Montreal. | 10     | 41    | 34             | 3121        | Base Parent<br>Location | Base Parent<br>Location |
| lisplayed           |          |            | 2      | 275422        | Staff      | The materials for KONY 2016 require a<br>banner and a display for an end cap set.<br>Please read more about the setup of the    | 5      | 20.5  | 34             | 3122        | Base Parent<br>Location | Base Parent<br>Location |
| e row of            |          |            | 1      | 275423        | Staff      | The materials for KONY 2016 require a<br>banner and a display for an end cap set.<br>Please read more about the setup of the    | 5      | 20.5  | 34             | 3123        | Base Parent<br>Location | Base Parent<br>Location |
| ssignment<br>Search |          |            | 2      | 275424        | Staff      | The materials for KONY 2016 require a<br>banner and a display for an end cap set.<br>Please read more about the setup of the    | 5      | 20.5  | 34             | 3125        | Base Parent<br>Location | Base Parent<br>Location |
| Its pod of          |          | E          | 2      | 275425        | Staff      | The materials for KONY 2016 require a<br>banner and a display for an end cap set.<br>Please read more about the setup of the    | 5      | 20.5  | 34             | 3126        | Base Parent<br>Location | Base Parent<br>Location |
| ulfillment          |          |            | 2      | 275426        | Location   | Banner, display and box for registrations for getaway.                                                                          | 10     | 40.75 | 35             | 3121        | Base Parent<br>Location | Base Parent<br>Location |
| ort.                |          |            | 2      | 275427        | Location   | Banner, display and box for registrations for<br>getaway.                                                                       | 10     | 40.75 | 35             | 3122        | Base Parent<br>Location | Base Parent<br>Location |

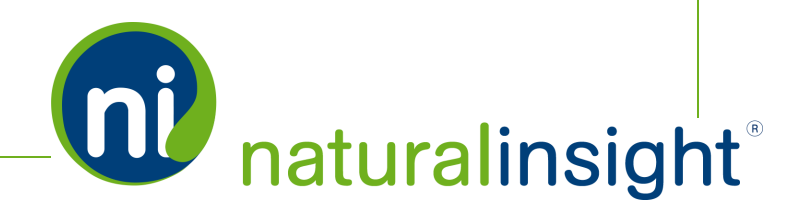

. Copyright © 2016. Natural Insight. All rights reserved. Proprietary & confidential.

# Edit Assignment **Fulfillment** Information in Bulk

As with many processes in the NI platform, Natural Insight offers administrators the ability to update **Fulfillment** information for assignments in bulk. To access the **Bulk Update Fulfillment** page where you can update fulfillment information in bulk, select the **Bulk Update Fulfillment** option from the **PROJECTS** main menu.

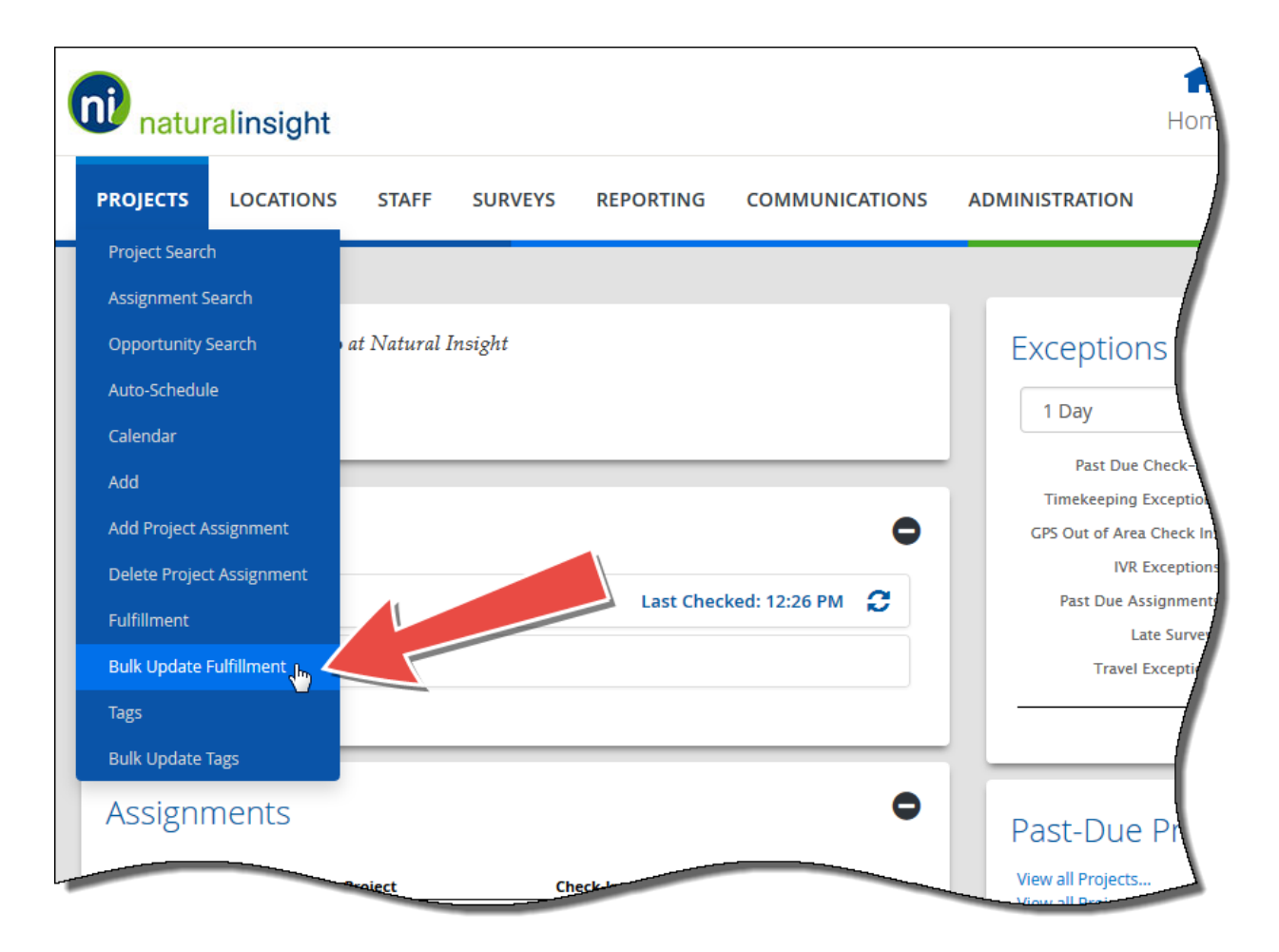

On the **Bulk Update Fulfillment** page, you will see a *Magic Box* where you will enter the **Fulfillment** data per assignment to update. In addition, a *Download the Bulk Update Fulfillment Base Spreadsheet* 

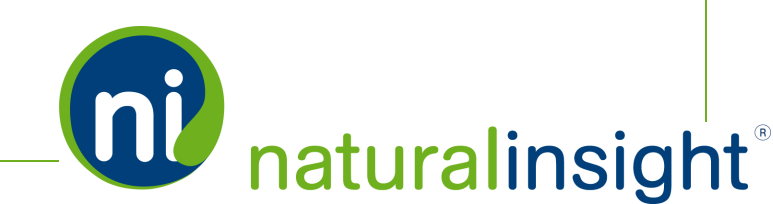

link is at the top of the page. This spreadsheet will specify the **Fulfillment** data per assignment to include in the bulk update process. Each row in the spreadsheet represents one shipment/fulfillment. As a result, if an assignment has two or more shipments associated with it, then two rows or more rows - each with the same *Assignment ID* value - will represent these fulfillments/shipments.

If, on the other hand, a shipment contains materials for two or more assignments, then the *Tracking Number* in the *Tracking* column of the row for each of these two or more assignments will be the same.

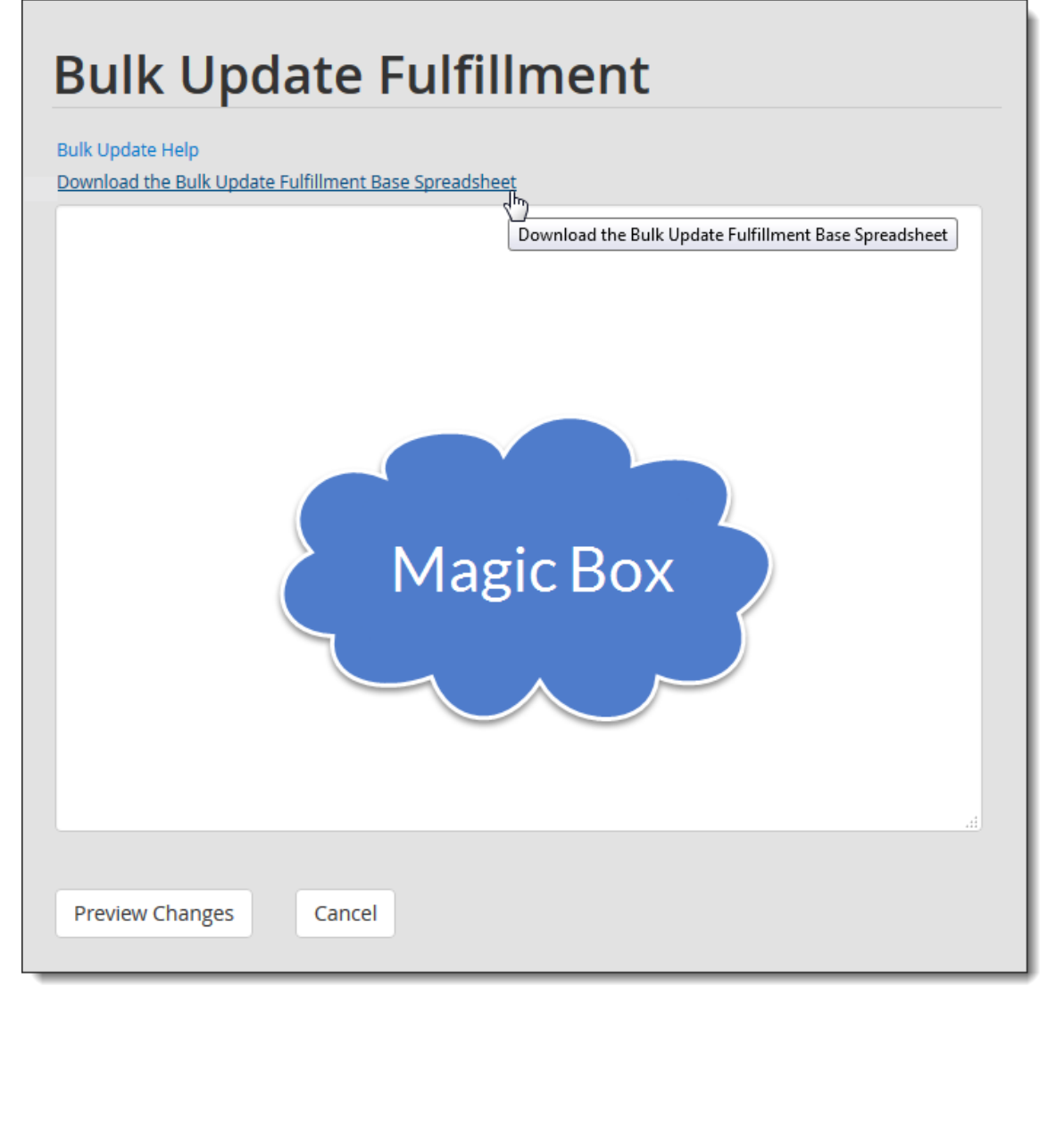

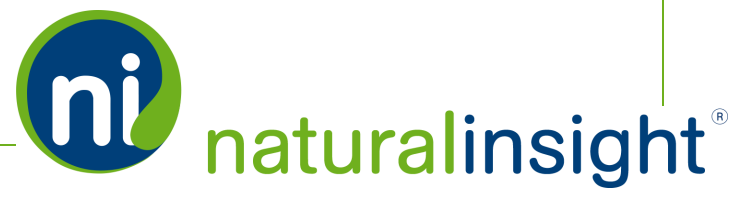

## Steps to Complete the Bulk Update Fulfillment Process

- 1. Download the **Bulk Update Fulfillment** base spreadsheet (Excel) by clicking the *Download the Bulk Update Fulfillment Base Spreadsheet* link.
- 2. Open the spreadsheet.

|   | А        | В       | С           | D      | Ε    | F         | G        | Н       |
|---|----------|---------|-------------|--------|------|-----------|----------|---------|
| 1 | Visit ID | Ship To | Description | Weight | Cost | Fulfilled | Tracking | Carrier |
| 2 |          |         |             |        |      |           |          |         |
| 3 |          |         |             |        |      |           |          |         |
| 4 |          |         |             |        |      |           |          |         |

The columns to populate (and their associated values) include:

A. *Visit ID*<sup>1</sup> (required)

Must be a valid Assignment ID.

B. Ship To

Accepted values:

- » Staff
- » Location

<sup>1</sup>Visit ID refers to the Assignment ID, Call ID, Task ID, etc. - whatever is your company's term for a piece of work within a project in Natural Insight.

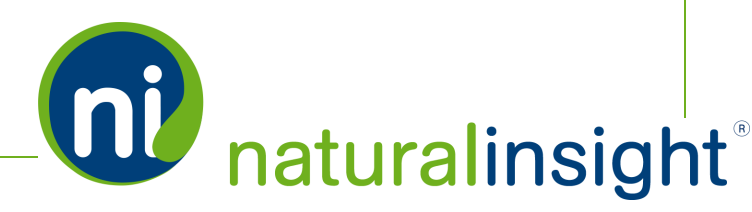

#### » blank

If you do not enter anything in the *Ship To* column (i.e., you leave the column blank), the *Ship To* value defined for project, or, if that is not defined, the *Ship To* value defined for your NI account in the **Configuration Settings** will be used.

C. Description

Description of the fulfillment/shipment.

D. Weight

Weight of the fulfillment/shipment.

E. Cost

*Cost* of the fulfillment/shipment.

F. Fulfilled<sup>1</sup>

Was the shipment (for the assignment indicated by this row) fulfilled/shipped?

- » Yes
- » No
- G. Tracking

Tracking Number of the fulfillment/shipment

H. Carrier

*Carrier* provider used for the fulfillment/shipment. Current options include:

<sup>1</sup>Fulfilled also means Shipped.

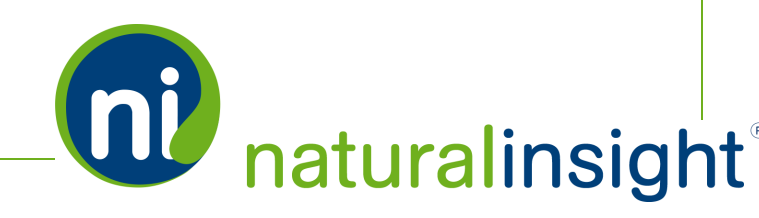

- Copyright © 2016. Natural Insight. All rights reserved. Proprietary & confidential.-

- » UPS
- » FedEx
- » USPS
- » DHL US
- » DHL Global
- » Pilot
- » OSM
- 3. Enter one assignment per row in the spreadsheet and fill out the fulfillment information for the assignment's shipment in the remaining columns of the row.

**NOTE:** If an assignment has more than one shipment, then two rows each with the same *Assignment ID* in the Visit ID column will be entered. However, the other fulfillment fields will be different per row to describe the two different shipments.

4. Once the spreadsheet page is ready, select the entire spreadsheet, copy the contents, then paste the contents in the *Magic Box* on the **Bulk Update Fulfillment** page. You can quickly select all of the spreadsheet data by clicking on the box in the upper left corner where the column and row labels meet (between column A and row 1).

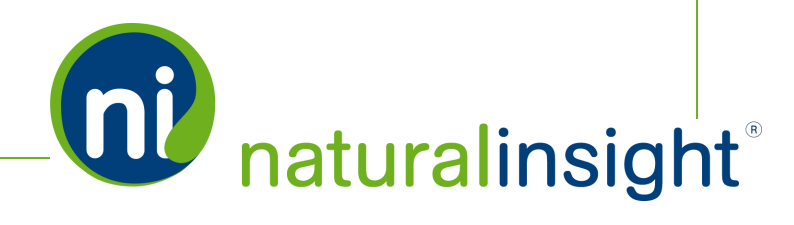
Click the **Preview Changes** button to preview the updates to be made based upon the data entered in the *Magic Box*.

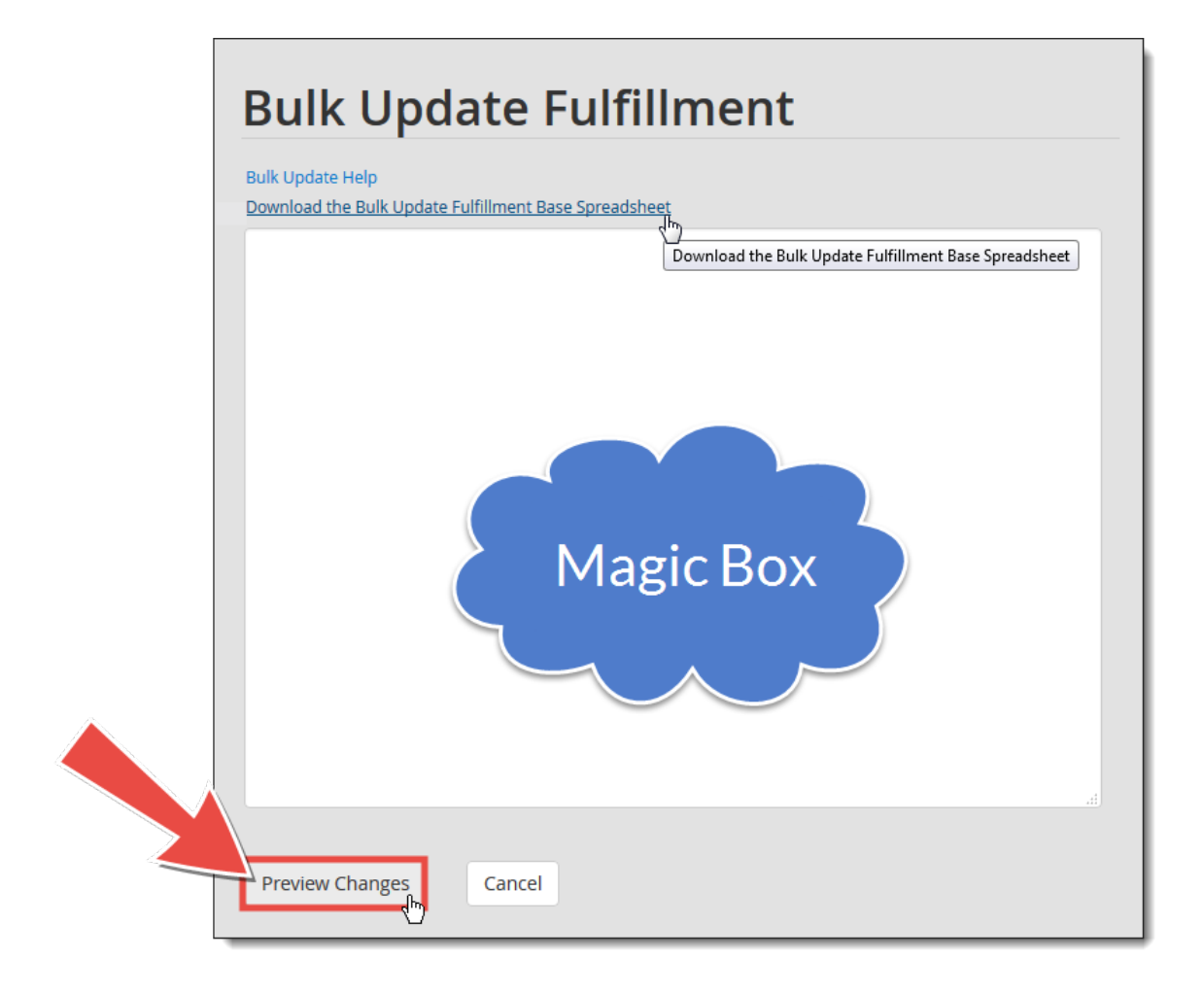

5. Upon clicking the **Preview Changes** button, the **Bulk Update Fulfillment** page validates the information and displays the changes you are planning to make.

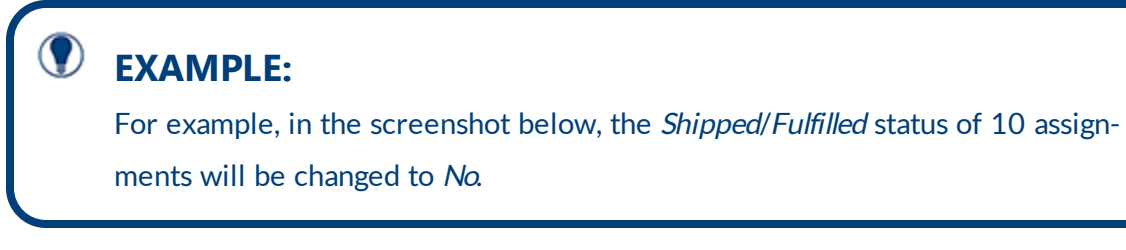

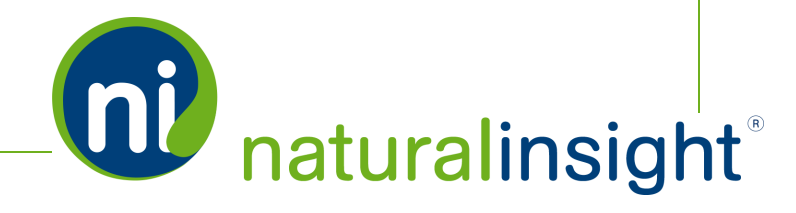

|    | Α        | В       | С           | D      | E    | F         | G        | Н       |
|----|----------|---------|-------------|--------|------|-----------|----------|---------|
| 1  | Visit ID | Ship To | Description | Weight | Cost | Fulfilled | Tracking | Carrier |
| 2  | 275421   |         |             |        |      | No        |          |         |
| 3  | 275422   |         |             |        |      | No        |          |         |
| 4  | 275423   |         |             |        |      | No        |          |         |
| 5  | 275424   |         |             |        |      | No        |          |         |
| 6  | 275425   |         |             |        |      | No        |          |         |
| 7  | 275426   |         |             |        |      | No        |          |         |
| 8  | 275427   |         |             |        |      | No        |          |         |
| 9  | 275428   |         |             |        |      | No        |          |         |
| 10 | 275429   |         |             |        |      | No        |          |         |
| 11 | 275430   |         |             |        |      | No        |          |         |

After the spreadsheet data is copied and pasted into the *Magic Box*, the **Preview Changes** interface of the **Bulk Update Fulfillment** page previews the updates to be made to the assignments' fulfillment information.

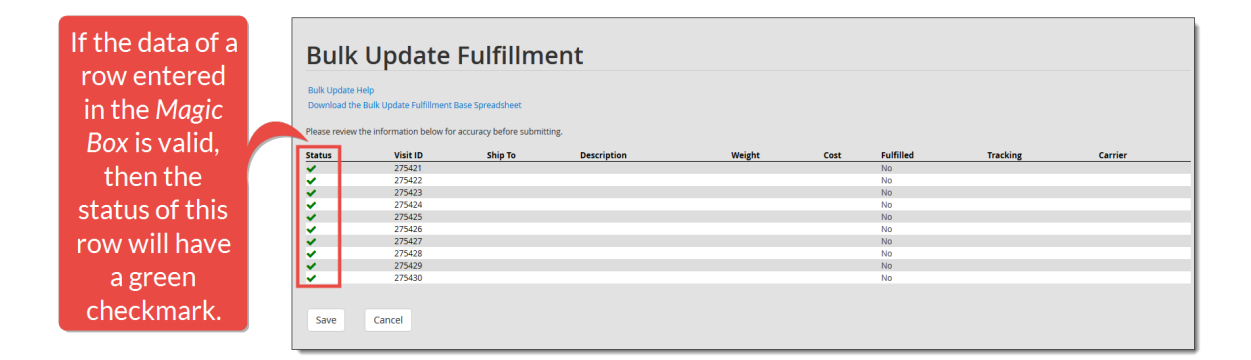

If the status of the row on the **Preview Changes** interface of the **Bulk Update Fulfillment** is a green checkmark, the data is valid. If there are errors, the page will show you which row has an error. If you have errors, click the **Cancel** button to cancel the update operation. Correct any errors and repeat the process again until you see green checkmarks in the *Status* column on the **Preview Changes** interface for each assignment to update.

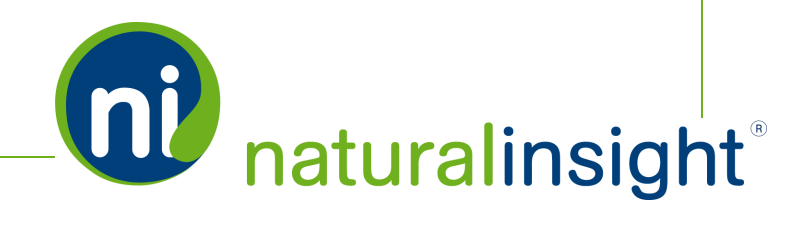

- 6. Once the data is error-free, click the Save button to update the assignments with the indicated fulfillment information. You will see a Saved successfully message in red on the Bulk Update Fulfillment page indicating the update operation was successful.
- 7. To view your changes, you can run the **Fulfillment Report** and check the updated **Fulfillment** fields of any edited assignments.

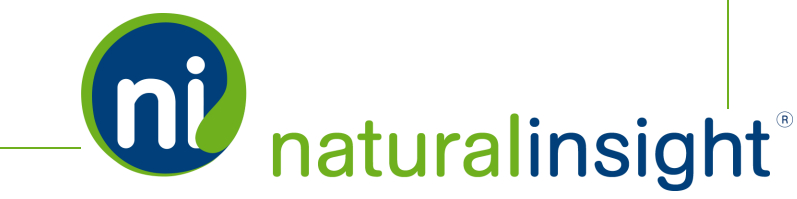

### **Fulfillment Update Web Service** Overview

The **Fulfillment Update Web Service** provides to your organization or to third party fulfillment companies the opportunity to send fulfillment information to Natural Insight through an API. For example, a third-party fulfillment service can send the tracking number and carrier for a shipment of materials required for an assignment. This information is then stored in association with one or more assignments. Natural Insight users can retrieve and, depending on security permissions, update the information.

The **Fulfillment Update Web Service** will create new carrier and tracking number information for an assignment.

#### Description

Add a fulfillment record in real-time remotely using XML provided by Natural Insight. This import process can be performed at any time and can be triggered by a target third-party system.

#### Frequency

On-demand

#### WSDL

You can access the WSDL for the Fulfillment Update API at <a href="https://my.naturalinsight.com/fulfillmentWebService.cfc?wsdl">https://my.naturalinsight.com/fulfillmentWebService.cfc?wsdl</a>.

<wsdl:definitions xmlns:apachesoap="http://xml.apache.org/xml-soap"
xmlns:impl="http://niWeb" xmlns:intf="http://niWeb"
xmlns:soapenc="http://schemas.xmlsoap.org/soap/encoding/"
xmlns:tns1="http://rpc.xml.coldfusion"</pre>

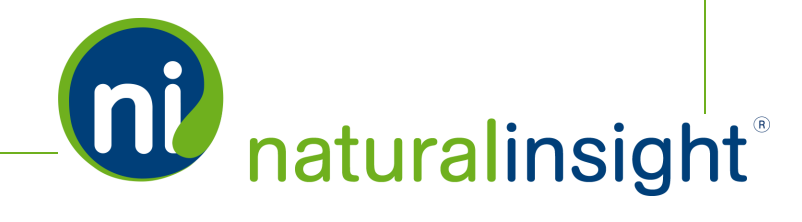

```
xmlns:wsdl="http://schemas.xmlsoap.org/wsdl/"
xmlns:wsdlsoap="http://schemas.xmlsoap.org/wsdl/soap/"
xmlns:xsd="http://www.w3.org/2001/XMLSchema" targetNamespace="http://niWeb">
```

<!-- WSDL created by ColdFusion -->

<wsdl:types>

<schema xmlns="http://www.w3.org/2001/XMLSchema"
targetNamespace="http://rpc.xml.coldfusion">

<import namespace="http://xml.apache.org/xml-soap"/>

<import namespace="http://niWeb"/>

<import namespace="http://schemas.xmlsoap.org/soap/encoding/"/>

<complexType name="CFCInvocationException">

<sequence/>

</complexType>

<complexType name="QueryBean">

<sequence>

<element name="columnList" nillable="true"
type="impl:ArrayOf xsd string"/>

<element name="data" nillable="true"
type="impl:ArrayOfArrayOf\_xsd\_anyType"/>

</sequence>

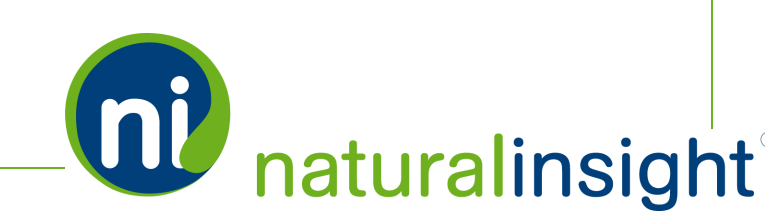

. Copyright © 2016. Natural Insight. All rights reserved. Proprietary & confidential....

</complexType>

</schema>

```
<schema xmlns="http://www.w3.org/2001/XMLSchema"
targetNamespace="http://niWeb">
```

<import namespace="http://xml.apache.org/xml-soap"/>

<import namespace="http://rpc.xml.coldfusion"/>

<import namespace="http://schemas.xmlsoap.org/soap/encoding/"/>

<complexType name="ArrayOf\_xsd\_string">

<complexContent>

<restriction base="soapenc:Array">

<attribute ref="soapenc:arrayType" wsdl:arrayType="xsd:string[]"/>

</restriction>

</complexContent>

</complexType>

<complexType name="ArrayOfArrayOf\_xsd\_anyType">

<complexContent>

<restriction base="soapenc:Array">

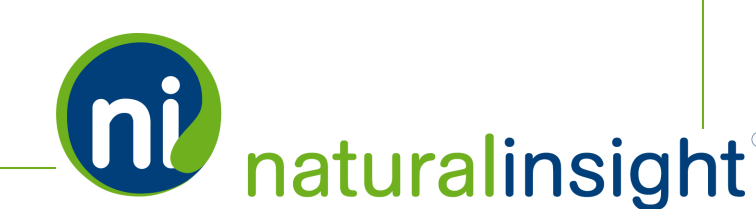

. Copyright © 2016. Natural Insight. All rights reserved. Proprietary & confidential.\_

<attribute ref="soapenc:arrayType" wsdl:arrayType="xsd:anyType[][]"/> </restriction> </complexContent> </complexType> </schema> <schema xmlns="http://www.w3.org/2001/XMLSchema" targetNamespace="http://xml.apache.org/xml-soap"> <import namespace="http://niWeb"/> <import namespace="http://rpc.xml.coldfusion"/> <import namespace="http://schemas.xmlsoap.org/soap/encoding/"/> <complexType name="mapItem"> <sequence> <element name="key" nillable="true" type="xsd:anyType"/> <element name="value" nillable="true" type="xsd:anyType"/> </sequence>

-

</complexType>

<complexType name="Map">

<sequence>

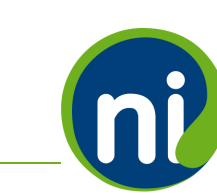

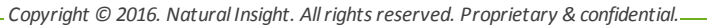

naturalinsight®

<element maxOccurs="unbounded" minOccurs="0" name="item"
type="apachesoap:mapItem"/>

</sequence>

</complexType>

</schema>

</wsdl:types>

<wsdl:message name="CFCInvocationException">

<wsdl:part name="fault" type="tns1:CFCInvocationException"></wsdl:part>

</wsdl:message>

<wsdl:message name="getFulfillmentRequest">

<wsdl:part name="authCd" type="xsd:anyType"></wsdl:part>

<wsdl:part name="startDate" type="xsd:anyType"></wsdl:part>

<wsdl:part name="endDate" type="xsd:anyType"></wsdl:part>

</wsdl:message>

<wsdl:message name="getFulfillmentResponse">

<wsdl:part name="getFulfillmentReturn" type="xsd:string"></wsdl:part>

</wsdl:message>

<wsdl:portType name="fulfillmentWebService">

<wsdl:operation name="getFulfillment" parameterOrder="authCd startDate</pre>

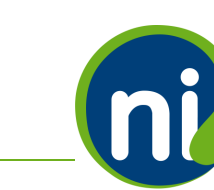

naturalinsight®

. Copyright © 2016. Natural Insight. All rights reserved. Proprietary & confidential...

endDate">

<wsdl:input message="impl:getFulfillmentRequest" name="getFulfillmentRequest"></wsdl:input>

<wsdl:output message="impl:getFulfillmentResponse" name="getFulfillmentResponse"></wsdl:output>

<wsdl:fault message="impl:CFCInvocationException" name="CFCInvocationException"></wsdl:fault>

</wsdl:operation>

</wsdl:portType>

<wsdl:binding name="fulfillmentWebService.cfcSoapBinding" type="impl:fulfillmentWebService">

<wsdlsoap:binding style="rpc" transport="http://schemas.xmlsoap.org/soap/http"/>

<wsdl:operation name="getFulfillment">

<wsdlsoap:operation soapAction=""/>

<wsdl:input name="getFulfillmentRequest">

<wsdlsoap:body
encodingStyle="http://schemas.xmlsoap.org/soap/encoding/"
namespace="http://niWeb" use="encoded"/>

</wsdl:input>

<wsdl:output name="getFulfillmentResponse">

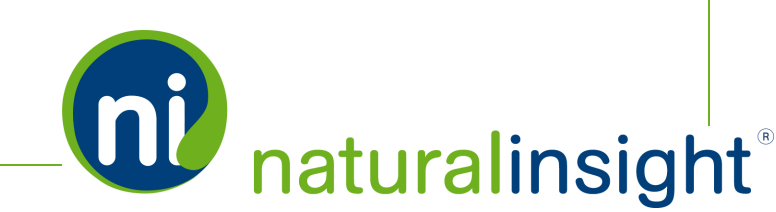

. Copyright © 2016. Natural Insight. All rights reserved. Proprietary & confidential.-

```
<wsdlsoap:body
encodingStyle="http://schemas.xmlsoap.org/soap/encoding/"
namespace="http://niWeb" use="encoded"/>
```

</wsdl:output>

```
<wsdl:fault name="CFCInvocationException">
```

```
<wsdlsoap:fault
encodingStyle="http://schemas.xmlsoap.org/soap/encoding/"
name="CFCInvocationException"
namespace="http://niWeb" use="encoded"/>
```

</wsdl:fault>

</wsdl:operation>

```
</wsdl:binding>
```

<wsdl:service name="fulfillmentWebServiceService">

<wsdl:documentation>Report Web service component</wsdl:documentation>

```
<wsdl:port binding="impl:fulfillmentWebService.cfcSoapBinding"
name="fulfillmentWebService.cfc">
```

<wsdlsoap:address

location="http://my.naturalinsight.com/fulfillmentWebService.cfc"/>

</wsdl:port>

</wsdl:service>

</wsdl:definitions>

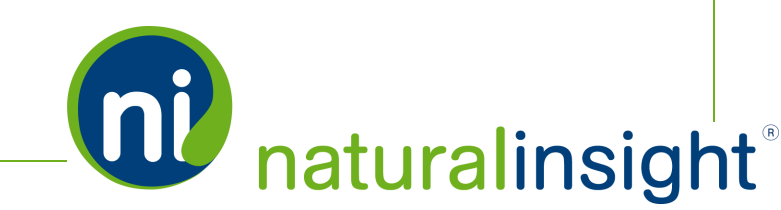

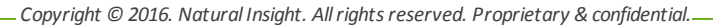

## **Fulfillment Update Web Service** Data Descriptions

Access the Fulfillment Update XML-based WSDL at

https://my.naturalinsight.com/fulfillmentWebService.cfc?wsdl.

| Tab-<br>Delimited<br>Field<br>Name | XML<br>Attribute | Required? | Data<br>Type | Max<br>Length | Description                                                                                                    |
|------------------------------------|------------------|-----------|--------------|---------------|----------------------------------------------------------------------------------------------------|
| n/a                                | authCd           | Required  |              |               | Authorization code. Obtain from Natural<br>Insight Client Services.                                                                                                    |
| n/a                                | accessKey        | Required  |              |               | Access Key. This key is unique to each of<br>your clients who will be creating assign-<br>ments within Natural Insight. As a result,<br>each of your individual clients' accessKeys<br>must be obtained from Natural Insight Cli-<br>ent Services. |
| Assignment<br>ID                   | visitId          | Required  | Integer      |               | The assignment ID of the assignment to which the tracking number(s) and carrier information is associated.                                                                                                    |
| Tracking<br>Number                 | trackingNumber   | Required  | VARCHAR      | 255           | A single tracking number issued by the <i>car-</i><br><i>rier</i> to track the shipment of materials for<br>the assignment - such as<br>"1ZX22W7214236136"                                                                                         |
| Carrier                            | carrier          | Required  | VARCHAR      | 100           | The carrier name such as <i>"UPS", "FedEx",</i><br><i>"USPS", "DHL US", "DHL Global", "Pilot" or</i><br><i>"OSM"</i> used to ship (fulfill) the assignment<br>materials.                                                                           |

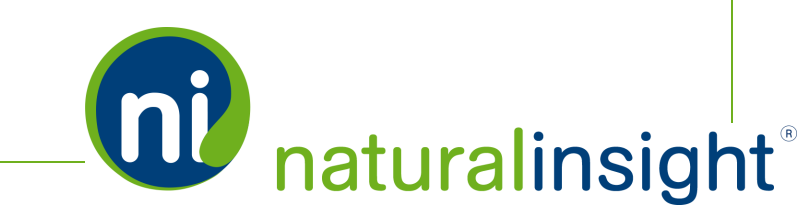

### Fulfillment Update Web Service updateFulfillment Method

The **Fulfillment Update Web Service** can be consumed using either the SOAP protocol or simple HTTP GET/POST requests. The one public method in the web service is: *updateFulfillment*.

#### Process for Calling the updateFulfillment Method

The general process for calling the *updateFulfillment* method is as follows:

- 1. An NI Administrator at your company requests from Natural Insight Client Services a unique authorization code (*authCd*) for your client instance of Natural Insight to access and employ Natural Insight Web Services.
- 2. The administrator also requests from Natural Insight Client Services an access key (*accessKey*), which is a custom code created for each client or partner to whom you would like to grant access to the Natural Insight Web Services Fulfillment Update API and, thus, give this client/partner the ability to update assignments with fulfillment information within your instance of Natural Insight. In this way, Natural Insight can revoke access to the client/partner to whom you have granted access to the Fulfillment Update API upon your request. If you have several clients or partners to whom you would like to grant access to the Fulfillment Update Web Service, you will request a unique access key (*accessKey*) for each one.
- The NI Administrator can reference the Fulfillment Update WSDL at <u>https://my.naturalinsight.com/fulfillmentWebService.cfc?wsdl</u> in order to examine the parameters of the *updateFulfillment* operation/method.

<wsdl:operation name="updateFulfillment" parameterOrder="authCd accessKey visitId trackingNumber carrier">

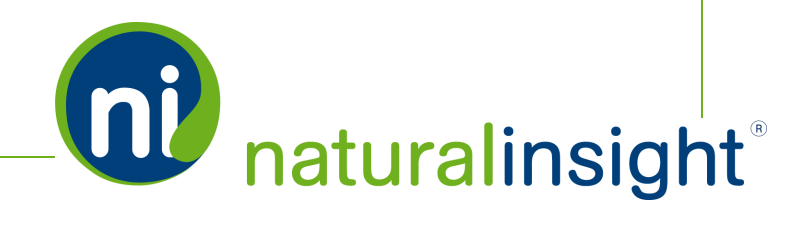

- 4. The client programs code to pass a single fulfillment record's data at a time according to the XML data structure described in the <wsdl:operation> tag of the *updateFulfillment* method.
- 5. In the code, the client system calls the **Fulfillment Update Web Service's** *updateFulfillment* method passing in the required parameters:
  - 1. Authorization code as a string (authCd)
  - 2. Access key as a string (*accessKey*)
  - 3. Other XML assignment parameters for the *updateFulfillment* method:
    - >> Assignment ID (*visitId*) as an integer
    - **Tracking number** (*trackingNumber*) as a string (only one trackingNumber per API call)

*trackingNumber* can be a blank string - "" - if needed.

Carrier (carrier) as a string

### **NOTE:**

#### IMPORTANT NOTES ON XML FULFILLMENT UPDATE PARAMETERS

- a. The XML assignment parameters passed in for each call to the *updateFulfillment* method will ADD a single fulfillment record at a time for an assignment
- b. The XML assignment parameters are required i.e. they must be passed in - but may contain empty string values for the optional attributes.
- c. If a single tracking number (*trackingNumber*) identifies a shipment that is associated with more than one assignment, then the

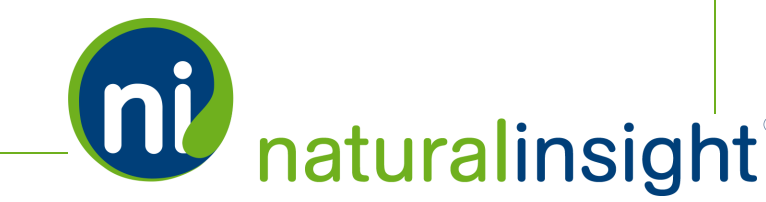

Copyright © 2016. Natural Insight. All rights reserved. Proprietary & confidential.-

•

*updateFulfillment* method must be run with the same *track-ingNumber* parameter for each of the associated assignments (*visitld*).

- d. If more than one tracking number carrier combination should be associated with a single assignment (visitId), then the *updateFulfillment* method must be called once per combination. For example, if there are two FedEx shipments for one assignment, two calls to the Fulfillment Update API are made: one for the first FedEx shipment and a second for the second FedEx shipment.
- 6. If the parameters are valid, Natural Insight attempts to add fulfillment information tracking number and carrier to the assignment indicated using the XML parameters provided.
- 7. If the *updateFulfillment* operation was not successful, potential error messages include:
  - Bad or missing authCd.

<return>Upload Failed: Authentication Failure.</return>

Bad or unknown carrier.

<return>Carrier unknown. Record not processed.</return>

Bad or unknown visitId.

<return>Incorrect visitId. Record not processed.</return>

» Data errors: Not returned by the service.

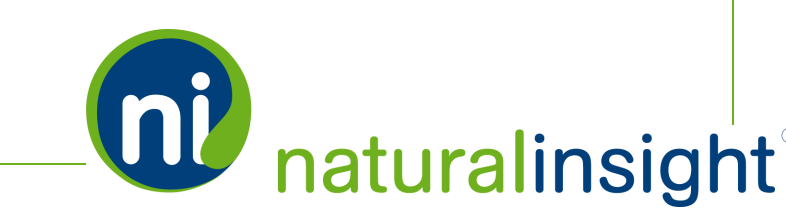

### Fulfillment Update Web Service API Summary

#### URL

https://my.naturalinsight.com/fulfillmentWebService.cfc

#### WSDL

https://my.naturalinsight.com/fulfillmentWebService.cfc?wsdl

#### Method

#### updateFulfillment

<wsdl:operation name="updateFulfillment"
parameterOrder="authCd accessKey visitId trackingNumber carrier">

#### updateFulfillment Parameters

- 1. required string *authCd*
- 2. required string *accessKey*
- 3. required string visitId
- 4. required string *trackingNumber*
- 5. required string carrier

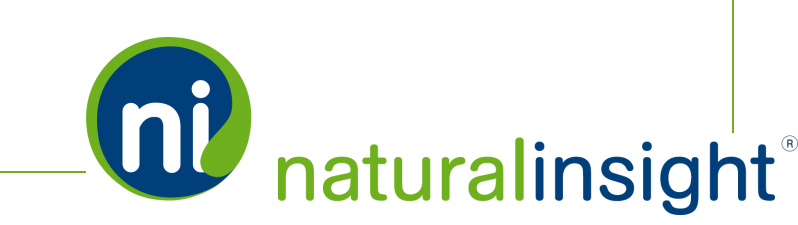

#### updateFulfillment Description

The *updateFulfillment* method processes a single import ADD of a fulfillment record associated with an assignment based upon the supplied parameter values.

#### Potential Error Messages

>>> Bad or missing *authCd*.

<return>Upload Failed: Authentication Failure.</return>

» Bad or unknown *carrier*.

<return>Carrier unknown. Record not processed.</return>

» Bad or unknown *visitId*.

<return>Incorrect visitId. Record not processed.</return>

» Data errors: Not returned by the service.

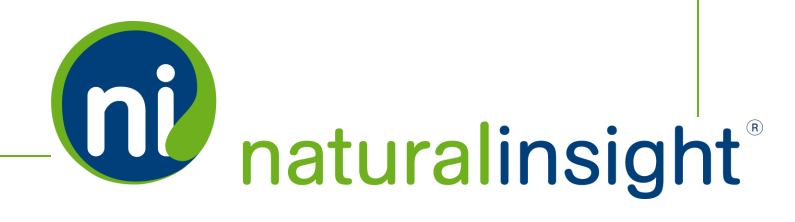

# Staff Members Refer to Assignment **Fulfillment** Info

Staff members have access to **Fulfillment** data - i.e., information such as the *Tracking Number(s)* and *Carrier* for shipments of materials (displays, banners, etc.) - in order to track these shipments, which are frequently required for the successful completion of assignments. Staff members can access **Fulfillment** information in two ways:

- 1. on an assignment by assignment basis
- 2. via the Fulfillment Tracking Report.

# Staff Member Accesses Fulfillment *Tracking Number(s)* and *Carrier(s)* on an Assignment by Assignment Basis

When a staff member has an assignment scheduled, he or she can check on **Fulfillment** *Tracking Number(s)* and *Carrier(s)* for the assignment on the assignment's **Assignment Info** popup at the top of the *Materials* tab. In this way, the staff member can check on the shipment of materials (such as displays, banners, T-shirts, tasting supplies, etc.) that are necessary for the successful execution of the assignment.

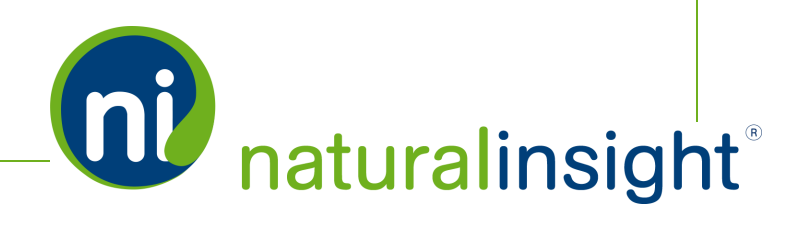

One way to access an assignment's *Materials* tab within the **Assignment Info** popup (and thus any *Tracking Number(s)* for the shipment of materials for the assignment) is to click or tap on the link of the assignment's project name in the *Assignments* pod on the **Home** page.<sup>1</sup>

| Ann Appleman at Natural Insight          Messages       •         Inbox       Last Updated: 8:14 AM         Archived       •         Assignments       •         Shipping Info       Surveys To Go                                                     | Available Flex Visits<br>6 - Daily Reset<br>Restock Order<br>23 - Continuing Education<br>Continuing Education<br>24 - Maintenance<br>Maintenance | 01/01/2014-<br>12/31/2017<br>07/01/2015-<br>07/01/2020<br>07/01/2020                                           |
|----------------------------------------------------------------------------------------------------|----------------------------------------------------------------------------------------------------|----------------------------------------------------------------------------------------------------|
| Schedule     Project     Enter<br>Duesday, February 16       Tito AM -<br>1:30 FM     3 - Reprice TVs - Electronics Department (275337)<br>(View Assignments)       More       Completed     Project       There are no results to display.       More | Click or tap an assign<br>the <b>Assignment In</b><br>information about<br>including <b>Fulfillmen</b><br>top of the M                            | ment's link to displa<br>fo popup for more<br>t the assignment<br>t information at the<br><i>aterials</i> tab. |

<sup>1</sup>Another way to access an assignment's Assignment Info popup is through the staff member's Calendar

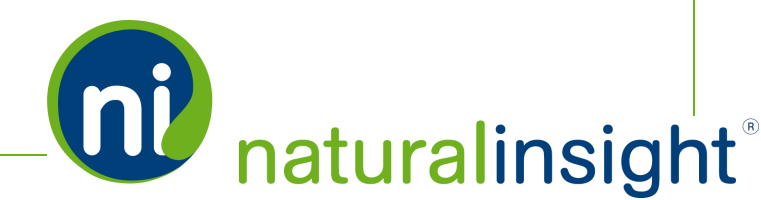

. Copyright © 2016. Natural Insight. All rights reserved. Proprietary & confidential.

Clicking or tapping this link brings up the **Assignment Info** popup that displays more information about the assignment. If the staff member clicks or taps the *Materials* tab, the **Materials** page appears.

| Assignment #275337 - 02/16/2016 11:00 AM, 2 hours 30 minutes 30 via light pad one for amount for completing the assignment. | × |
|----------------------------------------------------------------------------------------------------|---|
| Reprice TVs - Electronics Department (#3)                                                                                   |   |
| Reprice TVs - Electronics Department (Spring 2014 Promotion)                                                                |   |
| NATURAL INSIGHT STORE #ST100 (#ST100)                                                                                       |   |
| 3226 KING STREET<br>ALEXANDRGN VA 22302<br>703-452-2870                                                                     |   |
| Actions  Actions  Check-In/Out Enter Survey Data                                                                            |   |

On the **Materials** page of the **Assignment Info** popup, if **Fulfillment** information is associated with the assignment, one or more *Tracking Number* links display at the top of the page.

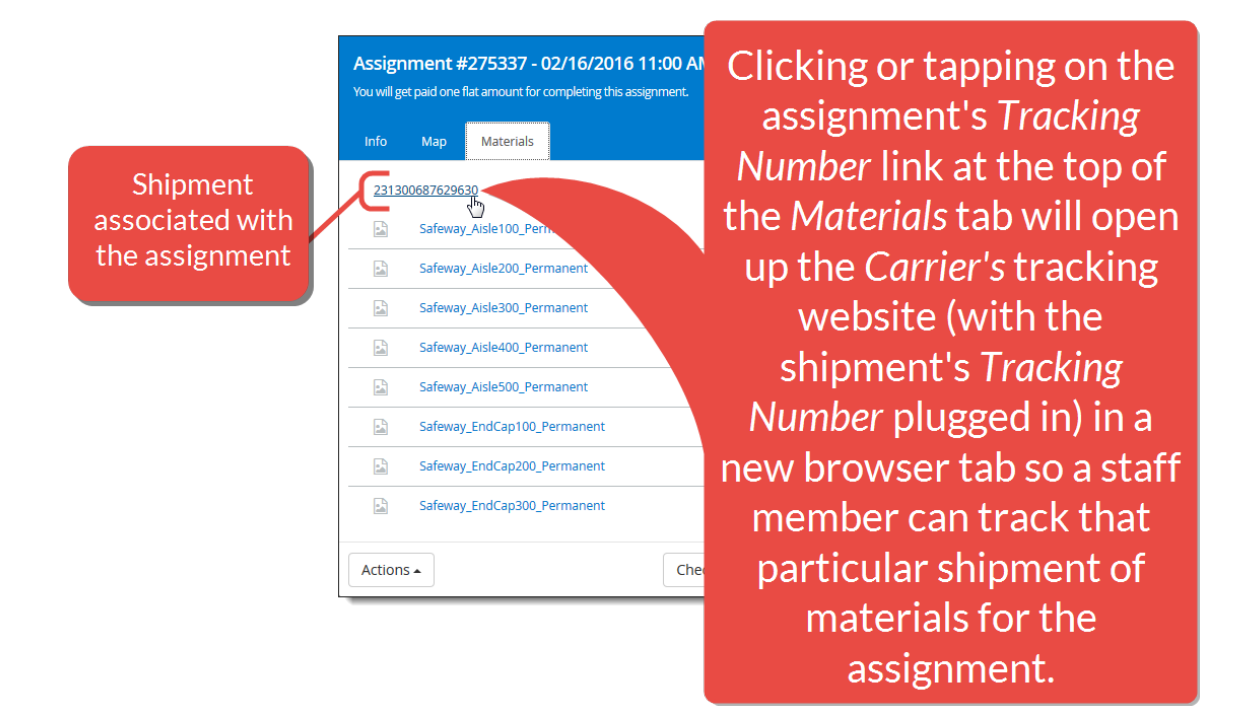

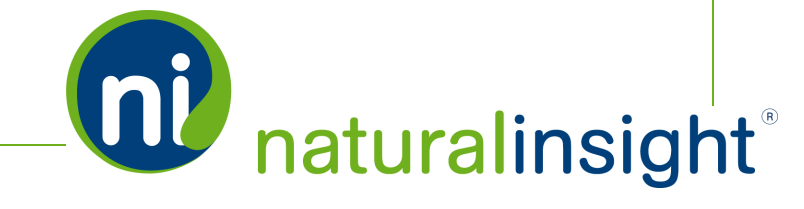

Each link represents a shipment associated with the assignment with its corresponding *Tracking Number* displayed. When a staff member clicks or taps on the shipment's *Tracking Number* link, the website of the *Carrier* of the shipment (such as Fedex or UPS) opens in a new browser tab with the shipment's *Tracking Number* provided behind the scenes so the staff member can track the shipment on the *Carrier's* site.

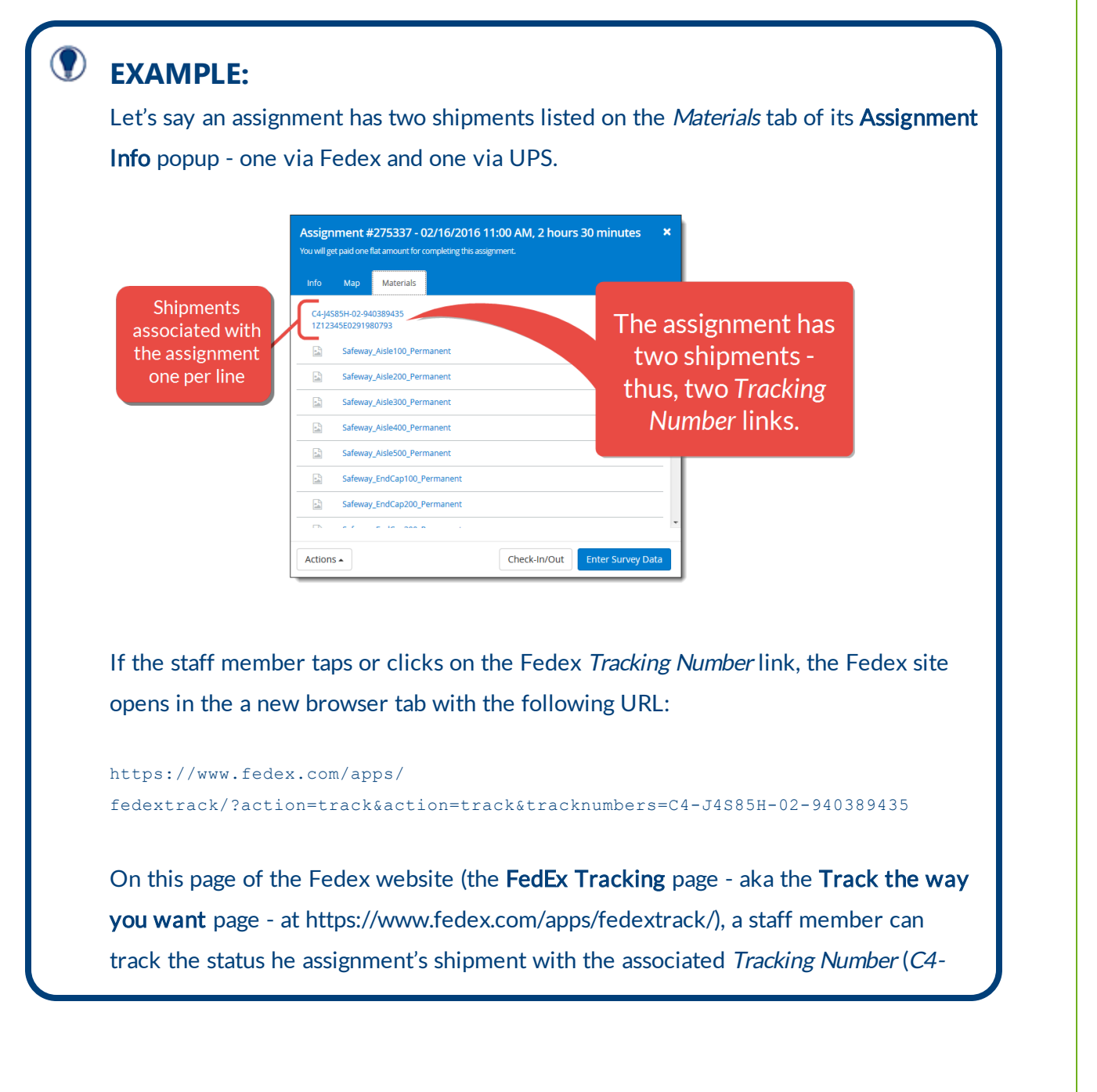

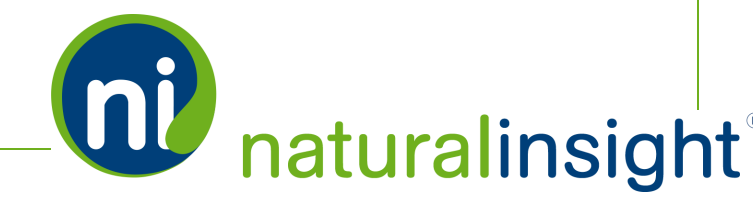

- Copyright © 2016. Natural Insight. All rights reserved. Proprietary & confidential.-

*J4S85H-02-940389435*) or a obtain a proof of delivery based upon the *Tracking Number* of the shipment.

The same process happens when the staff member clicks or taps on the UPS *Tracking Number* link with an equivalent **Track your Package** page on the UPS website (similar to the one on the Fedex site) opening up in a new browser tab with the shipment's associated *Tracking Number* displayed.

### Staff Member Accesses Fulfillment Info via the Fulfillment Tracking Report

The Fulfillment Tracking Report is accessible by clicking or tapping the Shipping Info button on the *Assignments* pod of the Home page.

| ssignments                                 | Shinning Info                                     | Surveys Tr | 60            |
|--------------------------------------------|---------------------------------------------------|------------|---------------|
| Schedule                                   | Project                                           | Check-In   | Enter<br>Data |
| Tuesday, February 16<br>11:00 AM - 1:30 PM | 3 - Reprice TVs - Electronics Department (275337) | Ö          | <b>7</b>      |
| More                                       | Project                                           |            | Data          |
| There are no results to More               | display.                                          |            |               |

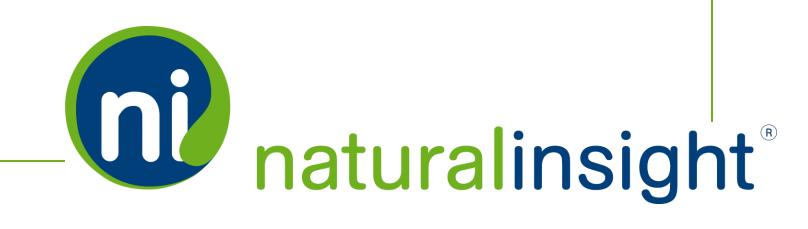

The **Fulfillment Tracking Report** will load a listing of assignments with a *Schedule Date & Time* falling within the range of 3 days in the past and 7 days in the future from today.<sup>1</sup> Thus, the report's default *Search Criteria* has a start date of 3 days in the past from today and an end date of 7 days in the future from today.

| Fulfillmen              | t Tracl    | king F | Repor | t      |              |
|-------------------------|------------|--------|-------|--------|--------------|
| Fulfillment Report Help |            |        |       |        |              |
| Search Criteria         | à          |        |       |        | •            |
| Date Scheduled:         | 02/07/2016 |        |       |        |              |
| Through:                | 02/17/2016 |        |       |        |              |
|                         |            |        |       | Search | Clear Fields |
|                         |            |        |       |        |              |

The start and end date fields in the date range *Search Criteria* are editable in case you want to show results within a wider or narrower date range.

Each row in the *Search Results* pod of the report represents an assignment with which at least one shipment (fulfillment) is associated. An assignment's **Fulfillment** information is provided via columns.

<sup>1</sup>The date range of 3 days in the past and 7 days in the future from today is the same as the date range of assignments displayed in the Assignments pod.

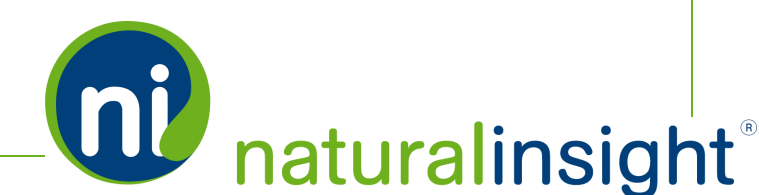

#### Fulfillment Tracking Report Columns

The columns are in the following order:

| lment Report He    | lp       |                     |         |             |                            |        |                  |               |                          |                     |
|--------------------|----------|---------------------|---------|-------------|----------------------------|--------|------------------|---------------|--------------------------|---------------------|
| Search Cr          | iteria   |                     |         |             | 0                          |        |                  |               |                          |                     |
|                    |          |                     |         |             |                            |        |                  |               |                          |                     |
| Search Results : 1 | Tracking | Scheduled Date/Time | Ship To | Location ID | Location Name (Location Nu | imber) | Location Address | Location City | Location State/ Province | Location Postal Cod |

A. Assignment ID

The blue *Assignment ID* in the **Fulfillment Tracking Report** is actually a link that, when clicked, opens the **Assignment Info** popup for the clicked assignment.

B. *Tracking* - The assignment's shipments' *Tracking Number(s)* plus *Carrier* in the form of a URL link

One *Tracking Number* is placed per line in the following general format: a URL link to the shipment *Carrier's* tracking website (e.g. Fedex or UPS) with the shipment's *Tracking Number* appended to the end of the URL. Clicking the URL link will open a new browser tab with the *Carrier* website's tracking page processing the shipment's *Tracking Number*.

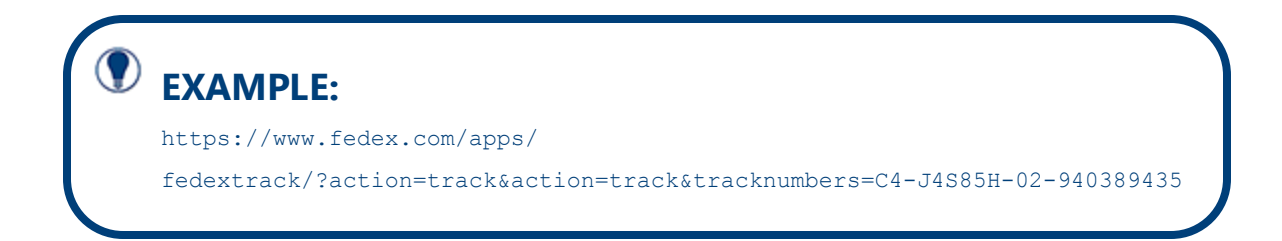

C. *Scheduled Date/Time* - The date and time the staff member scheduled on his/her **Calendar** to perform the assignment

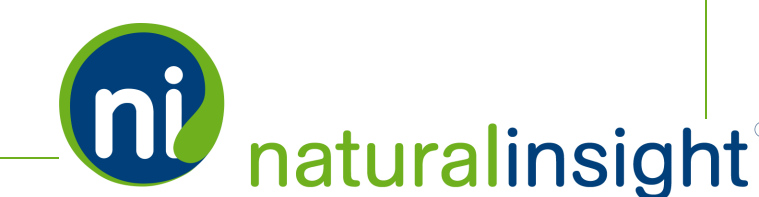

- D. Ship To-Where the shipment should ship to
  - » Staff Shipment(s) to be shipped to staff member
  - » *Location* Shipment(s) to be shipped to location
  - » blank Either the project or account-level *Ship To* default used, whichever takes precedence
- E. Location ID
- F. Location Name (Location Number)
- G. Location Address (Location Street Address)
- H. Location City
- I. Location State/ Province
- J. Location Postal Code

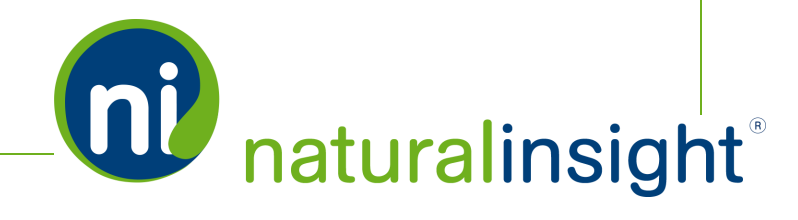